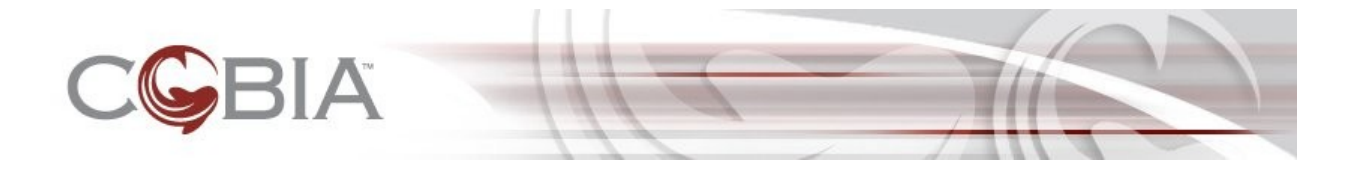

Cobia™ v0.3

**UI Developer's Guide** 

October 18, 2007

(rev-a)

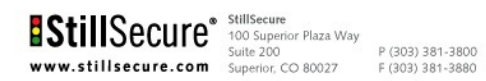

 $\odot$  2006 - 2007 StillSecure  $\ensuremath{\mathbb{R}}$  All rights reserved.

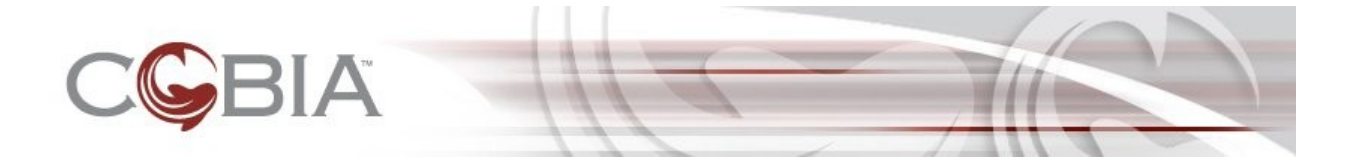

Copyright © 2006-2007StillSecure. All Rights Reserved.

StillSecure reserves all rights under its copyright, including, without limitation, that no part of this documentation may be reproduced, modified or distributed, in any form or by means electronic, mechanical, photocopying, or otherwise, without prior written permission of StillSecure.

All rights reserved. StillSecure, StillSecure logo, Strata Guard, VAM, Safe Access, and Cobia are trademarks or registered trademarks of StillSecure. Additional StillSecure trademarks or registered marks are available at <a href="http://www.stillsecure.com/company/copyright.php">http://www.stillsecure.com/company/copyright.php</a>. All other brands, company names, product names, trademarks or service marks referenced in this material are the property of their respective owners, who may or may not be affiliated with, connected to, or sponsored by StillSecure.

StillSecure's trademarks, registered trademarks or trade dress may not be used in connection with any product or service that is not the property of StillSecure, in any manner that is likely to cause confusion among customers, or in any manner that disparages or discredits StillSecure. The products and services described in this material may not be available in all regions.

This StillSecure® software product includes open-source software components. StillSecure conforms to the terms and conditions that govern the use of the open source components included in this product. Among the open source components included in this software product is Nessus<sup>™</sup>. Nessus<sup>™</sup> is a trademark of Tenable Network Security, Inc. StillSecure is not affiliated with, connected to, or sponsored by Tenable Network Security, Inc. Users of this StillSecure product have the right to access the open source code and view all applicable terms and conditions governing open source component usage. Visit <a href="http://www.stillsecure.com/opensource">http://www.stillsecure.com/opensource</a> to access open source code, applicable terms and conditions, and related information.

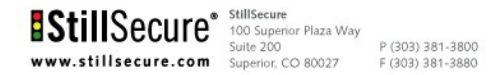

© 2006 - 2007 StillSecure® All rights reserved.

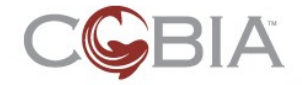

# **Table of contents**

| Purpose                                       |
|-----------------------------------------------|
| What the Cobia™ UI Developer's Guide is       |
| Who Should Use the UI Developer's Guide       |
| How this Guide Fits in the Cobia Architecture |
| Glossary                                      |
| Relationship with UI Design                   |
| Design Review8                                |
|                                               |
| Module Screen Flows9                          |
| Screen Components (Overview)10                |
| Dashboard Screens (Overview)12                |
| Multi-Content Screens (Overview)14            |
| Fullscreen Screens (Overview)16               |
| Module Icons                                  |
| Planning Screens                              |
| Basic UI Design Guidelines                    |
| Example: Firewall Module                      |
| Example: DHCP Module                          |
| UI Development Steps                          |
| Screen Model and API                          |
| Screen Components                             |
| Screen Types                                  |
| Screen Modes                                  |
| The Screen API                                |
| Basic Information                             |
| Screen Hierarchy Methods27                    |
| Screen Life Cycle Methods27                   |
| The Dashboard API                             |
| The Update Screen API                         |
| The Multi-Content Screen API                  |
| The MultiContentScreen Methods                |
| The Screen Methods                            |
| The UpdateScreen Methods                      |
| Content Page API                              |
| Breadcrumbs and Confirmation                  |
| Multi-Content Screens                         |
| Purpose of Multi-Content Screens              |
| API Review                                    |
| Creating Multi-Content Screen Backing Beans   |
| Configuration Pages                           |

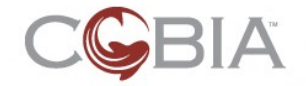

| The Purpose of Configuration Pages                  |
|-----------------------------------------------------|
| Elements of a Form Field                            |
| Screen Text and Internationalization Support        |
| Other Text Messages                                 |
| Supporting Substitution                             |
| Supporting Multiple Languages                       |
| Screen Buttons                                      |
| Content Buttons                                     |
| Form Layout Techniques41                            |
| Creating Sections                                   |
| Domain Modeling Review                              |
| Entities                                            |
| Primitive Types                                     |
| Enumerated Types42                                  |
| Single-String Representation Types                  |
| Multiple-String Representation Types42              |
| Data Collection Types 42                            |
| <u>Union Types</u>                                  |
| Dealing with Entities                               |
| Dealing with Primitive Data43                       |
| Dealing with Enumerated Types43                     |
| Dealing with Single-String Representation Types43   |
| Dealing with Multiple-String Representation Types43 |
| Dealing with Data Collections43                     |
| Dealing with Union Types43                          |
| View and Search Pages 44                            |
| Reporting Pages                                     |
| Help Pages                                          |
| Dashboard Screens                                   |
| Dynamic Behavior using AJAX 47                      |
| Client-side Screen Behavior                         |
| Including Raw HTML Content                          |

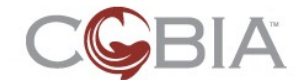

## **Purpose**

### What the Cobia<sup>™</sup> UI Developer's Guide is

The Cobia UI Developer's Guide is a comprehensive document describing the following:

- The relationship between the user interface (UI) design and *screen* components
- The model and application programming interface (API) of screen components
- The relationship between configuration screens and the Domain model
- How to create JavaServer<sup>™</sup> Faces (JSF) converters
- How to develop screen backing beans
- How to create JSF validation methods
- How to create client-side screen behavior
- How to integrate with AJAX in Dashboards
- Including raw HTML content in screen JSPX files

The Cobia UI Developer's Guide has been designed so that a Cobia module developer will be able to understand screen construction and code manipulation methods easily once they review the basic code structure and the cascading style sheet (CSS) that controls the layout.

For this release of the Style Guide, StillSecure® is focusing on the following:

- Explaining screen construction using the Cobia UI components
- Explaining how to connect screen components to the server-side backing beans and domain model

### Who Should Use the UI Developer's Guide

This guide is intended for any developer who is looking to create the user interface for a Cobia module. You must have a strong understanding of the Java EE web tier model, specifically the JSF framework. You should also have a strong understanding of JavaScript (JS) and a moderate (but not detailed) understanding of XHTML and CSS.

### How this Guide Fits in the Cobia Architecture

Figure 1: The Cobia Architecture shows a high-level view of the Cobia architecture.

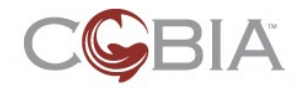

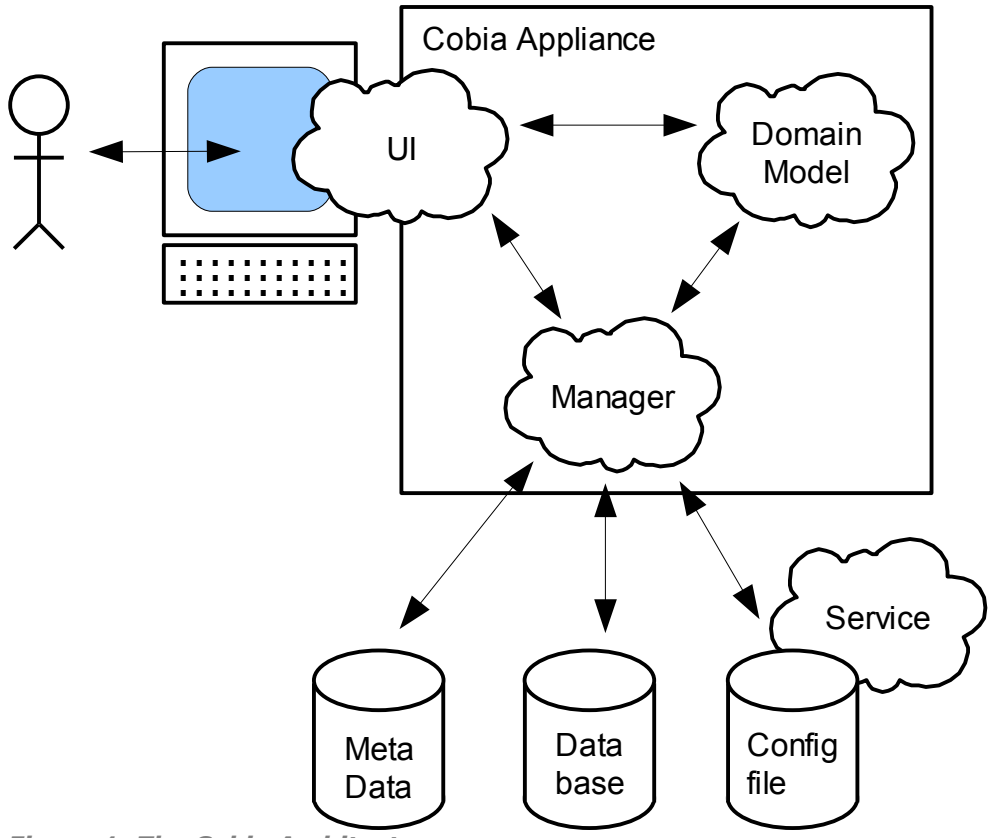

Figure 1: The Cobia Architecture

There are four major tiers to a Cobia module:

- UI
- Domain model
- Manger
- Service

The service tier is not formally part of the Cobia module; usually a service is an existing operating system (OS) service (such as dhcpd, firewall, and so on) or third-part utility (such as WiFi or Snort<sup>™</sup>). The other three tiers reside within the Java<sup>™</sup> application that makes up your module code. However, you will note that the UI bubble extends between the Cobia appliance box and the user's desktop; this indicates that some of the functionality of the UI exists on the user's web browser, such as any JavaScript<sup>™</sup> code required by the UI for your module.

This document focuses on the UI tier of a Cobia module. In the future there will likely be Developer's Guides for the other tiers, but for now please read the Cobia-Module-SDK document for information about the Domain model and Manager tier development.

Current Cobia documents can be downloaded from the Web site  $(\frac{http://cobia.stillsecure.org/?q=node/29}{)}$  or you can request them by following the instructions on the Web site.

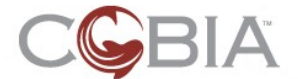

# Glossary

This section describes the terms used in this document.

| Term                 | Definition                                                                                                    |
|----------------------|----------------------------------------------------------------------------------------------------|
| screen               | A screen is a conceptual unit of work for the user. One screen generates one breadcrumb.                                                                                                    |
| multi-content screen | Is a unit of work with multiple content pages. Navigation between pages is performed using the tabs in the left column of a two-column layout.                                                                                                    |
| page                 | A single conceptual view into some chunk of information.                                                                                                    |
| component            | A programming unit. A component might be large such as a complete screen or small such as a single UI element.                                                                                                    |
| widget               | A synonym for <i>component</i> , but typically refers to a single UI element such as a text field.                                                                                                    |
| module               | A cohesive collection of functionality that is usually associated with a single service. A module contains one or more managers.                                                                                                    |
| manager              | A cohesive collection of functionality that executes Cobia Jobs.                                                                                                    |
| entity               | A complex object that has some form of <i>fixed identity</i> that is defined by the context of the domain itself.                                                                                                    |
| value object         | A relatively simple object that does not have identity; that is, the equality of two value objects is solely defined by the value(s) contained in the two objects.                                                                                                    |
| job                  | A single activity of a manager. Typical jobs include, retrieving<br>the Domain model for a manager, setting a new model<br>configuration, starting and stopping a service, performing<br>searches on dynamic data of the service (such as log file<br>entries), and so on. |

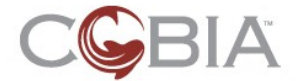

# **Relationship with UI Design**

This section describes the relationship between the Cobia UI Design and UI Development. In particular, this section provides an overview of the three primary UI design screen types and how these are implemented using the Cobia UI Framework.

### **Design Review**

As described in the Cobia\_Style\_Guide document, there are currently four screen types:

- Dashboard
- Two-column screen (also called a Multi-Content Screen in the UI Framework)
- Full screen
- Confirmation screen

These screen types define the templates you will use to create your module and help with your module architectural flow. Figure 2 shows the four types of screens that have been designed for Cobia.

| CGBIA                                                                                                    | Jack's account @ refresh () log out @ help                                                                                                    | CGBIA                                                                                                    | iask's as                                                                                                    | cosunt @refresh 🚯 log out @r                                                                                                    |
|----------------------------------------------------------------------------------------------------|----------------------------------------------------------------------------------------------------|----------------------------------------------------------------------------------------------------|----------------------------------------------------------------------------------------------------|----------------------------------------------------------------------------------------------------|
| - 🍋 😂 😂 🗐 😂 🏹                                                                                                    |                                                                                                    |                                                                                                    |                                                                                                    |                                                                                                    |
|                                                                                                    |                                                                                                    | admin harne > configure system                                                                                                    |                                                                                                    | (A) ck (A) cance                                                                                                    |
| Experience of the second second secon | System subtrace:     3 days 13 hours 22 minutes       Land averages (minutes)     0.31 (1) 0.66 (5) 0.02 (15)       CPU mayor:     95%       Physical memory mage:     95%       /ver mage:     95%       /ver mage:     95%       /ver mage:     95%       /ver mage:     95%                                                                                                    | Compare System     Render land     Render land     Render | 20.00000<br>195.000.120<br>20.000.120<br>20.000.200<br>20.0000<br>20.0000<br>20.0000<br>20.0000<br>20.0000<br>20.0000<br>20.0000<br>20.0000<br>20.0000<br>20.0000<br>20.00000<br>20.00000<br>20.00000<br>20.00000<br>20.00000<br>20.00000<br>20.0000<br>20.00000<br>20.0000<br>20.00000<br>20.00000<br>20.00000<br>20.00000<br>20.00000<br>20.00000<br>20.00000<br>20.00000000 | think the second second |
| CBIA                                                                                                    | Line Contract Contract Contrac  | CGBIA<br>Before continuing                                                                                                    |                                                                                                    |                                                                                                    |
| Ethernet interface                                                                                                    | Ø ok 🛞 cancel                                                                                                    |                                                                                                    | you wish to save your changes before continuingr                                                                                                    | Save (X) don't save (X) cance                                                                                                    |
| Deterface: etcl Lok (ndus): wo execution to the second second sec |                                                                                                    | Copyright († 2002) 2000 Hillingsveik – Af registr stansveik († 1                                                                                                    | 0-95 Kana                                                                                                    |                                                                                                    |
| Virtual interface         101           add virtual interface         VIC robs         12           VIC         VIC robs         VIC robs         12           add vortual interface         VIC robs         12         14           add vortual interface         VIC robs         12         14           add down         web group 1         12         14         14           addull vo         web group 2         12         14         16         12           addull vo         de robumer         12         12         16         32                                                                                                    | netransk<br>295-295-255-224 disable delte d<br>295-295-555-224 disable delte                                                                                                    |                                                                                                    |                                                                                                    |                                                                                                    |
| stoluza oven development 2 192.168.0.94                                                                                                    | enter enter ente<br>enter enter enter enter enter enter enter enter enter enter enter enter enter enter enter enter enter enter enter enter enter enter enter enter enter enter enter enter enter enter enter enter enter enter enter enter enter enter enter |                                                                                                    |                                                                                                    |                                                                                                    |

Figure 2: The Four Cobia Screen Types

As a module developer, you will only create screens of the first three types. You will not be responsible for creating Confirmation screens (and other internal screens, such as the login screen); these are provided by the Cobia framework.

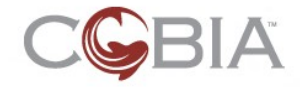

### **Module Screen Flows**

The entry point to any module is the Dashboard and there most be one and only one of these screens. From the Dashboard the user can navigate to configuration, reporting, and monitoring screens.

Figure 3 provides a screen flow from the Firewall module (version 1.0).

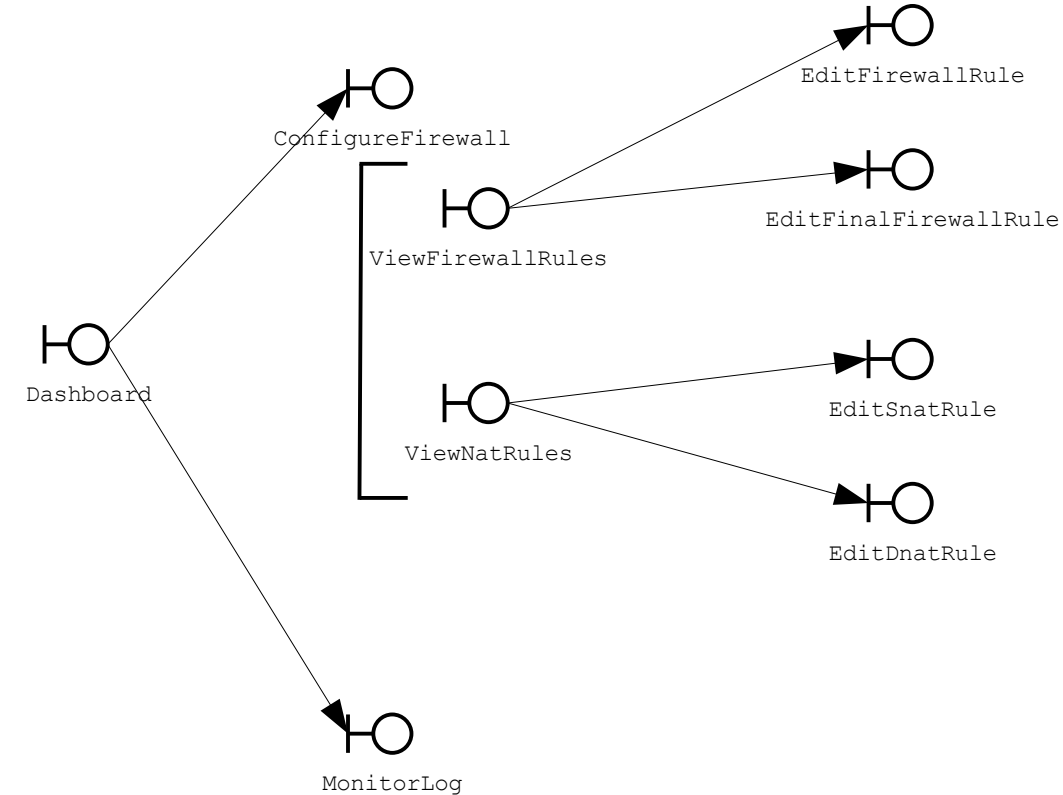

Figure 3: Firewall Module Screen Flow

From the Dashboard, the user may select to configure the firewall service or to monitor the firewall logs. The ConfigureFirewall screen is a multi-content screen which has two content pages:

- ViewFirewallRules
- ViewNatRules

From these two pages you can add or edit specific rules.

Figure 4 provides another example; this time from the Admin module.

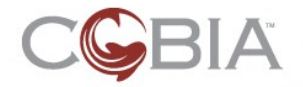

Relationship with UI Design (rev-a) 10

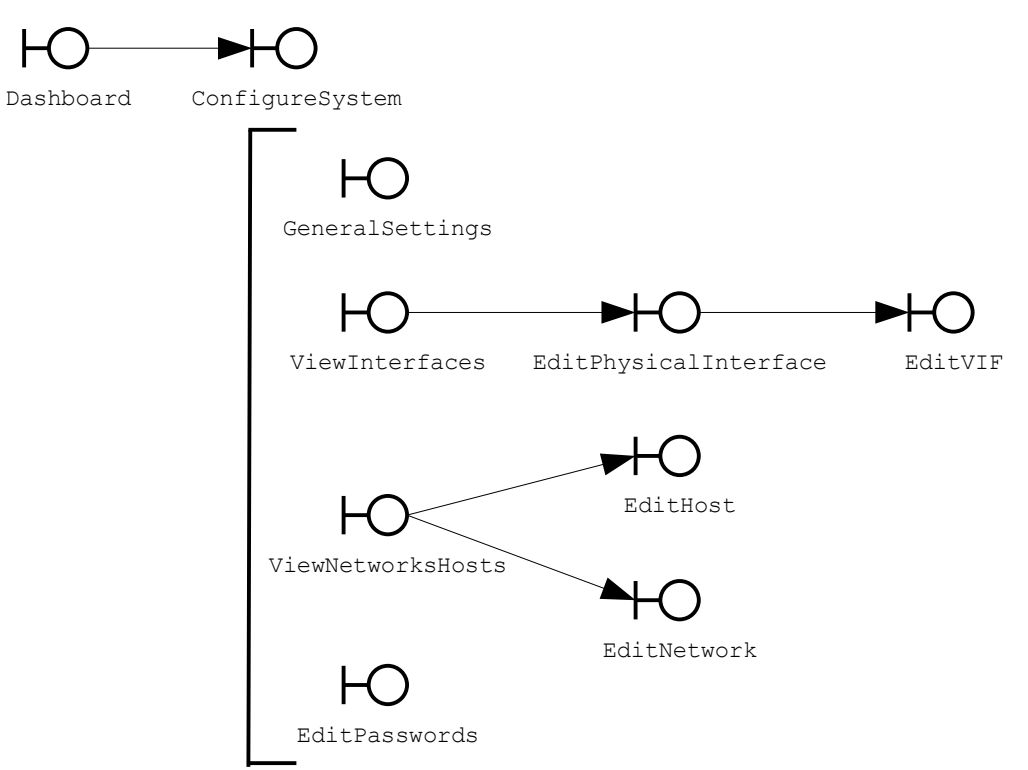

Figure 4: Admin Module Screen Flow

From the Dashboard, the user can select only the main configuration screen: ConfigureSystem. This is a multi-content screen with four content pages:

- GeneralSettings
- ViewInterfaces
- ViewNetworksHosts
- EditPasswords

From the ViewInterfaces page, the use can edit an Ethernet interface using the EditPhysicalInterface screen (a Full screen type); from this configuration screen the user can add and edit a virtual interface (VIF) using the EditVIF screen, and so on.

### **Screen Components (Overview)**

The term *component* is overused in the software industry. In this document, I will use the term in two ways. First, complete screens (or content pages) are components. Second, individual UI elements are also called components. Where the context is not obvious I will qualify the term: either *screen component* or *UI component*. Another common term for a UI component is *widget*. Widgets are typically atomic elements; screens are never referred to as widgets.

Each Cobia screen is made up of two programming elements: a JSPX page and its JavaServer Faces (JSF) backing bean (see Figure 5).

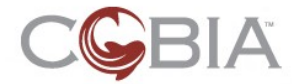

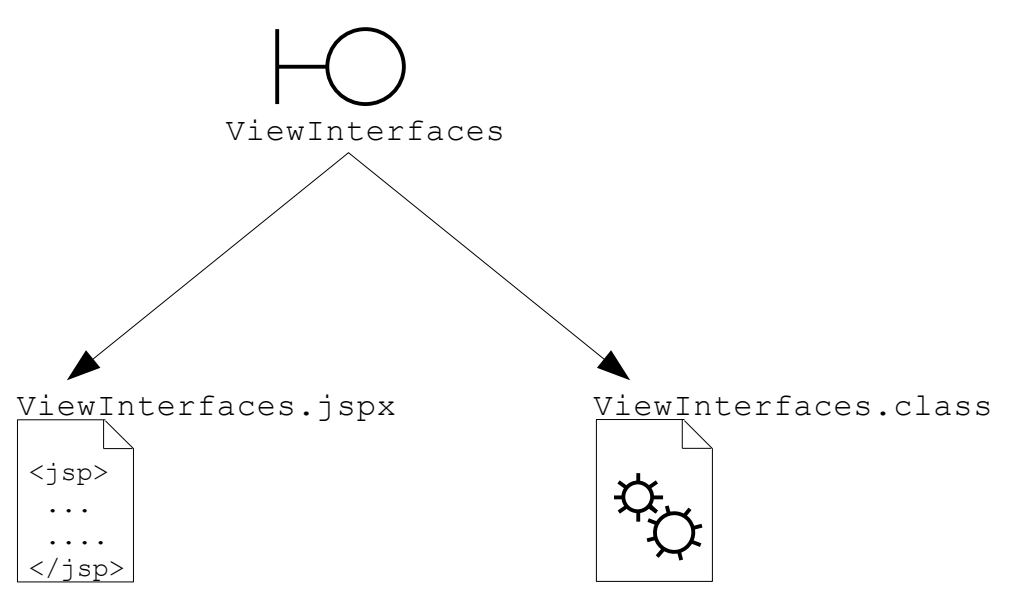

Figure 5: Screen Component Composition

This UI Developer's Guide describes the fundamentals of building both of these elements. The JSPX is created with a set of UI components (entered as JSP tags) from the Cobia UI component library. The JSF backing bean is a Java class that implements the Cobia Screen interface; typically, you would use one of the built-in abstract classes to subclass. More on this in the following sections.

This document assumes that you have a fundamental knowledge of JavaServer Faces technology which is the basis of building Cobia screens.

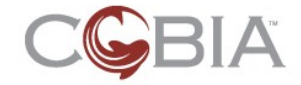

### **Dashboard Screens (Overview)**

The primary purpose of a Dashboard screen is to present the status of the module's service. This is usually done with summary data and graphs.

Figure 6 shows an example Dashboard screen from the Admin module.

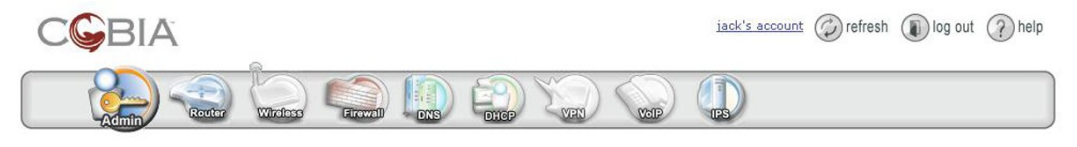

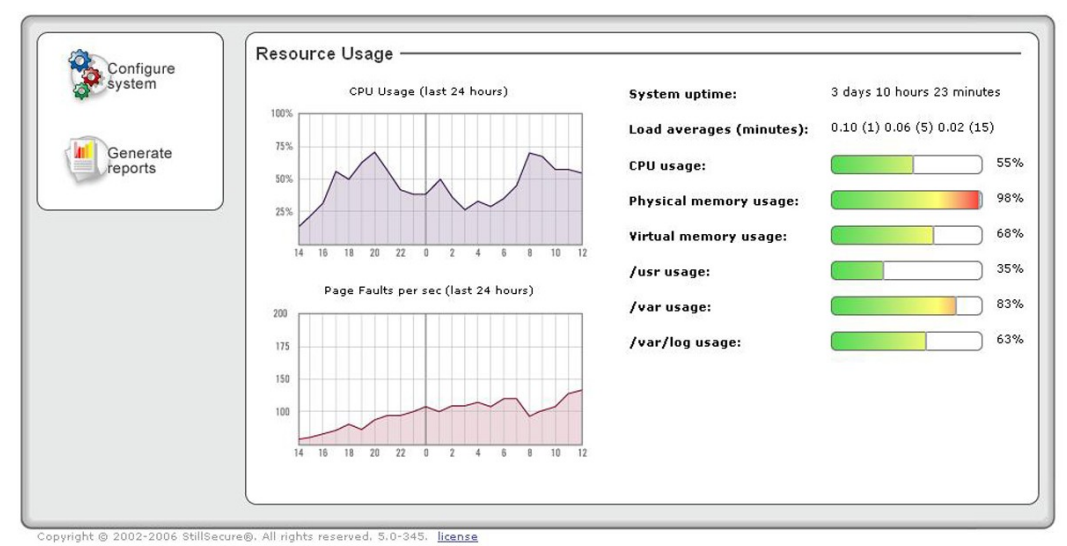

Figure 6: Example Dashboard Screen (Admin Module)

The section frame on the left includes iconic links to the configuration screen and reports manager. The section frame on the right contains the summary information for the Admin module: usage graphs and summary data. These UI components provide dynamic data using AJAX controls to make periodic requests to the Cobia appliance to retrieve up-to-date information and graphs.

Below is a template of the JSPX structure of a typical Dashboard:

```
1.
   <jsp:root
2.
       xmlns:jsp='http://java.sun.com/JSP/Page' version='2.0'
3.
       xmlns:f='http://java.sun.com/jsf/core
       xmlns:h='http://java.sun.com/jsf/html'
4.
5.
      xmlns:c='http://cobia.stillsecure.org/jsf'>
   <jsp:directive.page contentType='text/html; charset=ISO-8859-1' />
6.
7.
   <f:view>
   <c:screen value='#{BEAN-NAME}'>
<h:form id='x'>
8.
9.
10.
11.
     <c:division id='header'>
12.
      <c:logo />
       <c:applicationNavigation />
13.
14.
       <c:screenNavigation id='accessNav' />
15.
     </c:division>
16.
     <c:division id='container'>
17.
18.
       <c:screenAnchor name='modules' for='accessNav' />
19.
```

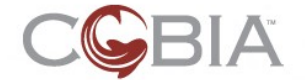

```
20.
       <c:interModuleNavigation />
21.
22.
       <c:screenAnchor name='breadcrumbs' for='accessNav' />
       <c:breadcrumbTrail rendered='false' />
23.
24.
25.
       <c:frame>
26.
27.
         <c:screenMessages />
28.
29.
         <c:division id='dashboard'>
30.
           <c:division id='dashboardLeft'>
31.
             <c:sectionFrame id='dashboardNav'>
32.
33.
               <c:screenAnchor name='submodule' for='accessNav' />
34.
                <c:intraModuleNavigation id='routerNavigation'>
35.
                  <!-- PUT MODULE NAVIGATION COMMAND LINKS HERE -->
                  <!-- h:commandLink action="#{routerConfig.open}"</pre>
36.
   styleClass="routerMod" value="Configure Router Protocols"/ -->
37.
               </c:intraModuleNavigation>
38.
             </c:sectionFrame>
39.
           </c:division>
40.
           <c:division id='dashboardRight'>
41.
             <c:sectionFrame id='dashboardContent'>
42.
43.
44.
                <c:screenAnchor name='content' for='accessNav' />
45.
             <!-- PUT YOUR PAGE CONTENT HERE -->
46.
47.
48.
             </c:sectionFrame>
49.
           </c:division>
50.
         </c:division>
51.
52.
       </c:frame>
53.
54.
     </c:division>
55.
    <c:division id='footer' addParagraph='true'>
56.
57.
      <c:copyright />
58.
       <c:versionNumber />
59.
       <c:license />
    </c:division>
60.
61.
62. </h:form>
63.</c:screen>
64.</f:view>
65. </jsp:root>
```

Like the UI design, the JSP file includes three major divisions:

- Header (lines 11-15)
- Container (lines 17-54)
- Footer (lines 56-60)

Typically, you will only need to modify a few lines in this template. Line 8 must include the bean name for your backing bean for the Dashboard screen. This name must be the same as what you will declare in the module-faces-config.xml file; usually, I use the module's ID and the word "Home"; for example, adminHome for the Admin module, dhcpHome for the DHCP module, and so on.

The next area that you will need to modify is the IntraModuleNavigation tag (lines 34-37). Here you will insert one or more JSF CommandLink components to navigate to

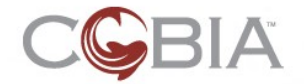

the second-tier screens in your module. In this example, there is a link to the ConfigureSystem screen.

Lastly, you will place the main content of your Dashboard within the SectionFrame (lines 42-48) after the ScreenAnchor component (line 44). There are many ways to represent information on a Dashboard screen. We will talk more about this in Dashboard Screens section on page 101.

The rest of this template should be remain as-is in order to maintain the Cobia lookand-feel. This template is provided in the Cobia project under the directory: docs/SDK/examples/ui\_devel/Dashboard\_TEMPLATE.jspx.

### **Multi-Content Screens (Overview)**

*Multi-Content* (also called "two column" screens in the UI design) screens have a set of navigation tabs in the left column. The typical use of this type of layout is for complex configuration screens which require multiple, large blocks of configuration data.

Figure 7 shows an example multi-content screen for the Admin module.

| CGBIA                        |                                     |                                  | jack's accou  | int 🥥 refresh | log out ?      | ) he |
|------------------------------|-------------------------------------|----------------------------------|---------------|---------------|----------------|------|
| -                            |                                     |                                  |               |               |                |      |
| dmin home > configur         | e system                            |                                  |               |               |                |      |
| 🔉 Configure s                | system                              |                                  |               |               | 🖌 ok 🗶 can     | ncel |
| eneral<br>thernet interfaces | Named hosts<br>add named host       |                                  |               |               |                |      |
| etworks and hosts            | description IP address              |                                  |               |               |                |      |
|                              | Internal Host                       | rt 192.168.2.38<br>192.168.1.208 |               |               | delet<br>delet | tej  |
|                              | Named networks<br>add named network | ID address                       | netmack       |               |                |      |
|                              | Marketing                           | 10.1.14.55                       | 255.255.0.0   | 6             | edit delet     | te   |
|                              | Development                         | 10.1.14.101                      | 255.255.0.0   |               | edit delet     | te   |
|                              | Human Resources                     | 10.2.14.155                      | 255.255.255.0 | <u>e</u>      | edit delet     | te   |
|                              |                                     |                                  |               |               | Øok 🗴 can      | ncel |

Figure 7: Admin Module ConfigureSystem Screen

This screen has three content pages:

- General
- Ethernet interfaces
- Networks and hosts

The tabs on the left column allow the user to navigate from one configuration page to the next. Conceptually all of these pages are part of a single screen: ConfigureSystem. The are treated as a unit relative to the breadcrumb and validation mechanisms.

The difficult part about Multi-Content screens is that the **screen** itself does not have a JSP page; it only has a backing bean. A Multi-Content screen includes several content pages. Each content page has a JSP page and its own backing bean.

**NOTE:** I will repeat this again because it is confusing. The one exception to the rule that a *screen* is composed of a JSP page and a backing bean is Multi-Content screens. These only have backing beans. The Multi-Content screen's *pages* have both elements. Don't panic; I will talk about this in more detail later.

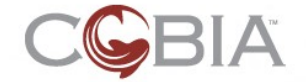

Below is a template of the JSPX structure of a typical Multi-Content screen **page**:

```
1. <jsp:root
2.
       xmlns:jsp='http://java.sun.com/JSP/Page' version='2.0'
3.
       xmlns:f='http://java.sun.com/jsf/core'
       xmlns:h='http://java.sun.com/jsf/html'
4.
5.
       xmlns:c='http://cobia.stillsecure.org/jsf'>
6. <jsp:directive.page contentType='text/html; charset=UTF-8' />
7. <f:view>
8. <c:screen value='#{BEAN-NAME}'>
9. <h:form id='x'>
10.
11.
     <c:division id='header'>
     <c:logo />
12.
      <c:applicationNavigation />
13.
14.
       <c:screenNavigation id='accessNav' />
15.
     </c:division>
16.
17.
     <c:division id='container'>
18.
19.
       <c:screenAnchor name='modules' for='accessNav' />
20.
       <c:interModuleNavigation />
21.
22.
       <c:screenAnchor name='breadcrumbs' for='accessNav' />
23.
       <c:breadcrumbTrail />
24.
25.
       <c:frame>
26.
27.
         <c:screenMessages />
28.
29.
         <c:screenButtons location='TOP' />
30.
31.
         <c:division id='twoColumnLayout'>
32.
33.
           <c:division id='twoColumnLeft'>
              <c:screenAnchor name='contentNav' for='accessNav' />
34.
35.
              <c:contentNavigation />
36.
            </c:division>
37.
38.
            <c:division id='twoColumnRight'>
39.
40.
              <c:sectionFrame id='twoColumnContent'>
41.
42.
                <c:screenAnchor name='content' for='accessNav' />
43.
44.
               <!-- PUT YOUR PAGE CONTENT HERE -->
45.
46.
              </c:sectionFrame>
47.
48.
              <c:screenButtons location='BOTTOM' />
49.
50.
            </c:division>
51.
         </c:division>
52.
53.
      </c:frame>
54.
    </c:division>
55.
56.
    <c:division id='footer' addParagraph='true'>
57.
       <c:copyright />
      <c:versionNumber />
58.
59.
       <c:license />
60.
     </c:division>
61.
62. </h:form>
63. </c:screen>
64. </f:view>
```

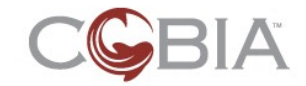

#### 65. </jsp:root>

Like the UI design, the JSP file include three major divisions:

- Header (lines 11-15)
- Container (lines 17-54)
- Footer (lines 56-60)

Typically, you will only need to modify a few lines in this template. Line 8 must include the bean name for you backing bean for the Multi-Content screen; *not* for the page. The specific page will also have a backing bean and it will be used in the content area of the page. I will talk more about this in the Multi-Content Screen section.

The only other area of this JSP page you will need to modify is the main content area (line 44). This is where you will place the form widgets for this page's configuration. We will talk more about this in Multi-Content Screens section on page 42.

The rest of this template should be remain as-is in order to maintain the Cobia lookand-feel. This template is provided in the Cobia project under the directory: docs/SDK/examples/ui devel/MultiContentScreen TEMPLATE.jspx.

### **Fullscreen Screens (Overview)**

*Fullscreen* screens do not include any tab navigation; the content area takes up the full screen width; hence the name. Fullscreens are primarily used as configuration screens; although they are also used for search screens, such as the Firewall's MonitorLog screen.

Figure 8 shows an example Fullscreen from the Admin module.

| Admin            | Router        | Wiroloss Firowall           | DNS DHOP     | VFN Volp IPS    |         |           |
|------------------|---------------|-----------------------------|--------------|-----------------|---------|-----------|
| nin home > co    | nfiqure syste | m > ethernet interface (eth | 0)           |                 |         |           |
| Etherne          | et interfa    | ce                          |              |                 | Í       | )ok 🗙 can |
|                  |               |                             |              |                 |         |           |
| Interface:       | eth0          |                             |              |                 |         |           |
| Link status:     | up            |                             |              |                 |         |           |
| Rate:            | 100 mb/       | 's full                     |              |                 |         |           |
| Interface stat   | e: 💿 up       |                             |              |                 |         |           |
|                  | O down        |                             |              |                 |         |           |
| Interface role   |               |                             |              |                 |         |           |
| Interface fore   |               |                             |              |                 |         |           |
| IP address:      | 10.1.80       | .3                          |              |                 |         |           |
| Netmask:         | 255.255       | 5.255.0                     |              |                 |         |           |
| MAC address      | : 0a:dc:14    | 1:1a:29:ee                  |              |                 |         |           |
|                  |               |                             |              |                 |         |           |
| irtual interf    | aces (¥IFs)   |                             |              |                 |         |           |
| add virtual inte | erface        |                             |              |                 |         |           |
| VIF              | VIF state     | VIF role                    | IP address   | netmask         |         |           |
| eth0:0           | down          | web group 1                 | 192.168.0.1  | 255.255.255.224 | disable | delete 🖍  |
| eth0:1           | up            | web group 2                 | 192.168.0.30 | 255.255.255.224 | disable | delete    |
| eth0:2           | up            | development 1               | 192.168.0.62 | 255.255.255.224 | disable | delete    |
| ath0.4           | down          | development 2               | 192.168.0.94 | 255.255.255.224 | disable | delete    |

Copyright © 2002-2006 StillSecure®. All rights reserved. 5.0-345. license

Figure 8: Admin Module Fullscreen: EditPhysicalInterface

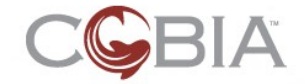

```
1. <jsp:root
2.
       xmlns:jsp='http://java.sun.com/JSP/Page' version='2.0'
3.
      xmlns:f='http://java.sun.com/jsf/core
      xmlns:h='http://java.sun.com/jsf/html'
4.
      xmlns:c='http://cobia.stillsecure.org/jsf'>
5.
6. <jsp:directive.page contentType='text/html; charset=UTF-8' />
7.
   <f:view>
8. <c:screen value='#{BEAN-NAME}'>
9. <h:form id='x'>
10.
11.
    <c:division id='header'>
12.
     <c:logo />
13.
       <c:applicationNavigation />
14.
       <c:screenNavigation id='accessNav' />
15.
    </c:division>
16.
17.
     <c:division id='container'>
18.
19.
       <c:screenAnchor name='modules' for='accessNav' />
       <c:intraModuleNavigation />
20.
21.
22.
       <c:screenAnchor name='breadcrumbs' for='accessNav' />
23.
       <c:breadcrumbTrail />
24.
25.
       <c:frame>
26.
27.
         <c:screenMessages />
28.
         <c:screenButtons location='TOP' />
29.
30.
31.
         <c:fullscreenFrame id='DIV_NAME'>
32.
         <!-- The DIV_NAME is important as screen-specific styles usually
   depend on it. -->
33.
34.
           <c:screenAnchor name='content' for='accessNav' />
35.
36.
           <!-- PUT YOUR PAGE CONTENT HERE -->
37.
38.
         </c:fullscreenFrame>
39.
40.
         <c:screenButtons location='BOTTOM' />
41.
42.
       </c:frame>
    </c:division>
43.
44.
    <c:division id='footer' addParagraph='true'>
45.
    <c:copyright />
46.
      <c:versionNumber />
<c:license />
47.
48.
    </c:division>
49.
50.
51. </h:form>
52. </c:screen>
53. </f:view>
54. </jsp:root>
```

Below is a template of the JSPX structure of a typical Fullscreen screen type:

Like the UI design, the JSP file includes three major divisions:

- Header (lines 11-15)
- Container (lines 17-43)
- Footer (lines 45-49)

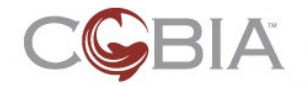

Typically, you will only need to modify a few lines in this template. Line 8 must include the bean name for you backing bean for this screen.

You will also have to provide an ID for the FullscreenFrame UI widget on line 31. I usually use the name of the screen with a lower case letter. For example, if the screen is called EditHost, then I use <code>editHost</code> in the <code>id</code> attribute. This is used when you create the CSS styles for this page. More on this latter.

The only other area of this JSP page you will need to modify is the main content area (line 44). This is where you place the form widgets for this page's configuration. We will talk more about this in Configuration Pages section on page 47.

The rest of this template should be remain as-is in order to maintain the Cobia lookand-feel. This template is provided in the Cobia project under the directory: docs/SDK/examples/ui\_devel/FullScreen\_TEMPLATE.jspx.

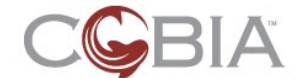

# **Module Icons**

One of the first things you must do when build the UI for a module is the create the module icon set. Figure 9 shows an example icon set from the Admin module.

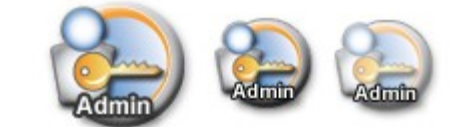

#### Figure 9: Icon Set

The Icon Set includes:

- A large icon to indicate that the module is selected and being viewed. (iconLgCo <moduleID>.gif)
- A small faded icon to show a module that can be selected from the list. (iconSmGy\_<moduleID>.gif)
- A small full color icon to show the module is being selected when hovered over. (iconSmCo\_<moduleID>.gif)

#### Where:

<moduleID> is the ID of the module you are creating. For example, the Admin
module uses ID of admin; so the large icon would be called: iconLgCo admin.gif.

For more details about how to create module icons read the Cobia\_Style\_Guide document.

After creation, these icon files must be placed in the images directory of the web directory, for example: cobia/modules/admin/web/images/ directory for the Admin module.

Next you must define the CSS styles that allow the InterModuleNavigation UI component to locate these icons. Create the file moduleNavStyle.css file in your module's web/styles/ directory and include these three style definitions:

```
1.
   div#moduleNavigation ul li a.admin {
2.
      background:url(/admin/images/iconSmGy_admin.gif) top left no-repeat;
3.
      margin:0;
4.
      padding: 85px 0 0 0;
5.
      width: 55px;
6.
7.
   div#moduleNavigation ul li a.admin:hover {
      background:url(/admin/images/iconSmCo_admin.gif) top left no-repeat;
8.
9.
      width: 55px;
10.}
11.div#moduleNavigation ul li a.adminSelect {
12.
      background:url(/admin/images/iconLgCo_admin.gif) top left no-repeat;
13.
      margin: 0 5px 0 0;
14.
      padding: 85px 0 0 0;
      width: 71px;
15.
16.}
```

Replace the word 'admin' with your module's ID. You might also need to adjust the width and padding attributes if your icons are larger than standard Cobia icons.

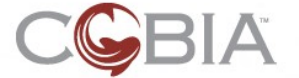

# **Planning Screens**

This section provides a brief discussion of how to plan the screen flow for your module. This will be brief because we cannot provide detailed advice on what is, because by its very nature it is domain specific. However, there are a few general guidelines that have been created by the UI design team which describes how UI development should be done.

### **Basic UI Design Guidelines**

The dashboard should present summary statistics about the service (or services) provided by your module. Let us call this the first tier screen.

The second tier screens should focus on high-level operation of your module's service. Typically this means: configuration, monitoring, and reporting. Links to these screens should be made available on the dashboard in the left-hand column of links; the IntraModuleNavigation UI widget. Figure 10 shows an example of the buttons/links in the Firewall dashboard.

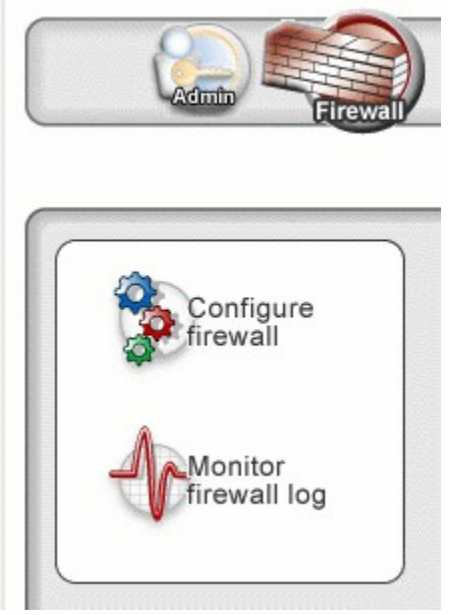

Figure 10: Second Tier Buttons on the Firewall Dashboard

The configuration screens should follow the Domain model from the root of the model toward the leaf entities of the model. Each type of entity should have its own screen (or content page) to configure that specific entity.

### **Example: Firewall Module**

We will begin with a relatively simple domain: Firewall. Figure 11 shows the domain model for the Firewall module. The FirewallState entity is composed of zero or more FirewallRule entities, zero or more SnatRule entities, and zero or more DnatRule entities. These rule entity classes inherit from abstract classes: Rule and NatRule. However, this inheritance is purely a convenience for the Domain model developer and

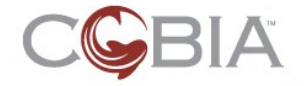

is not reflected in the UI. Also notice that the FirewallState includes an additional link for the *final* firewall rule; there is always one of these.

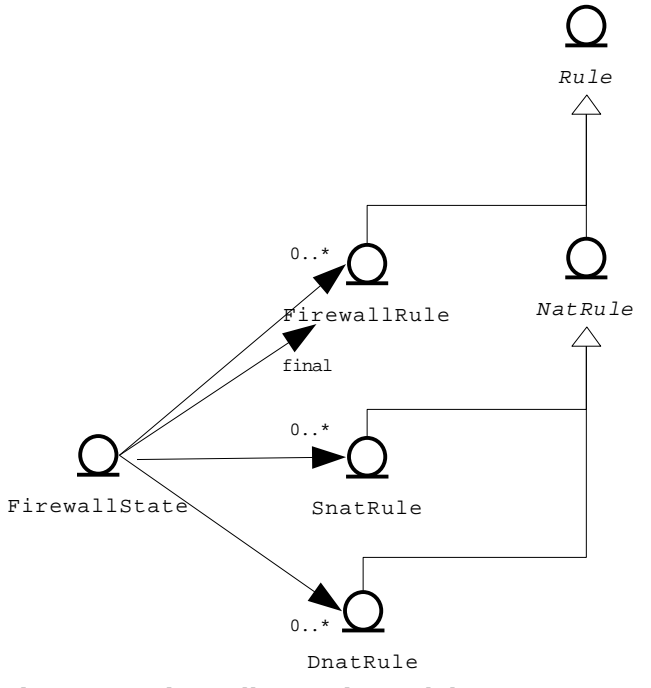

Figure 11: Firewall Domain Model

Figure 12 shows the screen flow for the Firewall module.

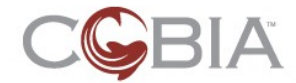

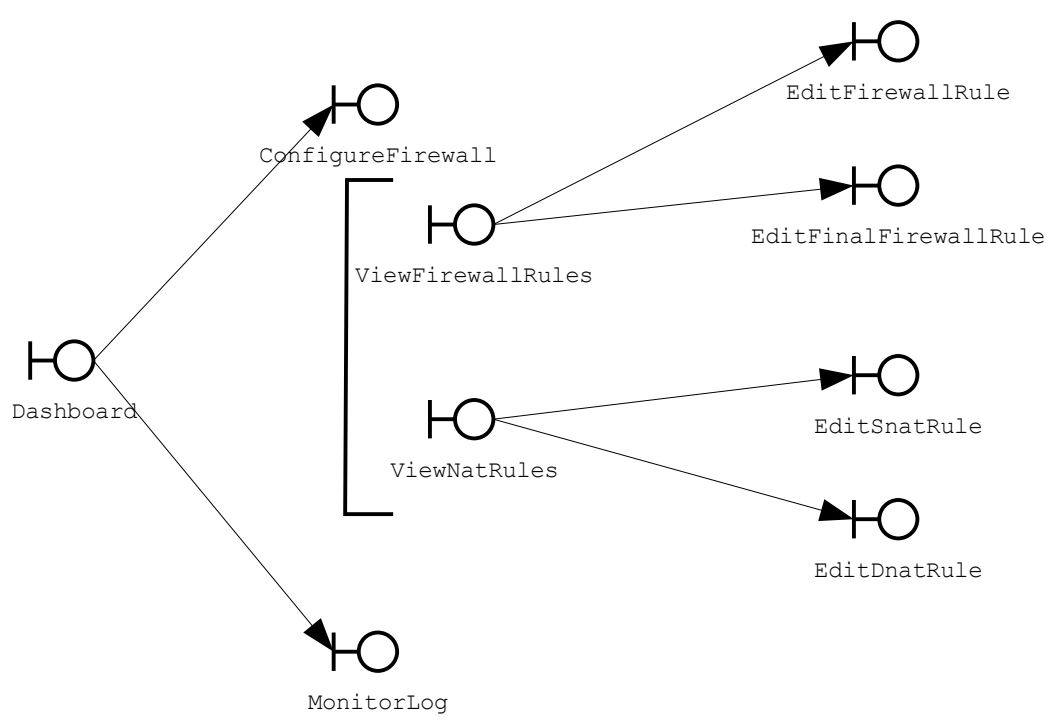

Figure 12: Firewall Screen Flow

From the Dashboard the user navigates to the ConfigureFirewall Mulit-Content screen which includes two content pages: ViewFirewallRules and ViewNatRules. From the ViewFirewallRules page the user can add or edit a user-defined FirewallRule entity; both the add and edit operations are handled by the same screen definition because there are no concrete differences between the UI widgets used in the add or edit operation. There is also a link to edit the final firewall rule; this does require a new screen because the set of operations (properties to change) are much more limited than in the user-defined rules.

From the ViewNatRules page, the user may add/edit either an SNAT rule or a DNAT rule. These have unique screens because there are differences in the type of data that can be configured in their properties; specifically, SNAT rules allow masquerading but DNAT rules do not.

### Example: DHCP Module

Now let us look at a more complex module. Figure 13 shows the domain model for the DHCP module. The DhcpServer entity class is the root of the model. It contains zero or more Scope entities and it contains an instance of the OptionsMap which is a complex Map-based data structure to hold server options (also called parameters). A Scope entity contains zero or more DynamicPool and ReservationPool entities; it also contains a collection of Lease objects which is for viewing only (not configuration). Both pool entities inherit from an abstract Pool entity class. This class also contains a single instance of the OptionsMap data structure. This Cobia data structure is based upon the InheritableMap interface which allows one InheritableMap to inherit mapped values from a parent. In the current DHCP model, pool options inherit from server options. Pool options can override server options and define unique local options. Lastly, the ReservationPool entity contains zero or more HostReservation entities.

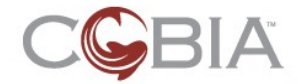

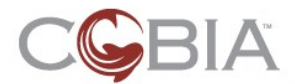

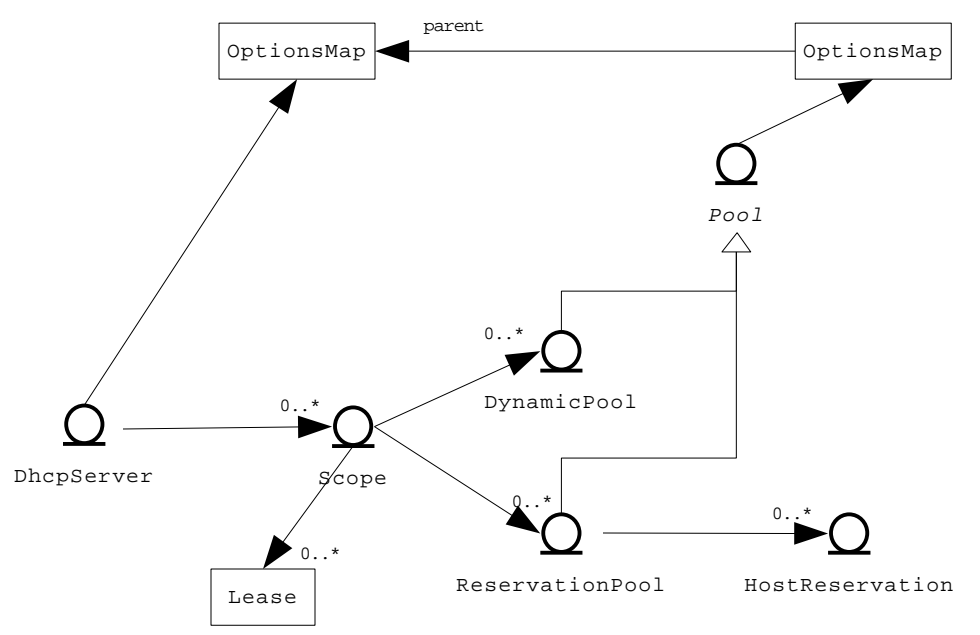

Figure 13: DHCP Domain Model

Figure 14 shows the DHCP module screen flow. Notice the complex use of Multi-Content screens. The ConfigureDHCP screen contains two pages: the ConfigureServerSettings page which allows the user to start and stop the DHCP service as well as add and edit scopes and the ConfigureServerOptions page which allows the user to edit the server options.

The ConfigureScope screen has two pages: the EditScope page allows the user to add and edit pools (both dynamic and reservation) and the ViewLeasse page allows the user to see the current set of leases issued to DHCP clients.

The ConfigurePool screen has two pages: the Edit*Xyz*Pool page allows the user to manipulate the IP ranges for the pool and the ConfigurePoolOptions page allows the user to edit the pool options. There are actually four variations: AddDynamicPool, EditDynamicPool, AddReservationPool, and EditReservationPool. The last two screens allow the user to add and edit HostReservation entities.

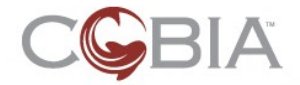

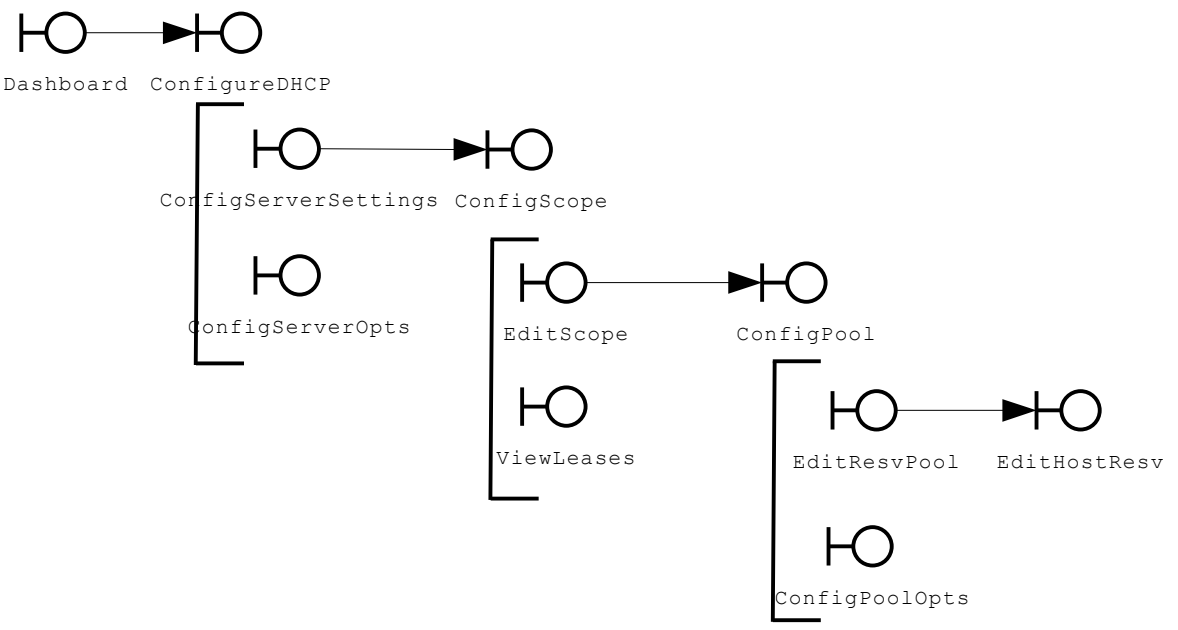

Figure 14: The DHCP Screen Flow

Screen design is as fluid as Domain modeling and your module will likely have different needs then what is shown here. However, the principles are basically the same:

- Each domain entity should have it's own page or screen.
- Start at the root of the model and work towards the leafs of the model.
- Complex entities should be split into multiple content pages.
- Complex data structures should have their own content page.

### **UI Development Steps**

It is beyond the scope of this document to define a development process; however, the following sketch is based on my experience building the first four modules in Cobia:

1. Create a sketch of the Dashboard

This is critical because the dashboard is the first screen that the user visits when you navigate to a module. Do not attempt to add content such as graphs or charts to this screen because usually you will not have that data in the Domain model yet.

- 2. Create the second tier screen for the configuration of your service. Add the link from the dashboard to this screen.
- 3. Iteratively add screens and pages as you (or your team) develop the Domain model.
- 4. After the configuration screens are complete, then create any monitoring screens.
- 5. Finally, complete the Dashboard by adding graphs and charts.

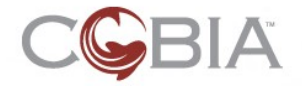

Of course this is just a suggestion, but this order usually makes sense because until you can configure your backend service it is usually not possible to generate the data necessary to populate the search (monitor) screens and the dashboard's graphs.

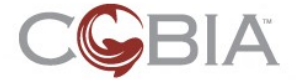

# **Screen Model and API**

This section provides details about the screen programming model and the APIs of the various screen types and modes. This is your starting point for creating Cobia screens. There is a lot of information to absorb; do not feel that you have to understand all of this immediately. It will take building several different types of screens before you get all of this. *Don't panic!* 

### **Screen Components**

As described in the Screen Components (Overview) section on page 10, a screen component is composed of two elements: a JSPX file and a backing bean (a Java object). Figure 15 illustrates the connection between these two elements.

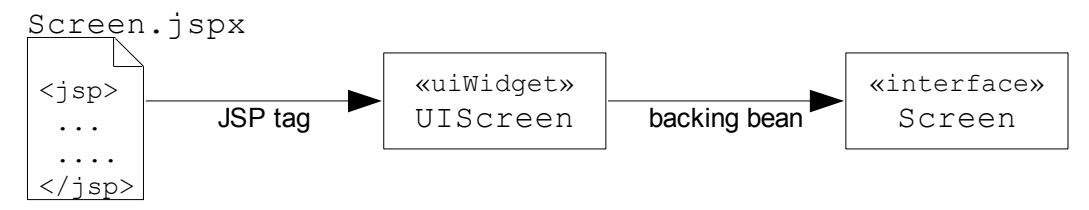

Figure 15: Generic Elements of a Screen Component

The JSPX file includes a <c:screen> tag which creates a UIScreen object. This UI widget include a JSF value binding which refers to the backing bean. This backing bean *must* be an object that implements the Screen interface.

Figure 16 provides a concrete example from the Admin module.

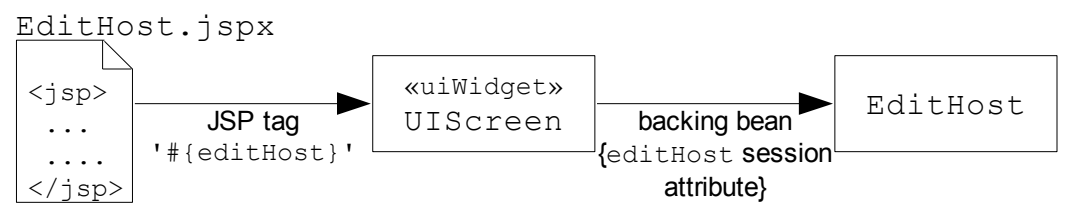

Figure 16: The EditHost Screen Component Elements

The EditHost.jspx file includes a <c:screen value='#{editHost}'> tag. The value binding #{editHost} refers to a session-scoped attribute called editHost. This session attribute holds the EditHost object. The EditHost class implements the Screen interface. In fact, it extends the AbstractUpdateScreen class and we will see this class in the The Update Screen API section on page 36.

### **Screen Types**

The Screen interface includes a method to specify the layout type of the screen. Figure 17 shows the API for this.

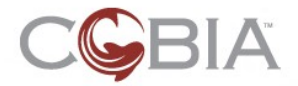

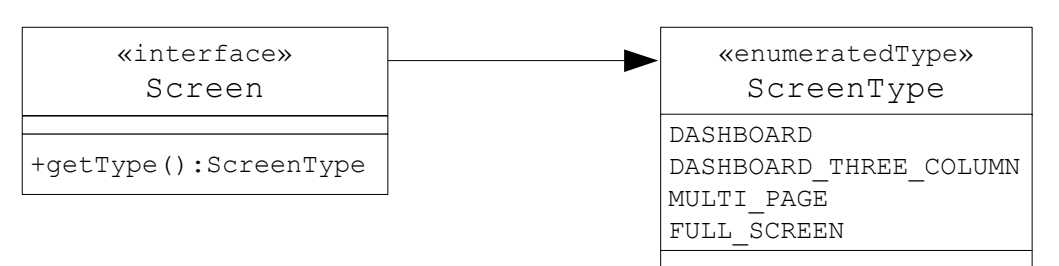

Figure 17: Screen Type API

The ScreenType enum includes values for the three primary UI design layout types:

- Dashboard
- Mulit-Content
- Full screen.

The three-column Dashboard is included for a new type of layout for Dashboards which is still being developed and is not described in this version of the UI Developer's Guide.

### **Screen Rendering Process**

The Screen UI component handles the basic HTML rendering. Here is the basic structure of all Cobia screens:

```
1.
   <jsp:root
2.
       xmlns:jsp='http://java.sun.com/JSP/Page' version='2.0'
3.
       xmlns:f='http://java.sun.com/jsf/core
       xmlns:h='http://java.sun.com/jsf/html'
4.
      xmlns:c='http://cobia.stillsecure.org/jsf'
5.
6.
      xmlns:ctags='http://cobia.stillsecure.org/tags'>
7. <jsp:directive.page contentType='text/html; charset=ISO-8859-1' />
8. <f:view>
9. <c:screen value='#{BEAN-NAME}'>
10. <ctags:loadScript src='PATH-TO-JAVASCRIPT-FILE' />
11. <ctags:loadStyle src='PATH-TO-CSS-FILE' />
12. <h:form id='x'>
13. <!-- SCREEN CONTENT HERE -->
14. </h:form>
15. </c:screen>
16. </f:view>
17. </jsp:root>
```

The jsp:root tag (line 1-6) declares the JSP file is a JSP Document; the XML version of a JSP file. This is where you usually will declare all of the tag libraries that you will use in this JSP page. The jsp:directive.page tag (line 7) declares the content type of the page to be HTML. The f:view tag (line 8) declares that this JSP is a JSF page. The c:screen tag (line 9) declares the Cobia screen which creates a Screen component in the JSP component hierarchy for the page. The ctags:loadScript tag (line 10) allows you to declare a JavaScript file to include in the screen. This Cobia custom tag (part of the ctags tag library) may be used as many times as you like, but must exist inside of the screen tag. The ctags:loadStyle tag (line 11) allows you to declare a CSS file to include in the screen. This Cobia custom tag may be used as many times as you like, but must exist inside of the screen tag. Finally, the h:form tag (line 12) declares a JSF form component. The rest of the page is represented abstractly by the XML comment on line 13.

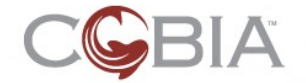

#### Screen Model and API (rev-a) 29

The Screen component renders the html, head, title, and body tags. It also renders the script and link tags within the head to include the JavaScript and CSS files required by the screen. Here is the basic structure of the HTML content rendered by the JSP structure listed above:

```
1. <!DOCTYPE html PUBLIC \"-//W3C//DTD XHTML 1.0 Transitional//EN\"
                   "http://www.w3.org/TR/xhtml1/DTD/xhtml1-transitional.dtd\">
2.
                  <html xmlns="http://www.w3.org/1999/xhtml">
3.
4. <head>
                             <meta http-equiv="Content-Type" content="text/html; charset=iso-8859-1">
5.
                             <title>SCREEN-TITLE - PRODUCT-NAME</title>
6.
7.
                             <script language="javascript" type="text/javascript"</pre>
                   src="/common/scripts/prototype.js"></script></prototype.js"></script></prototype.js"></prototype.js"></prototype.js"></prototype.js"></prototype.js"></prototype.js"></prototype.js"</prototype.js</prototype.js</prototyp
                          <script language="javascript" type="text/javascript"</pre>
8.
                   src="/common/scripts/json.js"></script>
9.
                         <script language="javascript" type="text/javascript"</pre>
                   src="/common/scripts/firebugx.js"></script>
10.
                        <script language="javascript" type="text/javascript"</pre>
                   src="/common/scripts/helper_functions.js"></script></script><
11.
                       <script language="javascript" type="text/javascript"</pre>
                   src="/common/scripts/addDomLoadEvent.js"></script>
12.
                        <script language="javascript" type="text/javascript"</pre>
                   src="/common/scripts/browser_sniffer.js"></script></script></
13.
                         <script language="javascript" type="text/javascript"</pre>
                  src="/common/scripts/cookies.js"></script></script><
14. <script language="javascript" type="text/javascript"
                   src="/common/scripts/navigation.js"></script>
15.
                        <script language="javascript" type="text/javascript"</pre>
                   src="/common/scripts/css.js"></script>
16. <script language="javascript" type="text/javascript"
                 src="/common/scripts/object.js"></script></script></
17.
                        <script language="javascript" type="text/javascript"</pre>
                   src="/common/scripts/enable_disable.js"></script></script></s
                         <script language="javascript" type="text/javascript"</pre>
18.
                  src="/common/scripts/util.js"></script>
19. <script language="javascript" type="text/javascript"
                   src="/common/scripts/select.js"></script>
                          <!-- JAVASCRIPT FILES FROM <loadScript> TAG INCLUDED HERE -->
20.
21.
                        <!-- COMPONENT JAVASCRIPT FILES INCLUDED HERE -->
22.
                         <!-- SCREEN-TYPE JAVASCRIPT FILE INCLUDED HERE -->
23.
                          <!-- SCREEN JAVASCRIPT FILE INCLUDED HERE -->
24.
                          <link rel="stylesheet" type="text/css" href="/common/styles/common.css"</pre>
                   media="screen">
25.
                         <link rel="stylesheet" type="text/css" href="/common/styles/forms.css"</pre>
                  media="screen">
26. k rel="stylesheet" type="text/css" href="/components/styles/label.css"
                  media="screen">
27.
                          <!-- SS FILES FROM <loadStyle> TAG INCLUDED HERE -->
                         <!-- COMPONENT CSS FILES INCLUDED HERE -->
28.
29.
                             <!-- SCREEN-TYPE CSS FILE INCLUDED HERE -->
30.
                         <!-- MODULE CSS FILE INCLUDED HERE -->
31. </head>
32.
33. <body id="Dashboard">
34. <form target="" id="x" name="x" method="post" action="/admin/Dashboard.jsf"
                   enctype="application/x-www-form-urlencoded">
35. <!-- SCREEN CONTENT HERE -->
36. </form>
37. </body>
38.
39. </html>
```

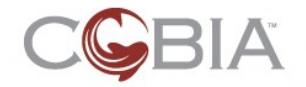

The text in RED is dynamic content. The title tag (line 5) outputs the title of the screen, followed by a dash, and then the name of the product, currently Cobia; however, this will be configurable in the future.

The script tags in lines 6-18 are all of the standard JavaScript files that are always available to all Cobia screens. This is followed by all of the JavaScript files specified by the loadScript tags. This is followed by all of the JavaScript files required by the Cobia components used in the page. This is followed by the JavaScript file used by the screen type; currently the only screen type with a JS file is the FULL\_SCREEN type. This is followed by the JS file for *this* screen with the path:

/<moduleID>/scripts/SCREEN\_ID.js; for example, the Admin EditPassword screen
would by: /admin/scripts/EditPassword.js.

The link tags in lines 23-25 are all of the standard CSS files that are always available to all Cobia screens. This is followed by all of the CSS files specified by the loadStyle tags. This is followed by all of the CSS files required by the Cobia components used in the page. This is followed by the CSS file used by the screen type. This is followed by the CSS file for *this* module with the path: /<moduleID>/styles/<moduleID>.css; for example, the Admin module would by: /admin/styles/admin.css. This means that the styles for all screens within a module must be placed within this file.

Lastly, the h:form tag renders to an HTML form tag (line 32).

Note: The above description is not the full story. Also included in the rendering of the h:form tag includes some additional content used by the AJAX JSF library we include with Cobia: RichFaces. For the most part, you can ignore these details.

### Screen Modes

The screen type defines the layout structure, but not the purpose or *mode* of the screen. Figure 18 illustrates the interface relationships of the screen modes.

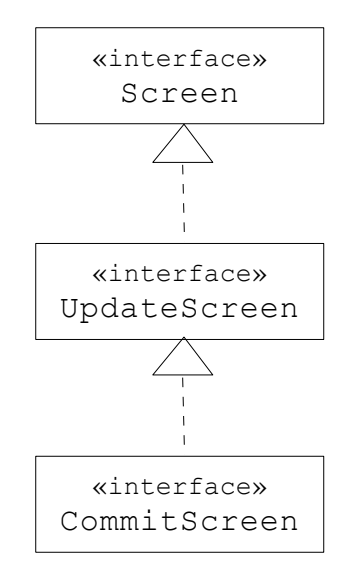

Figure 18: The Three Screen Mode Interfaces

Currently there are only two fully defined screen modes:

- View-based
- Configuration-based.

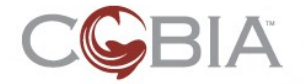

The Screen interface is responsible for basic view behavior. The UpdateScreen interface extends the Screen interface and provides configuration-based behaviors; this is also called the "update" mode because you can update or change the configuration of an entity in your Domain model.

There is another screen mode "commit" that is reserved for future use.

### The Screen API

Figure 19 provides a UML diagram of the fundamental Screen interface and the AbstractScreen class that provides a base implementation of that interface. Typically, you will never have to override the methods provided in the base class.

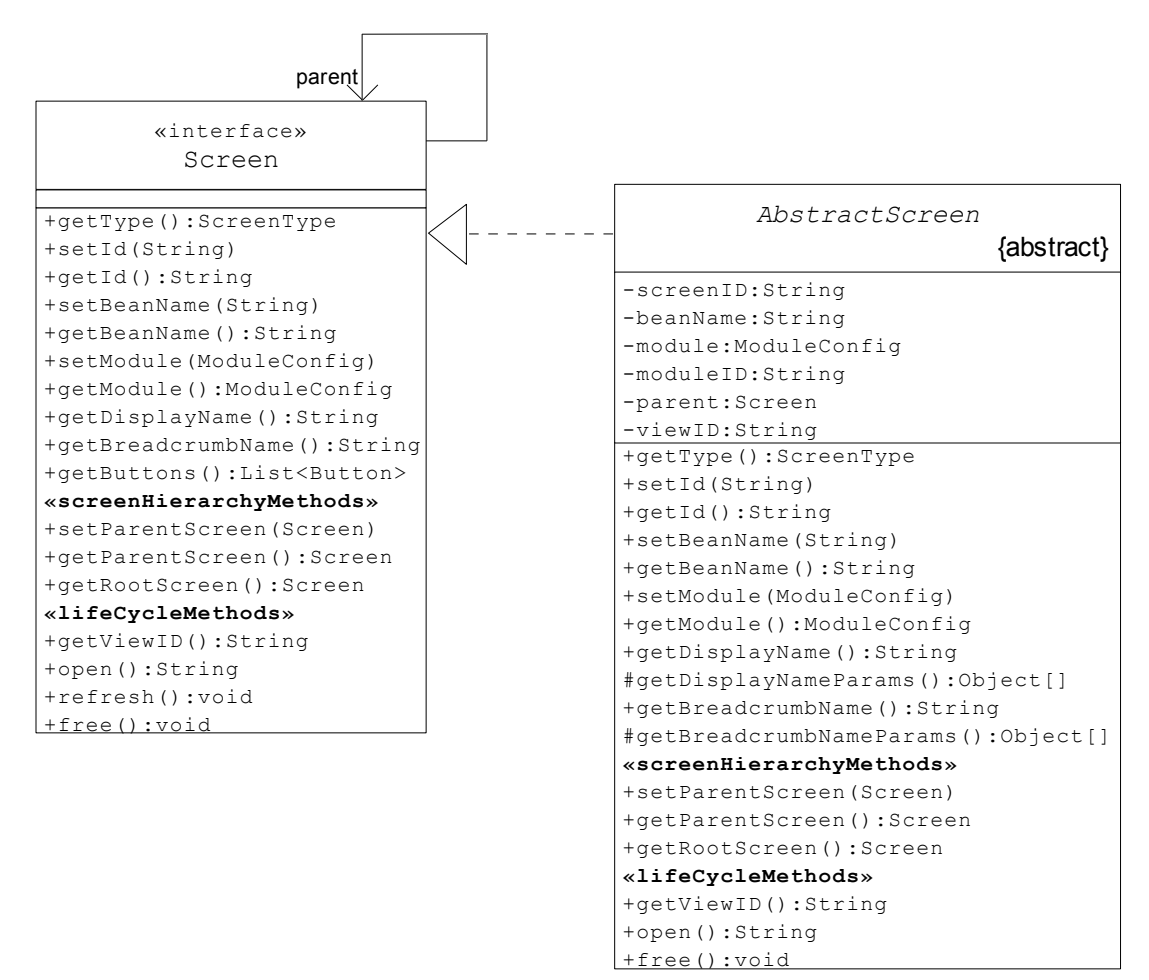

Figure 19: The Screen Interface and Abstract Base Class

The Screen interface is the center of the Cobia UI Framework.

### **Basic Information**

The getType method provides the type of layout. The base class returns <code>FULL\_SCREEN</code> from this method, but may be overriden by other subclasses.

The screen ID, getId/setId, must be the name of the screen and must match both the JSPX file name and the backing bean's file name. For example, the EditHost

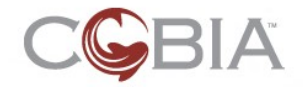

#### Screen Model and API (rev-a) 32

screen ID matches the EditHost.jspx and the EditHost.java file names. The base class provides this object attribute, screenID, and the setter and getter methods. This attribute may only be set once; an assertion error is thrown if the application attempts to set it twice.

The bean name, getBeanName/setBeanName, must be the name of the session-scoped attribute that holds the backing bean object. This name is at the discretion of the UI developer, but it is best if it has a name that is reminiscent of the screen ID. For example, the EditHost screen has the bean name of editHost. The base class provides this object attribute, beanName, and the setter and getter methods. This attribute may only be set once; an assertion error is thrown if the application attempts to set it twice.

The module that this screen belongs to is stored in the screen object. The base class provides this object attribute, <code>module</code>, and the setter and getter methods. This attribute may only be set once; an assertion error is thrown if the application attempts to set it twice.

The getDisplayName method provides the title of the screen. The base provides an implementation that looks the screen title in the module's text.properties file using the following key template:

<moduleID>.<screenID>.Title

For example, the key for the Admin module's EditHost screen would be:

admin.EditHost.Title

Some screen titles may choose to augment the title with domain-specific information. For example, the EditHost screen might display the title "Edit Host (Fappy)". To accomplish this the title text property would use a message format structure like this:

```
admin.EditHost.Title=Edit Host ({0})
```

The {0} part of the string is replaced with a parameter passed to the Message object. This parameter is provided by the protected helper method called, getDisplayNameParameters, which returns an Object array. Here is what the EditHost class method might look like:

```
1. class EditHost extends AbstractScreen {
2. ...
3. protected Object[] getDisplayNameParameters() {
4. return new Object[] { host.getDescription() };
5. }
6. ...
7. }
```

The getBreadcrumbName method provides the name of the breadcrumb for this screen. It is usually the same as the display name by in all lowercase.

The getButtons method provides a list of Button objects which are meant to display in the main content section of the screen. Not all screens need this so the base class does not provide an implementation of the getButtons method. This is left to subclasses.

#### **Screen Hierarchy Methods**

Every screen keeps a reference back to its parent screen. Every screen must have a parent except for Dashboards which are the root of the screen hierarchy for every module. The setParent/getParent methods manage this information.

The getRootParent method returns the root screen in the hierarchy. This must always be the Dashboard of the screen's module.

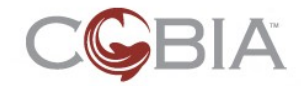

### **Screen Life Cycle Methods**

The screen life cycle methods provide the connection to the JSF framework that the Cobia UI Framework is built on top of.

The getViewID method returns the String which represents the JSF navigation outcome name for this screen. The base implementation of this method creates an ID using the following template: <moduleID>.<screenID>; for example, the Admin module's EditHost screen has the view ID of admin.EditHost. These symbolic names are used in the JSF configuration file to match the screen with the JSPX file that implements the view for that screen. Here is a snippet from the Admin module's web/WEB-INF/module-faces-config.xml file:

```
1. <navigation-rule>
2. <from-view-id>*</from-view-id>
3. <navigation-case>
4. <from-outcome>admin.EditHost</from-outcome>
5. <to-view-id>/admin/EditHost.jspx</to-view-id>
6. </navigation-case>
7. </navigation-rule>
```

The open method is a JSF action method that instructs the JSF framework to display this screen. The default implementation simply returns the viewID for this screen. This method may be called several times during the life of the screen. If you need to create any resources for this screen you should probably do it in the screen's constructor.

The free method tells this screen object that it is no longer in the breadcrumb trail. The default implementation removes the bean name from the session scope. The free method may also be used to release any resources used by this screen. If you override this method make sure that you call the super.free() method to free the bean from the session scope.

The refresh method is called with the Refresh button in the application-wide menu in the header division of the screen is clicked by the user. The purpose of this action is to refresh the data on the screen or in the case of a configuration screen to reset the data back to its original state. This method is application-specific and thus the base class does not provide an implementation of this method.

### The Dashboard API

Figure 20 provides a UML diagram of the API for the Dashboard base class. All Cobia dashboards should extend the <code>AbstractDashboard</code> class.

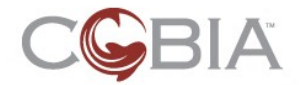

Screen Model and API (rev-a) 34

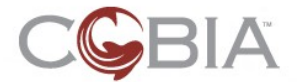

#### Screen Model and API (rev-a) 35

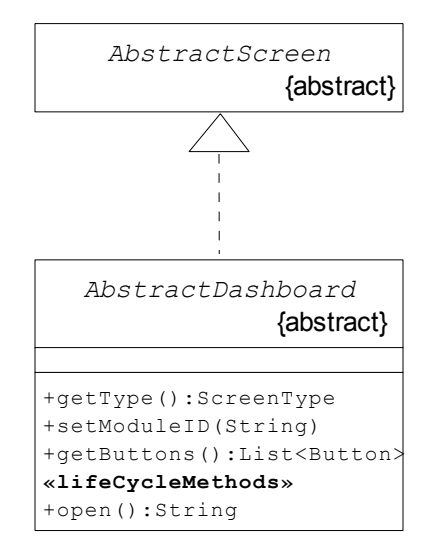

Figure 20: The Dashboard API

The AbstractDashboard class inherits all of the base methods from the AbstractScreen class.

The AbstractDashboard class overrides the getType method and returns DASHBOARD.

The AbstractDashboard class adds the setModuleID method and allows the module configuration to be assigned using the module's string-based ID. Dashboard backing beans are created using the JSF managed beans facility and the module ID is declared in the faces configuration file. Here is a snippet from the Admin module's web/WEB-INF/module-faces-config.xml file:

```
1.
   <faces-config>
2.
       <managed-bean>
3.
          <managed-bean-name>adminHome</managed-bean-name>
4.
          <managed-bean-class>
             org.stillsecure.cobia.module.admin.web.Dashboard
5.
          </managed-bean-class>
б.
7.
          <managed-bean-scope>session</managed-bean-scope>
8.
          <managed-property>
9.
             <property-name>id</property-name>
10.
             <value>Dashboard</value>
11.
          </managed-property>
12.
          <managed-property>
13.
             <property-name>moduleID</property-name>
14.
             <value>admin</value>
15.
         </managed-property>
16.
          <managed-property>
17.
             <property-name>beanName</property-name>
             <value>adminHome</value>
18.
19.
          </managed-property>
      </managed-bean>
20.
21. . . .
22. </faces-config>
```

Note that the screen ID, the module's ID, and the bean name are configured directly by this declaration. The <code>AbstractScreen.getModule</code> method knows how to use the module ID to retrieve the ModuleConfiguration object from the Appliance class.

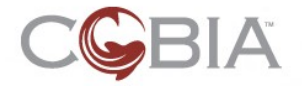

The AbstractDashboard class overrides the getButtons method and returns an empty list because dashboards do not have screen manipulation buttons.

The  ${\tt AbstractDashboard}$  class overrides the <code>open</code> method and calls the <code>refresh</code> method before returning the dashboard's view ID.

## The Update Screen API

Figure 21 shows the UML diagram of the UpdateScreen interface API. Fullscreen layout, configuration screens should subclass the AbstractUpdateScreen class.
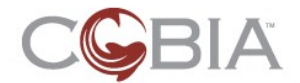

### Screen Model and API (rev-a) 37

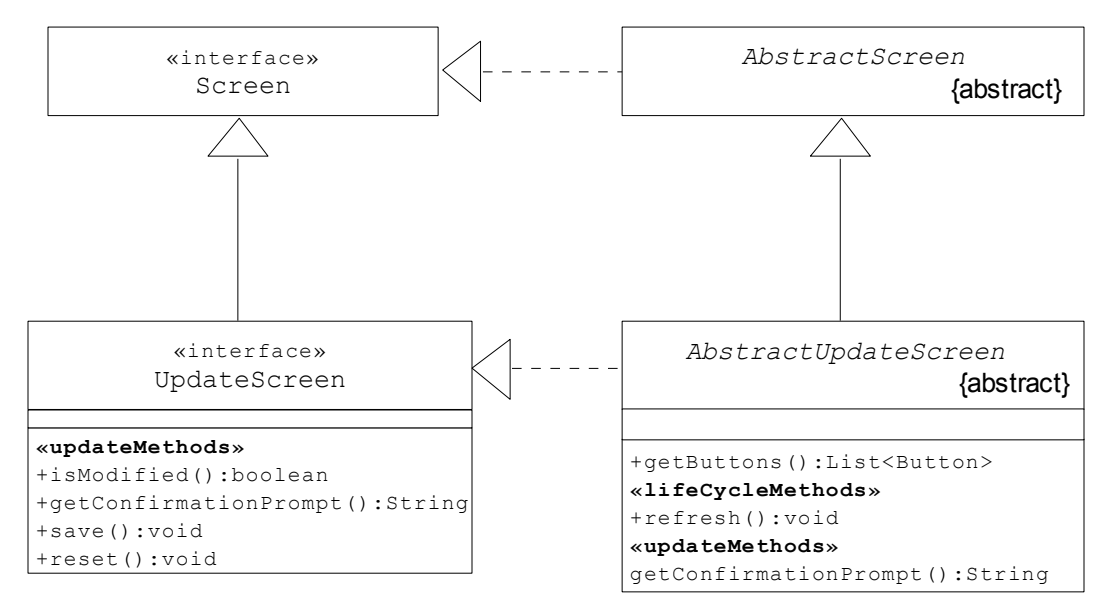

Figure 21: The UpdateScreen Interface and Abstract Base Class

The UpdateScreen interface extends the Screen interface and provides additional methods to handle configuration content.

The isModified method queries the screen object to determine if any form data has changed. The base class does not provide a default implementation because this method is always screen-specific.

The save method saves the form data changes. Depending on the screen and your module, this could mean simply saving data into the local entities of the Domain model, or it could save data to a database, or it could execute a Job to one of the module's Manager objects.

The reset method resets the form data.

The getConfirmationPrompt method returns a user message. This is used when the user attempts to navigate away from a configuration screen before they have saved any changes on the screen. The default implementation looks up the message in the module's text.properties file using the key based on the template: <moduleID>.<screenID>.confirmationPrompt; for example, the Admin module EditHost key is: admin.EditHost.confirmationPrompt.

The AbstractUpdateScreen also provides default implementation for several Screen methods. The getButtons method returns a list of two buttons: the "OK" and "Cancel" buttons. The behavior of the OK button is to call the save method on the current screen and pop back to the parent screen. The behavior of the Cancel button is to call the reset method on the current screen and pop back to the parent screen.

## The Multi-Content Screen API

Figure 22 shows the UML diagram of the MultiContentScreen interface and the abstract base class.

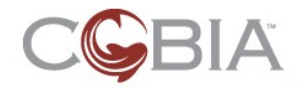

#### Screen Model and API (rev-a) 38

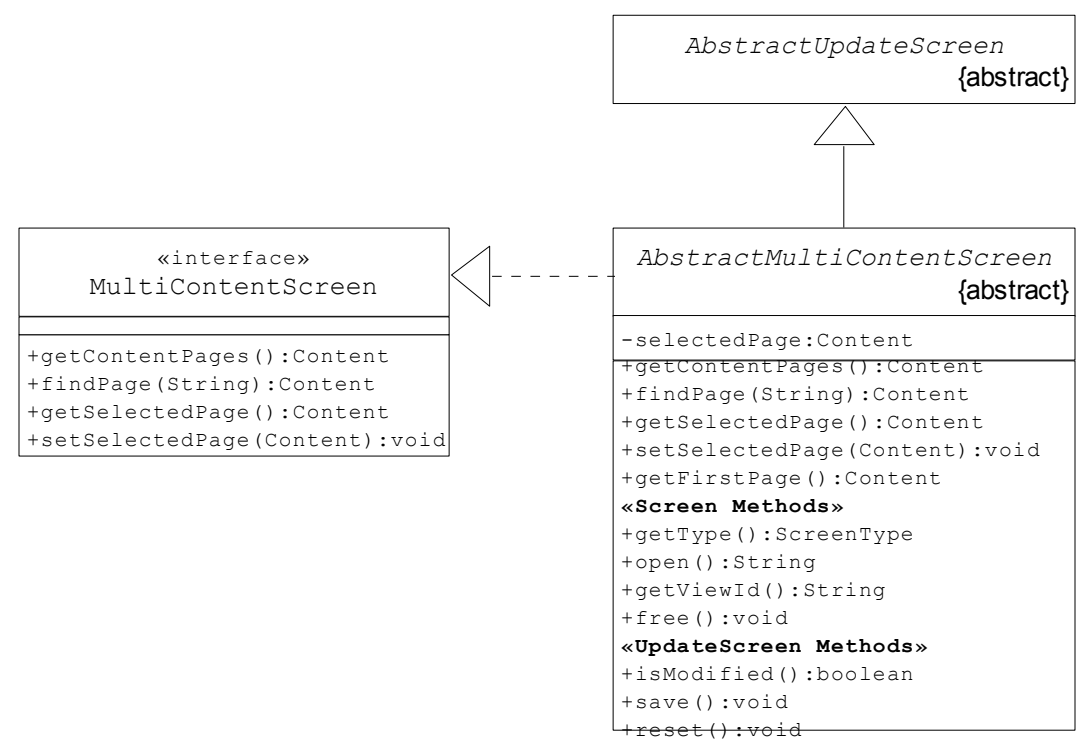

Figure 22: The MultiContentScreen Interface and Base Class

A Multi-Content screen contains one or more pages of content that make up a single, conceptual screen. The interface provides methods to access these pages. At any given time, there is only one content page visible to the user; this is called the *selected page*. A content page is very similar to screens in most regards; they have JSPX pages and backing beans which implement the Content interface.

## The MultiContentScreen Methods

The AbstractMultiContentScreen is a base implementation of this interface and it also extends the AbstractUpdateScreen. This decision was made because the typical use of Multi-Content screens is organize complex configuration information. However, it could be possible that you might want a Multi-Content screen whose pages are only for viewing; this is also possible and is not prohibited by this implementation.

The getContentPages method must return the complete list of content pages. Typically, this method is used to construct the pages and store the list for later use. Because this method is highly dependent upon the actual screen, this method does not have a default implementation.

The  ${\tt findPage}$  method finds the content page based on the String parameter, which is the ID of the page.

The getSelectedPage method returns the current selected page. The default implementation returns the selectedPage attribute if it has been set; otherwise, this method returns the first in the list of pages.

The setSelectedPage method sets the selectedPage attribute. This method is called by the HTML links generated by the MultiContentNavigation UI widget. This widget is included in the Multi-Content layout by default. It generates the left-hand column menu of tabs that allow the user to move between content pages.

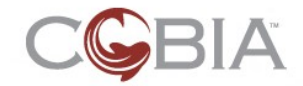

## **The Screen Methods**

The AbstractMultiContentScreen class also provides default implementations for several Screen methods.

The getType method return the MULTI\_PAGE ScreenType value.

The getViewId and open methods return the view ID for the current selected page. This is because Multi-Content screens themselves to not have a JSPX file, but rather depend upon the content page JSPX files to render the specific pages of this screen.

The free method calls the free method for each content page and then removes the session-scoped attribute for this screen.

## The UpdateScreen Methods

The AbstractMultiContentScreen class also provides default implementations for several UpdateScreen methods.

The isModified method iterates over each content page and returns true if any of the pages have been modified.

The save method iterates over each content page and calls the save method on the page if it has been modified.

The reset method iterates over each content page and calls the reset method on each page if it is a UpdateContent page.

## Content Page API

Figure 23 shows the UML diagram of the relationship between the MultiContentScreen interface and the Content interfaces.

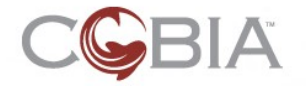

#### Screen Model and API (rev-a) 40

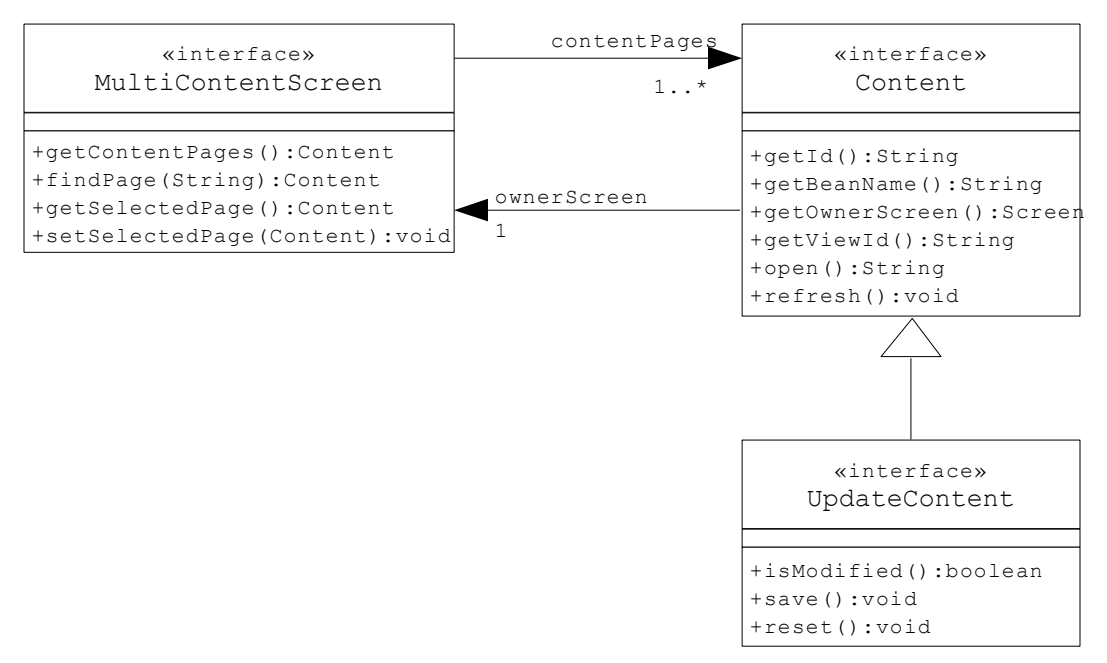

Figure 23: The Multi-Content Screen and the Relationship to the Content

The API for the two Content interfaces mimics the API for the two primary Screen interfaces; so I will not discuss the individual methods. The only addition is the getOwnerScreen method. This method returns a reference to the owner Multi-Content screen object.

These interfaces also have default implementations called: AbstractContent and AbstractUpdateContent. The default method implementations are basically the same as those for the base Screen classes. In addition, there is a protected constructor in the base classes that takes three arguments:

- Page ID (the name of the page class which is also the name of the JSPX file)
- Bean name
- Owner screen.

All subclasses of either of these base classes must provide a constructor which calls the super and pass in these three pieces of information.

## **Breadcrumbs and Confirmation**

Every page includes the BreadcrumbTrail UI widget which appears between the intermodule navigation bar and the gray frame which constitutes the main content of the page.

**NOTE**: Dashboard screens do not render this widget because dashboards are always the root of the breadcrumb trail.

The breadcrumb trail shows the screens that have been traversed to get to the current screen. Each ancestor screen renders as an HTML link which the user can click on to navigate back to that screen. Doing so pops all of the screens off of the breadcrumb stack from the current screen up to the selected screen.

However, if the current screen and any other intermediate screens have unsaved configuration changes, the user will be immediately sent to the Confirmation screen (see Figure 24) and asked to either: Save, Don't save, or Cancel the operation. The

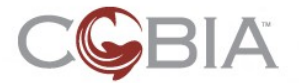

### Screen Model and API (rev-a) 41

message in the center of the screen is generated from the screen that is modified, by calling the getConfirmationPrompt method, or a generic message if multiple screens require confirmation.

| CGBIA             |                                                     |
|-------------------|-----------------------------------------------------|
| Before continuing |                                                     |
|                   | Do you wish to save your changes before continuing? |
|                   | Save South Save South Save South Save               |

Copyright © 2002-2006 StillSecure®. All rights reserved. 5.0-345. license

Figure 24: Confirmation Screen

The **Save** button tells the Cobia UI Framework to call the save methods on all screens that have configuration modifications; starting with current screen and working backwards to the screen just before the selected screen. Each of these screens are popped off of the breadcrumb stack. Finally, the <code>open</code> method of the selected screen is called providing the JSF framework with the view ID to navigate to.

The **Don't save** button tells the Cobia UI Framework to call the reset methods on all screens between the current screen and the screen just before the selected screen. Each of these screens are popped off of the breadcrumb stack. Finally, the open method of the selected screen is called providing the JSF framework with the view ID to navigate to.

The **Cancel** button returns the user to the current screen by calling the <code>open</code> method on the current screen object.

Furthermore, clicking on any module icon in the intra-module navigation menu also invokes the confirmation process.

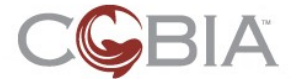

# **Multi-Content Screens**

This section describes the programming effort involved in building a multi-content screen.

## **Purpose of Multi-Content Screens**

Multi-Content screens are used to present complex data or configuration forms in multiple pages of content but are treated as a single unit; a single screen. This should only be used when each page of content is truly related to a single, coherent, but large chunk of content.

## **API Review**

The MultiContentScreen interface provides a list of content pages each of which has its own JSPX file and usually its own backing bean; although that need not be the case. For more details read the The Multi-Content Screen API section on page 37.

The API allows the user to select a specific page to be viewed. This is done using the MultiContentNavigation UI widget which is built into the Multi-Content screen template. See the Multi-Content Screens (Overview) section on page 14.

## **Creating Multi-Content Screen Backing Beans**

Creating the backing beans for Multi-Content screens is usually very easy. Simply extend the AbstractMultiContentScreen class and implement the getContentPages method. This requires that you have at least the first cut at an implementation of each content page class. Of course, you can always just start with one content page at a time and build up the complete screen iteratively.

Here is an example of a Multi-Content screen from the Admin module:

```
public class ConfigureSystem extends AbstractMultiContentScreen
1.
2.
3.
      public ConfigureSystem()
4.
       {
5.
           // do nothing
б.
7.
8.
      private List<Content> pages;
9.
10.
11.
       // MultiContentScreen methods
12.
13.
14.
      public List<Content> getContentPages()
15.
       ł
16.
          if ( this.pages == null )
17.
          ł
18.
              this.pages = makePageList();
19.
20.
          return this.pages;
21.
       }
22.
23.
      protected List<Content> makePageList()
24.
       ł
            List<Content> pages = new ArrayList<Content>();
25.
26.
            pages.add(new GeneralSettings(this));
```

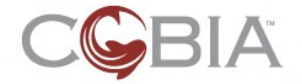

### Multi-Content Screens (rev-a) 43

```
27.
           pages.add(new ViewInterfaces(this));
28.
           pages.add(new ViewNetworksHosts(this));
29.
           pages.add(new EditPassword(this));
30.
           return pages;
31.
      }
32.
33.
34.
      // Screen methods
35.
36.
37.
       public void refresh()
38.
       {
39.
           // do nothing
40.
       }
41.}
```

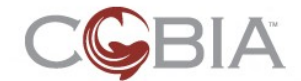

# **Commit Points**

This section describes the current strategy for committing configuration data to a module's backend manager. This strategy is likely to change and evolve over time as we gain more experience building modules for a variety of different services.

The fundamental element of the Cobia commit point strategy is to save all configuration changes for the whole module and save the whole model at one single point within the module. The rationale is that most module's deal with a single service which has a single configuration file. In these cases it makes sense to save all of the changes at one point.

Saving occurs at the second-tier configuration screen, which is usually a Multi-Content screen. Figure 25 shows the commit point for the Firewall module.

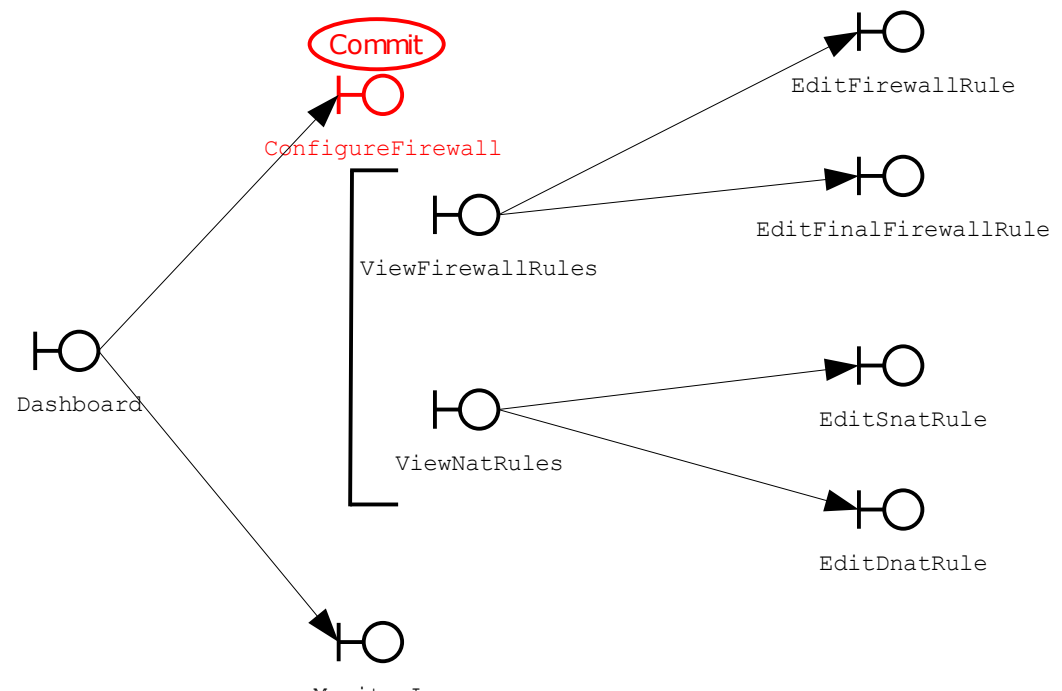

MonitorLog
Figure 25: Commit Point for the Firewall Module

Any changes for individual firewall or NAT rules in screens such as EditFirewallRule, EditSnatRule and so on, are saved in the domain model in memory. The complete FirewallState model object is saved to the backend service when the user clicks the OK button on the ConfigureFirewall Multi-Content screen (either on the ViewFirewallRules or ViewNatRules page).

```
1.
       public void save()
2.
            // Save each content page
3.
4.
            super.save();
5.
6.
            // Commit the complete model to the backend
7.
            // This might require additional work,
            // but not in the firewall module.
8.
9.
10.
            // Create the Job
```

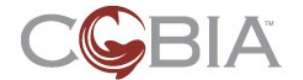

### Commit Points (rev-a) 45

```
12.
            Job job = new Job(FirewallConstants.MODULE_ID,
13.
                    FirewallConstants.MANAGER_NAME,
14.
                    FirewallConstants.SET STATE METHOD,
15.
                    WebContext.getCurrentUser());
16.
17.
            // Store the model in the job
            job.addParamByName(FirewallConstants.SET_STATE_METHOD_IN_PARAM_MODEL
18.
19.
                    this.dashboard.getModel());
20.
            // Execute the job
21.
22.
            job = appliance.injectDependentJobs(job);
           JobResult jr = appliance.executeJob( job );
23.
24.
25.
            // Inform the user of any messages from the job
26.
           for( FeedbackMessage usermessage : jr.getUserMessages() )
27.
            ł
28.
               MessageUtils.addMessage( usermessage );
29.
            }
30.
```

Some times a module might include multiple managers with independent domain models. In this case, each content page within the second-tier Multi-Content screen should be responsible for performing the individual commit points by using the UpdateContent.save method for each page's backing bean.

## Strategies to Get the Domain Model

In order to make changes to a configuration, you must also be able to retrieve the configuration in the form of a Domain model from the backend. This is also done using the Cobia Job facility.

For modules that use a single Domain model, like Firewall, it usually makes sense to have the Dashboard screen object retrieve the model and then allow the configuration screens to manipulate that model. Here is the code for the Firewall Dashboard.refresh method:

```
1.
       public void refresh()
2.
3.
           // Create the Get Job
4.
           Appliance appliance = Appliance.instance();
5.
           Job job = new Job(FirewallConstants.MODULE_ID,
6.
                    FirewallConstants.MANAGER NAME,
7.
                    FirewallConstants.GET_STATE METHOD,
8.
                    WebContext.getCurrentUser());
9.
10.
           // Perform the job
11.
           job = appliance.injectDependentJobs(job);
12.
           JobResult result = appliance.executeJob(job);
13.
           this.model = (FirewallState)
   result.getResult(FirewallConstants.GET_STATE_METHOD_OUT_PARAM_MODEL);
14.
           this.serverState = (ServiceState)
   result.getResult(FirewallConstants.GET_STATE_METHOD_OUT_PARAM_SERVICE_STATE)
15.
16.
           // Process the user messages for this job
17.
           List< FeedbackMessage > userMessages = result.getUserMessages();
18.
           for( FeedbackMessage usermessage : userMessages )
19.
           {
20.
                MessageUtils.addMessage( usermessage );
21.
22.
23.
```

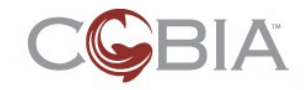

Other modules might require multiple Domain models in different configuration screens (or content pages). In this case, the individual page should perform the "get model" Job in the reset method.

For the rest of this document, we will not discuss the use of "get" and "set" jobs in order to keep the code examples as simple as possible.

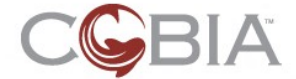

# **Configuration Pages**

This section describes how to create configuration pages.

## The Purpose of Configuration Pages

A configuration page is a Fullscreen or page of a Multi-Content screen that manipulates data in the Domain model for the purpose of configuring the backend service.

A configuration page may also have buttons on the page that performs actions on the managers of your module, which ultimately affects the operation of the service.

## **Elements of a Form Field**

One of the main goals of the Cobia UI Framework is to provide a higher level of abstraction on top of the standard JSF form component. In Cobia, form fields usually include five elements. Figure 26 illustrates these elements for the ImageList component.

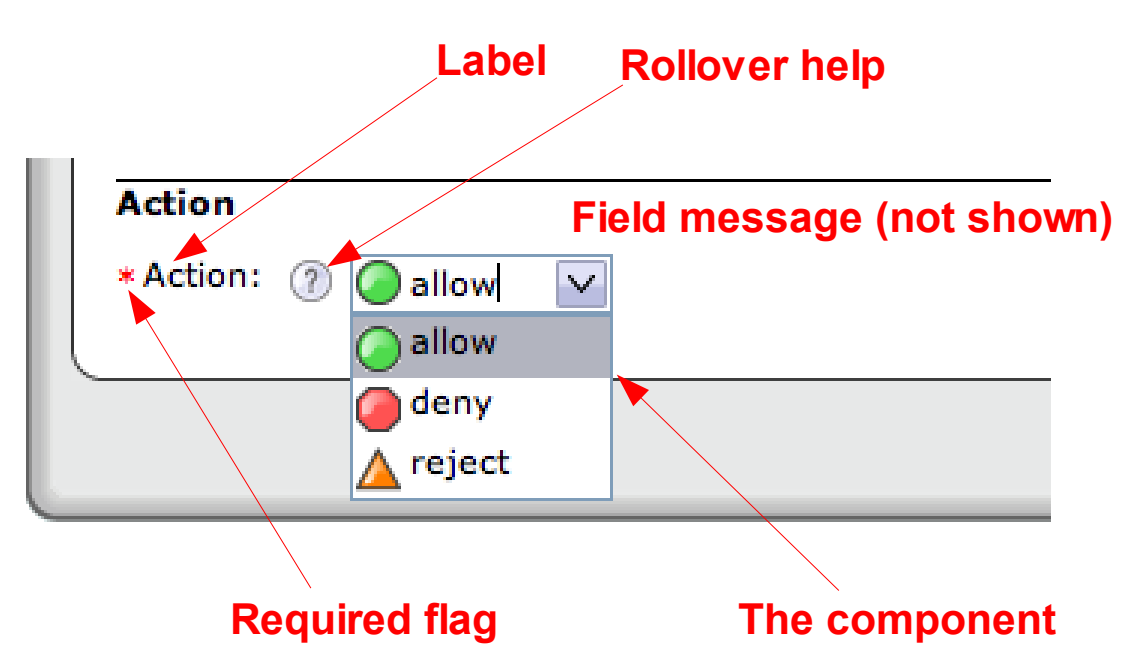

Figure 26: Elements of a Form Field Component

The five elements are:

- The field component itself: a text field, a drop-down list, and so on
- The required flag; missing if the field is not required
- The field label
- The optional rollover help text
- The field message, which is displayed if a data conversion or field validation error occurs

These five elements are arranged in different positions based upon the UI design of the specific component. The component's JSF renderer decides this placement and so

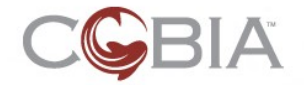

The UI Component library includes several of these individual elements (FieldLabel, RolloverHelp, FieldMessage) as unique components but these are not usually used in isolation.

## **Screen Text and Internationalization Support**

The Cobia Framework has a rich set of utilities for supporting internationalization (often abbreviated as I18N). In general, all user-visible text is stored in the module's text.properties resource bundle file located in the module's src/properties/ directory. The Cobia UI Framework takes advantage of these facilities and you will quickly notice that no user-visible text will ever appear in the JSPX files. For example, the labels and help text for components are stored in this resource bundle. For example, the label for the component in Figure 2 on page 8 is defined in the resource bundle like this:

firewall.EditFirewallRule.ruleAction.Label=Action

Take a close look at the structure of the resource key. The first element is the module ID: firewall. The second element is the screen ID: EditFirewallRule. The third element is the component ID: ruleAction. The last element is the attribute of the component: in this case Label. Some components have several text attributes and therefore may have multiple entries in the text.properties file with different attribute. Here is the entry for the ruleAction component's help text:

firewall.EditFirewallRule.ruleAction.helpText=The action that will be taken
upon...

### **Other Text Messages**

Beyond the support for component labels, the resource bundle should be used for all text messages that will be shown to the user (and ideally even those that are sent to the log file). Again, the common format of message keys is: <moduleID>.<screenID>.<moduleID>.<screenID>.<moduleID>.<screenID>.<moduleID>.<screenID>.<moduleID>.<screenID>.<moduleID>.<screenID>.<moduleID>.<screenID>.<moduleID>.<screenID>.<moduleID>.<screenID>.<moduleID>.<screenID>.<screenID>.<

RipInterface entity is saved uses the key: router.EditRipInterface.saveMessage.

Sometimes a message may be used by many screens or is generic; in that case you may use the key structure: <moduleID>.<messageKey>. What is most important is that all of your module's keys start with the module ID. The reason for this is that the text.properties files of all modules are merged together and this first element of the key is used as a namespace to prevent message key collisions.

#### Supporting Substitution

Just like in software development, your resource bundles should follow the <u>Don't</u> <u>Repeat Yourself</u> principle. The most obvious example of this is that some screens may have the same fields; this is very common with two screens that manipulates a single type of entity, such as add and edit screens. For example, the Router module has two screens to manipulate the RipInterface entity: AddRipInterface and EditRipInterface. The add screen includes a drop-down list to select the Ethernet interface for the RipInterface, but the edit screen does not allow the user to change this attribute. However, both screens share all other fields, such as the "Passive mode on" checkbox. Here is the component from the JSPX file:

<c:booleanCheckbox id='passive' value='#{addRip.rip.passive}' />

The label for the edit screen is:

router.EditRipInterface.passive.Label=Passive mode on

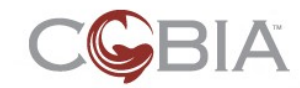

The label for the add screen is identical. We could repeat this text, but if you decided to change it in edit screen you might forget to change it in the add screen which could lead to confusion for your users. The Cobia I18N facilities support the ability to include a substitution using the syntax: {!KEY} to reference another KEY defined in the resource bundle. Here is the label definition in the add screen:

router.AddRipInterface.passive.Label={!router.EditRipInterface.passive.Label

Another use of substitutions is that frequently help text will refer to the field label. Here is the extended version of the ruleAction help text in the Firewall module:

firewall.EditFirewallRule.ruleAction.helpText=The <span
class='reference'>{!firewall.EditFirewallRule.ruleAction.Label}</span> is
the action that will be taken upon...

Notice the label substitution within the <span> element in the help text. If the ruleAction label ever changes, then the help text will automatically be updated as well.

Another common use is to define a set of common terms or acronyms used frequently within the text of the UI. Here is an example from the Admin module:

```
admin.IP.acronym=<acronym title='Internet protocol'>IP</acronym>
admin.IPv4.acronym=<acronym title='Internet protocol version
4'>IPv4</acronym>
admin.IPs.acronym=<acronym title='Internet protocol (IP)
addresses'>IPs</acronym>
admin.TCP.acronym=<acronym title='transmission control
protocol'>TCP</acronym>
admin.MAC=MAC
admin.MAC.acronym=<acronym title='media access control'>MAC</acronym>
admin.VIF=virtual interface
admin.VIF.acronym=<acronym title='virtual interface'>VIF</acronym>
```

You can then use these generic terms embedded in a variety of label, help text, and user messages for your module's GUI.

In general, it is not a good idea to use terms defined in other modules (although it is legal to do so); however, you may use keys defined in the Admin and Firewall modules because these will always exist in a Cobia appliance.

#### **Supporting Multiple Languages**

If you are not familiar with Java's I18N support, you might want to read the on-line documentation and javadocs for the ResourceBundle class. In general, a properties file can be translated into multiple languages and at runtime the "locale" of the user's web browser determines which resource bundle is used to generate the text for the GUI. So for example, if the user speaks German, then the text\_de.properties file will be used to retrieve the text based on the common set of keys.

Currently, Cobia modules have not been translated, but the framework for supporting internationalization is in place.

Lastly, you should read through the base text.properties file in the appliance/src/properties/ directory. There are many generic terms that have been pre-defined that you can use for substitution in your text messages.

## **Screen Buttons**

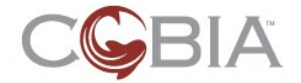

By default, every configuration page has two screen-level buttons, OK and Cancel, which appear at the top and bottom of the main content frame on the page. Figure 27 shows an example of the EditRipInterface screen.

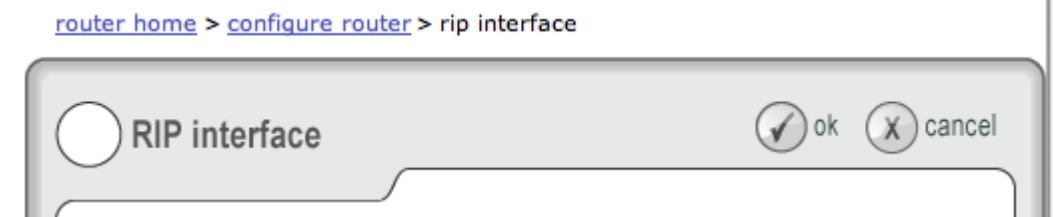

Figure 27: Screen Butons

When the user clicks on the OK button, the page's save method is called and this page is popped off of the breadcrumb stack and the parent screen is displayed. If there are any field conversion or validation errors, then these are displayed so the user can fix these before proceeding with the save.

When the user clicks on the Cancel button, the page's reset method is called and this page is popped off of the breadcrumb stack and the parent screen is displayed. Any field conversion or validation errors are ignored.

## **Content Buttons**

Content buttons are special UI buttons that allow the user to execute actions on either the UI or on the module's manager. Figure 28 shows two types of content buttons that currently exist in the UI component library.

| Configure firew | vall                                                               | ok 🗙 cancel |
|-----------------|--------------------------------------------------------------------|-------------|
| Firewall rules  | Firewall status: running start now stop now Clear all hit counters |             |

Figure 28: Content Buttons

The first example (stop now) is called a ToggleButtons component and in this case it is used to start and stop the firewall service. Here is the JSP code to generate this component:

```
1. <c:toggleButtons id='firewallStatus' condition='#{firewallBean.running}' >
2. <c:contentButton id='startCommand' action='#{firewallBean.startServer}'
type='StartNow' />
3. <c:contentButton id='stopCommand' action='#{firewallBean.stopServer}'</pre>
```

```
type='StopNow' />
```

```
4. </c:toggleButtons>
```

The ToggleButtons component must contain two, and only two, ContentButton subcomponents. The condition attribute must be a value binding that returns a Boolean value. The first button is active when the condition attribute is false; otherwise, the second button is active. Here is the code for this value binding:

```
1. public boolean isRunning()
2. {
3. return (this.dashboard.getServerState() == ServiceState.RUNNING);
4. }
```

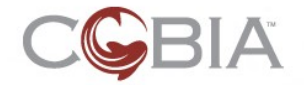

Each ContentButton must have a JSF action method binding in the action attribute. This is called when user clicks on that button. Note that only the enabled button can be clicked by the user. Typically, these methods will execute some Job against a Manager of your module. Here is the code for the Firewall startServer action method:

| 1.  | <pre>public String startServer()</pre>                                   |
|-----|--------------------------------------------------------------------------|
| 2.  | {                                                                        |
| 3.  | Appliance appliance = Appliance.instance(),                              |
| 4.  | User user = (User) WebContext.getCurrentUser();                          |
| 5.  | Job job = <b>new</b> Job(FirewallConstants.MODULE_1D,                    |
| 6.  | FirewallConstants.MANAGER_NAME,                                          |
| 7.  | BaseConstants. <i>START_SERVICE_METHOD</i> ,                             |
| 8.  | user);                                                                   |
| 9.  | job = appliance.injectDependentJobs(job);                                |
| 10. | JobResult result = appliance.executeJob(job);                            |
| 11. | <pre>if ( ! result.hasError() )</pre>                                    |
| 12. | {                                                                        |
| 13. | ServiceState serverState = (ServiceState)                                |
|     | result.getResult(BaseConstants. <i>START_SERVICE_METHOD_OUT_PARAM</i> ); |
| 14. | this.dashboard.setServerState(serverState);                              |
| 15. | }                                                                        |
| 16. | ,                                                                        |
| 17. | // Process the user messages for this job                                |
| 18. | List< FeedbackMessage > userMessages = result.getUserMessages();         |
| 19. | for (FeedbackMessage usermessage : userMessages )                        |
| 20. | {                                                                        |
| 21. | MessageIItils.addMessage(usermessage);                                   |
| 22  | }                                                                        |
| 23  | ſ                                                                        |
| 24  | // Return back to this screen                                            |
| 25  | return getViewId():                                                      |
| 26  |                                                                          |

Note that the value returned is the view ID of this screen bean; typically, ContentButtons should return to the same screen, but this is not a requirement and your action methods could choose to open another screen.

The ToggleButton component requires the following additional CSS styles that you should include in the module's CSS file:

```
1. div#firewallButtons {
      border-bottom: solid 1px #666;
2.
3.
      margin-bottom: lem;
      padding-bottom: lem;
4.
5.
      width: 98%;
6. }
7.
   div#firewallStatus div {
      float: left;
8.
9. }
10.div#firewallStatus span {
11. float: left;
12.
      margin: 0 .5em;
13.}
```

Lastly, the icons associated with each ContentButton are defined in a CSS file and identified in the tag by the type attribute. In this example, the first ContentButton has the type of StartNow. Here is the CSS styles for that button:

```
1. a.contentStartNowButton {
2. background: url(../images/button_start_now.gif) top left no-repeat;
3. width: 76px;
4. }
```

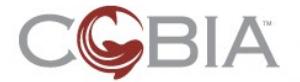

```
5. a.contentStartNowButton:hover {
б.
      background: url(../images/button_start_now_hover.gif) top left no-repeat;
7.
      width: 76px;
8.
   }
   a.contentStartNowButtonInactive {
9.
10.
      background: url(../images/button_start_now_inactive.gif) top left no-
   repeat;
11.
      width: 76px;
12.
      cursor: default;
13.}
```

There are four predefined ContentButton types:

- Reset
- Search
- StartNow
- StopNow

Their icons are already available in the UI Framework; however, you may create your own ContentButton types and iconsby performing the following steps:

- 1. Create three icons: active, hover, and inactive.
- 2. Place them in your module's web/images/ directory.
- 3. Create three styles in the web/styles/<moduleID>.css file that mimic the above styles but replaces "StartNow" with the type name of your button

You may also use ContentButton components in isolation; not just inside of the ToggleButton component.

## Form Layout Techniques

All configuration forms must be contained with a FormWrapper component. This creates a <div> structure in the rendered HTML that is then styled to define the widths of the field labels; thus providing alignment to the field components themselves. Here is a simple example from the Admin module's GeneralSetting page:

```
1.
   <c:formWrapper id='generalSettings'>
     <c:textField id='hostName' value='#{bean.hostName}' required='false' />
2.
     <c:textField id='domainName' value='#{bean.domainName}' required='false'
3.
    1>
4.
    <c:textField id='defaultGateway' value='#{bean.defaultGateway}'</pre>
   required='false'>
5.
       <f:converter converterId='converter.Ipv4Address' />
     </c:textField>
6.
   </c:formWrapper>
7.
```

This form contains three simple TextField components contained in a FormWrapper. Here is the style in the web/styles/admin.css file to define the label widths within this div structure:

```
1. div#generalSettings label { /* Form label width */
2. width: 12em;
3. }
```

The width value depends on the length of the longest label in the page's form. Play with this value until the labels no longer wrap in the three supported browsers: FireFox v2, InternetExplorer (IE) v6 and IE v7.

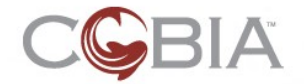

## **Creating Sections**

Sometimes it is important to group fields that have a common purpose.

The easiest way to do this is to separate a group of fields using a SectionHeading component. Figure 29 shows an example heading from the Router module's EditRipInterface screen:

#### General settings

Passive mode on

Accept non-RIP requests

Accept default route

Advertise default route Figure 29: Example SectionHeading in the EdtRipInterface Screen

Here is the JSPX code to generate the section heading:

- 1. <c:sectionHeading id='ripGenSetting' />
  2. <c:booleanCheckbox id='passive' value='#{addRip.rip.passive}' />
- 3. <c:booleanCheckbox id='acceptNonRipRequests'
- value='#{addRip.rip.acceptNonRipRequests}' />

The text for the heading is defined in the text.properties file using the Label component attribute. The RIP heading above is defined by this line:

router.EditRipInterface.ripGenSetting.Label=General settings

If a small group of fields have high cohesion, you may also group them into a SubSection component. Figure 30 shows an example from the Router module's EditRipInterface screen:

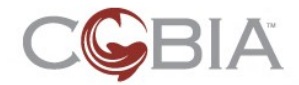

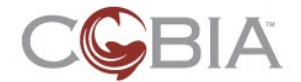

| Route expiration: ? |     |         |  |  |  |
|---------------------|-----|---------|--|--|--|
| *Timeout:           | 180 | seconds |  |  |  |
| * Deletion:         | 120 | seconds |  |  |  |
|                     | _   |         |  |  |  |
| Triggered update:   | (?) |         |  |  |  |
| * Delay:            | 1   | seconds |  |  |  |
| * Jitter:           | 5   | percent |  |  |  |

Figure 30: Example SubSection in the EditRipInterface Screen

The SubSection creates a heading (with an option help text icon) and then indents the child components. In this example, the <code>routerExpiration</code> SubSection contains two TextField components. Here is the JSPX tags for this content:

```
1. <c:subSection id='routeExpiration'>
    <c:textField id='routeExpirationTimeout'
2.
   value='#{addRip.rip.routeTimeout}' size='4' required='true'>
3.
       <f:converter converterId='converter.Integer' />
4.
       <f:validateLongRange minimum='0' />
5.
     </c:textField>
    <c:textField id='routeExpirationDelay' value='#{addRip.rip.deletionDelay}'</pre>
6.
   size='4' required='true'>
7.
       <f:converter converterId='converter.Integer' />
8.
        <f:validateLongRange minimum='0' />
      </c:textField>
9.
10. </c:subSection>
```

The SubSection component must have a Label text attribute and an optional helpText attribute in the text.properties file.

## **Displaying Content in Forms**

Sometimes you need to display data in a form to provide necessary information to the user to properly fill out the form. Figure 31 shows an example from the DHCP module:

| DHCP scope |                    |                |
|------------|--------------------|----------------|
| General    | *Scope name:       | Employee Scope |
| Leases     | Interface:         | eth0           |
|            | Subnet IP address: | 10.1.14.0      |
|            | Subnet mask:       | 255.255.255.0  |
|            | Scope enabled      |                |

Figure 31: Example Form Output

Here is the JSPX code for this chunk of the form:

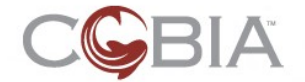

```
1. <c:formWrapper id='editDhcpScope'>
    <c:textField id='scopeName' required='true'</pre>
2.
   value='#{editScope.scope.name}' validator='#{editScope.validateScopeName}'>
3.
       <f:converter converterId='converter.TrimString' />
4.
     </c:textField>
5.
     <c:formOutput id='scopeInterface' styleClass='formTwoColumnInfo'
         value='#{editScope.scope.ethInterface.device}' />
6.
     <c:formOutput id='subnetIpAddress' styleClass='formTwoColumnInfo'
7.
8.
         value='#{editScope.scope.ethInterface.networkAddress}' />
9.
     <c:formOutput id='subnetNetMask' styleClass='formTwoColumnInfo'
10.
         value='#{editScope.scope.ethInterface.netmask}' />
```

The text for the labels is defined in the text.properties file:

```
dhcp.EditScope.scopeInterface.Label=Interface
dhcp.EditScope.subnetIpAddress.Label=Subnet {!admin.IP.acronym} address
dhcp.EditScope.subnetNetMask.Label=Subnet mask
```

Lastly, the labels are actually HTML <dt> elements which need to be styled to be the same width as the rest of the labels in the form. This code needs to be in the dhcp.css file:

```
div#editDhcpScope label, div#editDhcpScope dt { /* Form label width */
   width: 12em;
```

The second CSS selector "div#editDhcpScope dt" identifies the FormOutput components in the editDhcpScope FormWrapper.

## Domain Modeling Review

This section provides a quick review of the domain modeling techniques used in Cobia. There are two fundamental types of domain objects: entities and value objects. Figure 32 illustrates the general types of domain model elements used in Cobia.

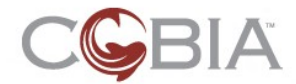

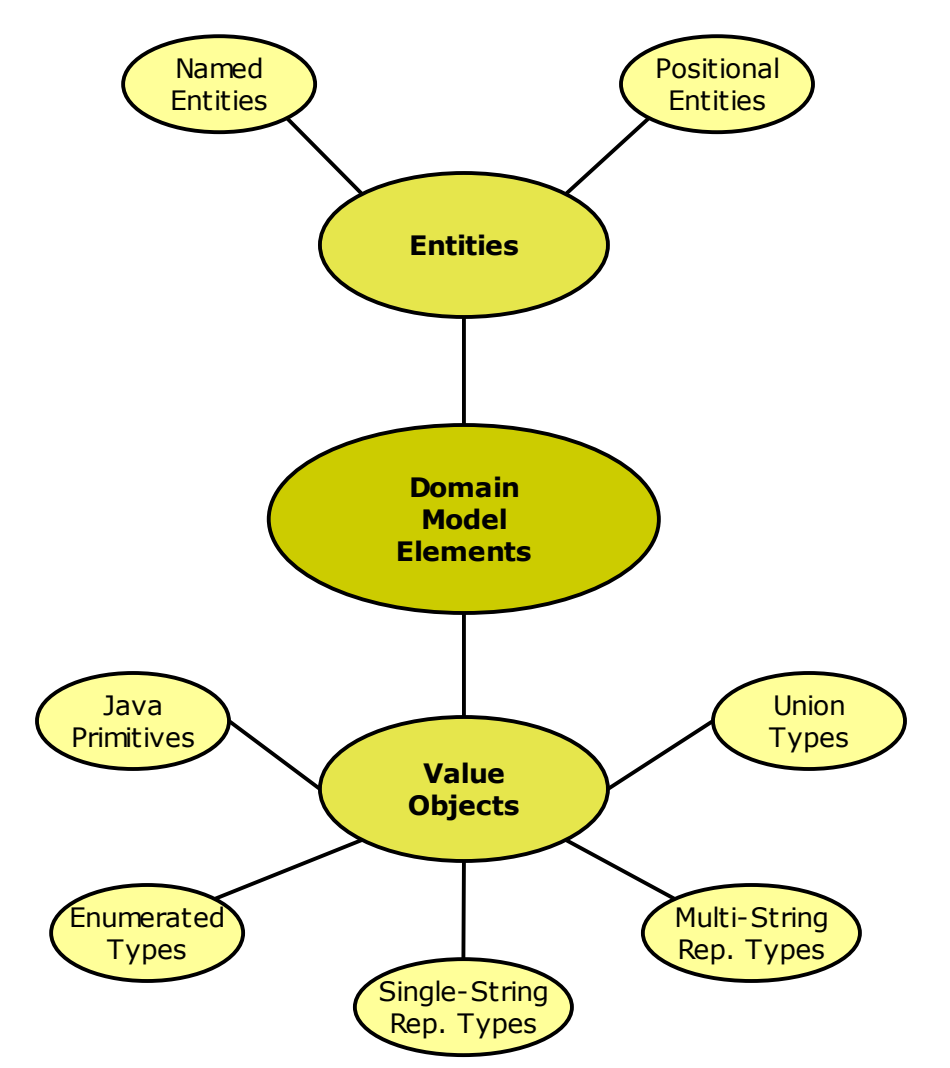

Figure 32: Types of Domain Model Elements

## **Entity Model Elements**

An *entity* is a complex object that has some form of *fixed identity*. The identity is usually defined by the domain itself. For example, an Ethernet interface identity is defined by the symbolic device name given to it by the operating system, such as "eth0" or "lo". Another example, a RIP interface is identified by the Ethernet interface assigned to the RIP interface. The concept of an entity is directly supported in Cobia with the Entity interface and AbstractEntity base class in the org.stillsecure.cobia.base.domain package.

There are two special subtypes of entities: named entity and positional entity.

A named entity is, as it sounds, an entity that has a user-defined name. Generally speaking, a named entity does not have an identity that is based upon the name because in most cases we allow the user to change these names; thus the names are not **fixed** and cannot be used in an equals method to defined the identity of the entity class. The named entity concept is also supported in Cobia with the NamedEntity interface and AbstractNamedEntity base class.

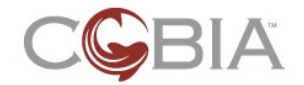

A positional entity is an entity that exists within an ordered list within another entity class. For example, a <code>UiFirewallRule</code> is a positional entity within the <code>FirewallState</code> entity because the order of firewall rules is significant. At this time, there is no direct support for the positional entity concept in Cobia.

Entities are mutable objects; the data attributes of an entity instance can be changed. Whenever a change occurs the state of the entity should reflect this change, by calling the setState method. Typically, the UpdateScreen.save method changes the state of an entity before leaving the screen that configures that entity type. The UpdateScreen.isModified method is called before the save. If this method returns false, then save is not called; thus the entity state is not changed. The Entity interface includes an inner enum called State that has four values:

- UNMODIFIED
- MODIFIED
- ADDED
- DELETED

The latter two states are for entities that are within a collection (set or list) within another entity.

Configuration screens are used to edit (modify) and add entities. The EntitySet and EntityList components are used to manipulate collections of entities. The Dealing with Entities section on page 65 describes how to build UI components that manipulate collections of entities.

## Value Object Model Elements

A *value object* is a relatively simple object that does not have identity; that is, the equality of two value objects is solely defined by the value(s) contained in the objects. A corollary of this definition is that value objects are immutable. You cannot change the internal data of a value object. If you need new data, simply create a new instance of the value object class.

There are five special subtypes of value objects:

- Java primitives
- Enumerated types (Java enum classes)
- Single-string representation types
- Multi-string representation types
- Union types

There are eight *Java primitives*:

- Boolean
- byte
- short
- int
- long
- float
- double
- char

Typically, a Cobia module will likely only need Boolean, integer, and float-point primitive types. The Dealing with Primitive Data section on page 70 describes how to build field components that manipulate primitive data.

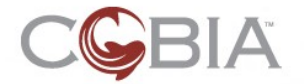

*Enumerated types* are types that have a finite set of values that are given symbolic names. Java SE v5 now directly supports enumerated types using the enum construct. For example, the Firewall module needs to distinguish between several IP protocols and has defined the Protocol enumerated type with these values:

- ANY
- TCP
- UDP
- TCP AND UDP
- ICMP

Enumerated types are frequently used in drop-down lists and displayed in summary data tables. The Dealing with Enumerated Types section on page 74 describes how to build field component that manipulate enum data.

*Single-string representation types* are any data types that can be represented with a single, or simple, string of information. This is a very loose definition, so let me show some examples to demonstrate this definition:

- An IPv4 address can be represented by a dotted-quad of bytes (integers between 0 and 255); for example, "192.168.1.2" and "10.0.47.255" are both valid IPv4 addresses. This data type is so useful that the Cobia team has created a class to represent this data: the Ipv4Address in the org.stillsecure.cobia.base.domain.values package.
- A date is another example of a data type that can be represented by a single string.
- Other examples include: NetMask and MacAddress.

Of course, you could always just store this information as raw String objects in your Domain model. *The question you need to ask yourself is,* "Does the Domain model or module manager classes need to manipulate this data?" Stated as an object-oriented question, "Does the data have behavior?" If the answer is yes, then it is probably a good idea to encapsulate that data in a Java class. The Dealing with Single-String Representation Types section on page 79 describes how to build field components that manipulate this type of data.

*Multiple-string representation types* are any data types that cannot be represented with a single, or simple, string of information but must be represented with several chunks of information. Again, an example will help you understand this loose definition:

An IPv4 subnet is a combination of an IPv4 address with a netmask (or CIDR number); thus, it takes two pieces of information to construct such an object. However, who is to say that "192.168.1.2/24" is **not** a simple string representation? Clearly, it could be.

The difference between single-string rep and multi-string rep is one of preference or UI usability. Ultimately, the answer to this question is whether or not it requires two (or more) data fields to represent a single Domain model attribute. The Dealing with Multiple-String Representation Types section on page 82 describes how to build field components that manipulate this type of data.

A special subtype of multi-string-rep types is collections of simple data. The Java language defines two simple collection types:

- sets unordered data
- lists ordered data

Cobia defines another collection type in the Range interface and RangeImpl class in the org.stillsecure.cobia.util package: a range. A range is a collection of two values

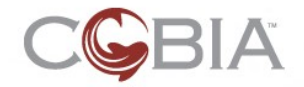

that define a start and end point. Currently, this data type implements an inclusive range. The range type is a generic class meaning it can be applied to any data types that implement Java's Comparable interface. For example, you can have a Range<Integer> or a Range<Ipv4Address> because both integer and IPv4 addresses understand the concept of before and after: 42 is before 47 and 192.168.1.2 is before 192.168.47.1. The Dealing with Data Collections section on page 86 describes how to build field components that manipulate collections of data.

Union types are data types that have multiple ways of representing a single piece of information. This is analogous to the C language concept of the union structure; hence the name. Again, an example is the best way to describe this concept. In the Firewall module, we needed to represent the concept of an IP address matching specification, which can be a single IP address, an IP subnet, a range of IP addresses, a user-defined host (a named IP address) or user-defined network (a named subnet). Take a look at the code in IpAddressMatchingSpec in the

org.stillsecure.cobia.base.domain.value package. In general, a union type satisfies the following critieria:

- There is an internal enum of the different types of representation; and a getType method which returns the instance's representation type.
- There is a constructor for each type of representation.
- There are getter methods for each type of representation, which is only allowed if the instance is of the correct type (all calls on other getter methods should throw an AssertionError).
- No setter methods are defined.

The last criteria is relevant to all value object classes, value objects are immutable. The data of a value object must not be manipulated, ever. If you need to change the data of an attribute that is a value object, then create a new instance of the value object class and store that in the attribute.

## **Other Data Structures**

Entities and Value Objects represent maybe 80% of the data/information representation needs of a Domain model. It is possible that you will need more complex data structures as well, such as maps, inheritable maps, queues, stacks, trees, networks, and so on. There currently are no UI components that are designed to help with these data structures.

## How to Create Configuration Screen Backing Beans

Typically, a single entity type will have its own configuration screen. This screen will include form fields to change the attributes of a single entity at a time. There are two basic strategies for creating configuration screens:

- using the backing bean to store the modified data
- using the StateInterceptor utility to store the modified data

For the code examples in this section, imagine you have an entity class like this:

```
1. public class HostAndDomainName extends AbstractEntity {
2.
3. private String hostName;
4. private String domainName;
5.
6. public String getDomainName() {
7. return domainName;
8. }
9.
10. public void setDomainName(String domainName) {
```

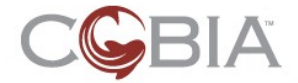

```
11.
           this.domainName = domainName;
12.
       }
13.
       public String getHostName() {
14.
15.
          return hostName;
16.
17.
18.
       public void setHostName(String hostName) {
19.
          this.hostName = hostName;
20.
       }
21.
22.
       public void resetState()
23.
        ł
24.
            setState(Entity.State.UNMODIFIED);
25.
       }
26. }
```

### **Using the Backing Bean**

In some ways, using the backing bean object to store the modified data is the most straight-forward approach to creating configuration screens; however, as you will soon see, it requires a lot of coding.

With this strategy, the page object (backing bean) would also contain the same data attributes as the entity:

```
1.
   public class EditHostDomainNames extends AbstractUpdateContent
2.
3.
       // Screen data
4.
5.
б.
7.
       private String hostNameOld;
       private String hostName;
8.
9.
       private String domainNameOld;
10.
       private String domainName;
11.
12.
       public String getHostName()
13.
14.
           return hostName;
15.
16.
       public void setHostName(String hostName)
17.
18.
            this.hostName = hostName;
19.
       }
20.
21.
       public String getDomainName()
22.
23.
           return domainName;
24.
       public void setDomainName(String domainName)
25.
26.
27.
            this.domainName = domainName;
28.
29.//
      more methods
30.}
```

This class defines the backing bean for a content page used within a Multi-Content screen. Ignore that detail for now. Concentrate on lines 15-36. Notice that we have defined one set of properties: hostName and domainName, but we also maintain an "old" value for each. This will be used to determine if the user has changed any values in the UI. The getter and setter methods are used by the JSF components to modify the data in the backing bean. Here is the snippet of JSPX code that interacts with this backing bean:

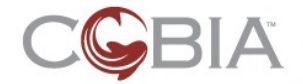

1. <c:formWrapper id='generalSettings'>

```
2. <c:textField id='hostName' value='#{generalBean.hostName}'
required=!falge! />
```

required='false' />

```
3. <c:textField id='domainName' value='#{generalBean.domainName}'</pre>
```

```
required='false' />
```

```
4. </c:formWrapper>
```

Line 2 calls the getHostName method (line 20) to display the value in the text field and when the user submits the form JSF calls the setHostName method (line 24) to store the new value.

Finally, the backing bean must implement the UpdateContent methods: isModified, reset, save, and refresh. Remember, the isModified method determines if the user has made any changes to the data on the screen. The reset method is used to retrieve the data from the Domain model. The save method is used to store the modified data into the Domain model. And the refresh method is used to get the screen data back into the last saved state. Here is that code:

```
1.
   public class EditHostDomainNames extends AbstractUpdateContent
2.
   // Screen data code from above (lines 3-28)
3.
4.
5.
       public EditHostDomainNames(Screen ownerScreen, HostAndDomainName entity)
6.
7.
           super(PAGE_NAME, BEAN_NAME, ownerScreen);
8.
           this.entity = entity;
9.
           reset();
10.
       private static final String PAGE_NAME =
11.
   EditHostDomainNames.class.getSimpleName();
12.
       private static final String BEAN_NAME = "generalBean";
13.
       private final HostAndDomainName entity;
14.
15.
16.
       // UpdateContent methods
17.
18.
19.
       @Override
20.
       public boolean isModified()
21.
22.
           if ( ! domainName.equals(domainNameOld) ) return true;
23.
           if ( ! hostName.equals(hostNameOld) ) return true;
24.
           return false;
25.
       }
26.
27.
       @Override
28.
       public void reset()
29.
30.
            // Restore the entity data into the backing bean
           this.domainName = entity.getDomainName();
31.
           this.domainNameOld = this.domainName;
32.
           this.hostName = entity.getHostName();
33.
34.
           this.hostNameOld = this.hostName;
35.
       }
36.
37.
       @Override
38.
       public void save()
39.
40.
            // Save the user data into the entity
41.
           entity.setHostName(this.hostName);
           entity.setDomainName(this.domainName);
42.
43.
           // Modify the entity's state
44.
           entity.setState(Entity.State.MODIFIED);
45.
```

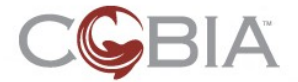

```
46.
47. @Override
48. public void refresh()
49. {
50. // Simply reset the backing bean data
51. this.domainName = this.domainNameOld;
52. this.hostName = this.hostNameOld;
53. }
54. }
```

This code is pretty easy to understand. The most important aspect is that the save method must set the entity's state to the <code>MODIFIED</code> state. This tells the parent page that the entity has been changed.

## Using the StateInterceptor Utility

**NOTE**: This facility is experimental; use at your own risk.

If your entities have many attributes, you can see that the using the backing bean screen object to hold this data quickly becomes rather tedious. The StateInterceptor utility is designed to hold the attribute changes to an object without actually changing the original object. Figure 33 Illustrates how the StateInterceptor utility works.

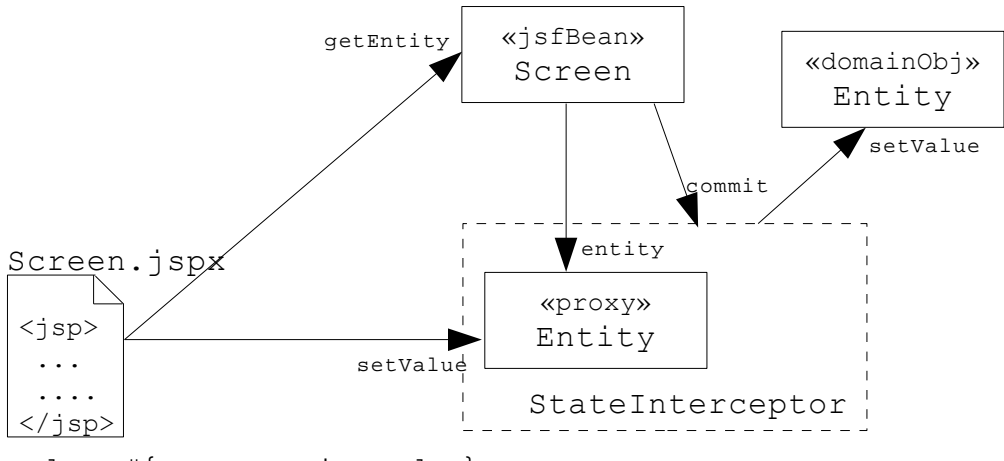

value='#{screen.entity.value}'
Figure 33: How the StateInterceptor Works

The screen object is created with an instance of the entity object. The screen creates an interceptor from the original entity object. The interceptor creates a proxy object which behaves just like the original entity. It starts with all of the same property data. The JSP value binding accesses this proxy object to retrieve the data and to set the data when the user submits a change. When the screen's save method is called, the screen object calls the commit method on the interceptor object which then stores the changes to the original entity object.

Using the StateInterceptor utility does not require any changes to the domain entity class; however, the screen backing bean will be coded as follows:

```
1. public class EditHostDomainNames extends AbstractUpdateContent
2. {
3. public EditHostDomainNames(Screen ownerScreen, HostAndDomainName entity)
4. {
5. super(PAGE_NAME, BEAN_NAME, ownerScreen);
6. this.originalEntity = entity;
```

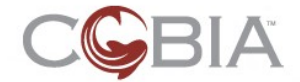

```
7.
            this.interceptor = new StateInterceptor<HostAndDomainName>(entity);
8.
            this.proxyEntity = this.interceptor.getProxy();
9.
       }
10.
       private static final String PAGE_NAME =
   EditHostDomainNames.class.getSimpleName();
11.
       private static final String BEAN_NAME = "generalBean";
12.
13.
       private final HostAndDomainName originalEntity;
14.
       private final StateInterceptor<HostAndDomainName> interceptor;
15.
       private final HostAndDomainName proxyEntity;
16.
17.
18.
       // Model methods
19.
20.
21.
       public HostAndDomainName getEntity()
22.
       ł
23.
           return this.proxyEntity;
       }
24.
25.
26.
27.
       // UpdateContent methods
28.
29.
30.
       @Override
31.
       public boolean isModified()
32.
        {
33.
           return this.interceptor.isModified();
34.
       }
35.
36.
       @Override
37.
       public void reset()
38.
39.
            // Restore the entity data into the backing bean
40.
           this.interceptor.rollback();
41.
       }
42.
       @Override
43.
44.
       public void save()
45.
46.
             / Save the user data into the entity
47.
           this.interceptor.commit();
48.
           // Modify the entity's state
49.
           this.originalEntity.setState(Entity.State.MODIFIED);
50.
       }
51.
52.
       @Override
53.
       public void refresh()
54.
       {
55.
            // Simply reset the backing bean data
56.
           reset();
       }
57.
58.}
```

The JSPX file also needs to reference the entity proxy. Here are the changes to the main content of this example page:

```
1. <c:formWrapper id='generalSettings'>
2. <c:textField id='hostName' value='#{generalBean.entity.hostName}'
required='false' />
3. <c:textField id='domainName' value='#{generalBean.entity.domainName}'
required='false' />
4. </c:formWrapper>
```

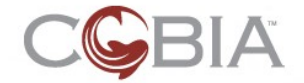

The great thing about using the StateInterceptor utility is that no matter how many properties (JavaBean-style get/set method properties) you add to entity object, the backing bean code need not change.

There are limitations to the StateInterceptor utility:

- one-to-one relationships to other entity objects are not directly handled
   To make changes to entities referred to by the proxy, you should use another screen to make those changes.
- one-to-many relationships to other entity objects are not yet handled
- complex data structures such as maps, trees, and graphs are not yet handled
- derived properties are handled but require special coding

Here is an example of how to code a derived property:

```
1. @StateInterceptorMethod (type = InterceptorMethodType.DERIVED_PROPERTY,
    propertyName = "")
2. public int getDomainNameLength()
3. {
4. return getDomainName().length();
5. }
```

This method determines the number of characters in the entity's domainName property. There are two coding requirements to make this derived property to reflect any changes to the domainName property in the proxy.

- First, the method must be annotated to declare that this method is recognized by the StateInterceptor utility (line 1).
- Second, the code must **not** use the private attributes directly, but must use methods to access all data in the object (line 4).

## Using a Hybrid Strategy

Ideally, the StateInterceptor utility would handle all Domain modeling constructs, but because it does not frequently you will have to use a combination of these two techniques.

## **Dealing with Entities**

The Domain model for a module is usually a complex arrangements of relationships between entities. Often these relationships are one-to-many. Review the models for the Firewall (see page 21) and DHCP (see page 24) modules. The root of a Domain model is typically a single entity object, in DHCP this is the DhcpServer object. This object contains zero or more Scope entity objects. Each Scope object may contain zero or more Pool entity objects, dynamic and reservation pools are subtypes. Lastly, a ReservationPool object may contain zero or more HostReservation entity objects.

#### **Entity Sets**

When one entity contains an *unordered, one-to-many collection* of other entities, the Java Set collection should be used. The ConfigureServerSettings page includes an EntitySet to manipulate DHCP Scope entities. Figure 34 shows this table.

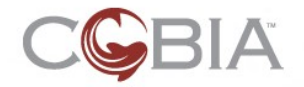

| add a scope       |             |               |              |          |          |                    |
|-------------------|-------------|---------------|--------------|----------|----------|--------------------|
| name              | subnet IP   | subnet mask   | IPs in scope | IPs used | IPs free | <u>% used</u>      |
| Employee Scope    | 10.1.14.0   | 255.255.255.0 | 200          | 176      | 23       | 83% disable delete |
| Visitor Scope     | 192.168.1.0 | 255.255.255.0 | 100          | 78       | 22       | 78% disable delete |
| Accounting Scope  | 10.1.15.0   | 255.255.255.0 | 254          | 127      | 127      | 50% disable delete |
| Development Scope | 10.1.16.0   | 255.255.255.0 | 254          | 221      | 33       | 87% disable delete |
| Marketing Scope   | 10.1.25.0   | 255.255.255.0 | 100          | 64       | 36       | 64% disable delete |
| HR Scope          | 10.1.23.0   | 255.255.255.0 | 100          | 38       | 62       | 38% disable delete |
| Sales Scope       | 10.1.26.0   | 255.255.255.0 | 254          | 251      | 3        | 99% disable delete |
| Support Scope     | 10.1.31.0   | 255.255.255.0 | 100          | 73       | 27       | 73% disable delete |

Figure 34: Example EntitSet from DHCP Module

Every element in this figure is rendered by a single UI widget, the EntitySet component, plus embedded Column component that generate the data columns in the table. Here is that JSP code:

```
1. <c:entitySet id='scopesTable' value='#{dhcpMgr.scopes}' var='scope'
2. allowsAdd='true' allowsEdit='true' allowsDelete='true'>
3. <c:column id='name' value='#{scope.name}' />
4. <c:column id='subnetIpAddress' value='#{scope.ethInterface.ipAddress}' />
5. <c:column id='subnetMask' value='#{scope.ethInterface.netmask}' />
6. <c:column id='ipsInScope' value='#{scope.totalIPs}' type='Numeric' />
7. <c:column id='ipsUsed' value='#{scope.usedIPs}' type='Numeric' />
8. <c:column id='ipsFree' value='#{scope.freeIPs}' type='Numeric' />
9. </c:entitySet>
```

This component is similar to the dataTable component in the standard JSF library. The purpose is to generate an HTML table that displays a collection of objects one in each row of the table. Furthermore data columns in the table display specific information from each object.

The EntitySet component takes that concept on step further by providing links that allow the user to add, edit, and delete (and undelete) entities. These features are enabled by special attributes on the entitySet tag:

- allowsAdd determines if new entities can be added
- allowsEdit determines if the entities can be edited
- allowsDelete determines if the entities can be deleted and undeleted

The Column component must have id and value attributes. Optionally, this component may include a type attribute which provides styling hints. The possible values are:

- String the value is a string (the default)
- Numeric the value is a number
- Action the value is a JSP link for an action (this is used internally)
- Image the value is an image (not yet supported)
- Date the value is a date

The EntitySet component includes these text attributes:

- itemName the name of the type of entity; this is used to create the "add a XYZ" link
- emptyMessage the text to be displayed when the table is empty; a default message is generated if this attribute is not specified

The Column component includes this attribute:

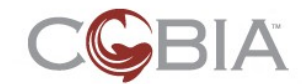

• columnLabel – the label for this column

Here is the complete set of text attributes for this example:

dhcp.ConfigureServerSettings.scopesTable.itemName=scope dhcp.ConfigureServerSettings.scopesTable.emptyMessage=No DHCP scopes have been added. Click <span class='reference'>add a scope</span> to add a scope to the DHCP server. dhcp.ConfigureServerSettings.scopesTable.name.columnLabel={!BASE.name} dhcp.ConfigureServerSettings.scopesTable.subnetIpAddress.columnLabel=subnet {!admin.IP.acronym} dhcp.ConfigureServerSettings.scopesTable.subnetMask.columnLabel=subnet mask dhcp.ConfigureServerSettings.scopesTable.ipsInScope.columnLabel={!admin.IPs. acronym} in scope dhcp.ConfigureServerSettings.scopesTable.ipsUsed.columnLabel={!admin.IPs.acr onym} used dhcp.ConfigureServerSettings.scopesTable.ipsFree.columnLabel={!admin.IPs.acr onym} free

The EntitySet component requires the following backing bean members:

 Set<XYZ> XYZsSet - the instance variable that holds the Set collection of XYZ entities

For example, if the entity type is Scope, then this might be named scopesSet.

- List<XYZ> XYZs the instance variable that holds the sorted collection of XYZ entities; this is calculated from the set above
- int XYZsIndex the instance variable that holds the index into the above List; this is used by the edit and delete JSF actions and is set by a hidden field
- Set<XYZ> getXYZsSet() this method retrieves the set of entities
- void setXYZsSet(Set<XYZ> var) this method stores the set of entities
- void clearXYZs() this method clears the List instance variable
- List<XYZ> getXYZs() this method retrieves the order list of entities
- int getXYZsIndex() this method retrieves the index attribute
- void setXYZsIndex(int var) this method set the index attribute; this is called automatically by the JSF hidden component
- XYZ getXYZ() this method retrieves the entity at the specified index
- String editXYZ() this method is the JSF action method used when the edit button is clicked by the user; it should use the getXYZ method to determine which entity to edit and should navigate to a newly created edit screen
- String deleteXYZ() this method is the JSF action method used when the delete button is clicked by the user; it should use the getXYZ method to determine which entity to delete and should navigate back to the same screen
- String undeleteXYZ() this method is the JSF action method used when the undelete button is clicked by the user; it should use the getXYZ method to determine which entity to undelete and should navigate back to the same screen
- String addXYZ() this method is the JSF action method used when the add link is clicked by the user; it should create a new entity, set its state to ADDED, and then create an add (or edit) screen object and navigate to that screen
- void addXYZ(XYZ var) this method is used by the add/edit screen when adding a new entity; this should only be called if the user saves the new entity (and not when the screen is canceled)

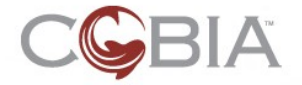

Take a look at the ConfigureServerSettings backing bean for an example of how these methods are implemented.

## **Entity Lists**

When one entity contains an *ordered, one-to-many collection* of other entities, the Java List collection should be used. Lists keep positional information. The ViewFirewallRules page uses an EntityList component to manipulate the list of Firewall rules. Figure 35 shows this component.

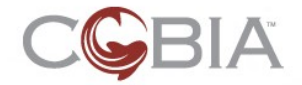

Add a new rule at position 1 - copying rule no rule - add rule

| Ξp  | position | rule   rule details                             | hit count | action     | log | disabled |             |               |
|-----|----------|-------------------------------------------------|-----------|------------|-----|----------|-------------|---------------|
| ± [ | 1 💌      | Block all IRC                                   | 105       | 0          |     |          | <u>edit</u> | <u>delete</u> |
| •   | 2 🔻      | Enable all access to public web server          | 1129      | $\bigcirc$ |     |          | <u>edit</u> | <u>delete</u> |
| Ħ   | 3 🕶      | Enable incoming email delivery                  | 267       | 0          | G   |          | <u>edit</u> | delete        |
| Ħ   | 4 🕶      | Enable outgoing mail delivery                   | 46        | 0          |     |          | edit        | <u>delete</u> |
| Ħ   | 5 🕶      | Allow external employees POP3 access from home  | 93        | $\bigcirc$ |     | 8        | edit        | <u>delete</u> |
| Ħ   | 6 🕶      | Give internal employees internet and DMZ access | 10,468    | $\bigcirc$ | G   | 8        | edit        | <u>delete</u> |
| +   |          | Final Rule-Deny everything.                     | 206,951   | 0          |     |          | edit        |               |

Figure 35: Example EntityList Component in the Firewall Module

An EntityList is very similar to an EntitySet. Here is the JSP code for this example:

```
1.
   <c:entityList id='fwRules' value='#{firewallBean.firewallRules}' var='rule'
2.
        lastEntity='#{firewallBean.model.finalFirewallRule}'
3.
        lastEntityEditAction='#{firewallBean.editLastRule}'
4.
        allowsAdd='true' allowsEdit='true' allowsDelete='true' >
    <c:column id='description' value='#{rule.description}' />
<c:column id='hitCount' value='#{rule.hitCount}' type='Numeric' />
<c:column id='action' value='#{rule.action}'</pre>
5.
6.
7.
      converter='converter.firewall.FirewallRuleAction' escape='false' />
8.
     <c:column id='logEnabled' value='#{rule.loggingEnabled}'</pre>
9.
       converter='converter.firewall.FirewallRuleLogEnabled' escape='false' />
10.
                                   value='#{rule.enabled}'
    <c:column id='status'
11.
12.
        converter='converter.firewall.FirewallRuleDisabled' escape='false' />
13.
     <f:facet name='entityDetails'>
14.
     <c:formWrapper id='details'>
          <c:formOutput id='incomingInterface' value='#{empty
15.
   rule.incomingInterface ? "any" : rule.incomingInterface}'
                                                                   />
    <c:formOutput id='outgoingInterface' value='#{empty</pre>
16.
   rule.outgoingInterface ? "any" : rule.outgoingInterface}' />
17.
         <c:formOutput id='sourceAddress
   value='#{rule.sourceAddress.displayString}'
18.
        <c:formOutput id='destinationAddress</pre>
   value='#{rule.destinationAddress.displayString}' />
19.
        <c:formOutput id='protocol
   value='#{rule.protocol.displayString}' />
20.
        <c:formOutput id='sourcePort</pre>
   value='#{rule.sourcePort.displayString}' />
     <c:formOutput id='destinationPort'
21.
   value='#{rule.destinationPort.displayString}' />
22.
       </c:formWrapper>
23.
      </f:facet>
24. </c:entityList>
```

The entityList tag has two attribute unique to lists:

- lastEntity (optional) an entity that is always at the bottom of the list
- lastEntityEditAction (optional) the JSF action method binding to edit this unique item

Also notice lines 13 through 23; this creates a JSF facet which alters the EntityList component. The entityDetails facet allows the UI developer to provide more details about each individual entity. These details are displayed in the hidden row below the entity row. Notice the plus symbol in the first column; this allows the user to open and close the entity details row. Figure 36 shows what this looks like.

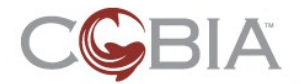

| Block all IRC |                      |             | 105 | 0 | edit delet |
|---------------|----------------------|-------------|-----|---|------------|
|               | Incoming interface:  | any         |     |   |            |
|               | Outgoing interface:  | any         |     |   |            |
|               | Source address:      | any         |     |   |            |
|               | Destination address: | any         |     |   |            |
|               | Protocol:            | TCP and UDP |     |   |            |
|               | Source port:         | any         |     |   |            |
|               | Destination port:    | ircd (6667) |     |   |            |

Figure 36: The entityDetail Facet

This facet may be used by both EntityList and EntitySet components and it behaves the same way.

The EntityList component also requires a complex set of backing bean methods. Review the ViewFirewallRules backing bean code in the Firewall module to see what you need to implement.

## Dealing with Primitive Data

As I mentioned previously, there are eight primitive data types in Java: Boolean, byte, short, int, long, float, double, and char (character). In this section, we will look at two cases that are common in Cobia configuration pages: Boolean and integers.

## **Dealing with Boolean Values**

There are two form widgets that input with Boolean values: BooleanCheckbox and BooleanRadio.

Figure 37 shows several examples of a BooleanCheckbox.

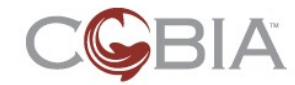

| General settings          |                   |
|---------------------------|-------------------|
| Passive mode on           |                   |
| Accept non-RIP request    | ts                |
| Accept default route      |                   |
| Advertise default route   |                   |
| re 37: Four Examples of a | a BooleanCheckbox |

The component is a single HTML checkbox followed by a label. Here is the JSPX code for this portion of the EditRipInterface screen:

```
1. <c:booleanCheckbox id='passive' value='#{editRip.rip.passive}' />
2. <c:booleanCheckbox id='acceptNonRipRequests'
   value='#{editRip.rip.acceptNonRipRequests}' />
3. <c:booleanCheckbox id='acceptDefaultRoute'
   value='#{editRip.rip.acceptDefaultRoute}' />
4. <c:booleanCheckbox id='advertiseDefaultRoute'
   value='#{editRip.rip.advertiseDefaultRoute}' />
```

This component includes two text attributes:

- Label the text label for the widget
- helpText (optional) the text used in a rollover help icon

Figure 38 shows an example of a BooleanRadio widget.

Interface state: (• up

Figure 38: An Example of a BooleanRadio

The component is a form label followed by two radio buttons stacked one on top of the other; the true state is the top button. Here is the JSPX code for this portion of the EditPhysicalInterface screen:

<c:booleanRadio id="interfaceStatus" value="#{editIntf.interface.status}"/>

This component requires three text attributes. Here are the attributes for this example:

```
admin.EditPhysicalInterface.interfaceStatus.Label=Interface state
admin.EditPhysicalInterface.interfaceStatus.true.Label=up
admin.EditPhysicalInterface.interfaceStatus.false.Label=down
```

Sometimes you need to display a Boolean value to the user, but you do not want to use the standard Java names: true and false. For example, you might want to display: up or down (the state of an Ethernet interface), enabled or disabled, on or off, and so on. Cobia provides a built-in JSF converter that allows you to display alternate text.

Here is a snippet of the JSP code in the ViewInterfaces page of the Admin module:

```
1. <c:entitySet id='intfTable' value='#{intfMgr.interfaces}' var='ethIntf'
2. allowsAdd='false' allowsEdit='true' allowsDelete='false'>
3. <c:column id='name' value='#{ethIntf.name}' sort='true' />
4. <c:column id='state' value='#{ethIntf.status}' sort='true'>
```

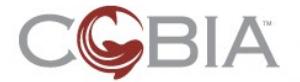

```
5. <ctags:booleanConverter type='UP/DOWN' />
```

6. </c:column>

The status attribute is a Boolean value and the booleanConverter tag is converting this internal value to the string "up" or "down". There are four predefined *types* that you may use:

- STANDARD the standard Java values: true or false
- YES/NO answers a question: yes or no
- OP-MODE the optionational mode: enabled or disabled
- UP/DOWN the status of a device: up or down

You can also create your own converters to display icons that reflect a Boolean state that is unique the situation. Figure 39 shows an example in which an icon is displayed (or not displayed) for a firewall rule to be logged.

| <ul> <li>position</li> </ul> | rule   rule details                             | hit count | action     | log       | disabled  |             |               |
|------------------------------|-------------------------------------------------|-----------|------------|-----------|-----------|-------------|---------------|
| + 1 -                        | Block all IRC                                   | 105       | 0          |           |           | <u>edit</u> | <u>delete</u> |
| + 2 -                        | Enable all access to public web server          | 1129      | $\bigcirc$ |           |           | <u>edit</u> | <u>delete</u> |
| + 3 ▼                        | Enable incoming email delivery                  | 267       | $\bigcirc$ | $\square$ |           | <u>edit</u> | <u>delete</u> |
| + 4 -                        | Enable outgoing mail delivery                   | 46        | $\bigcirc$ |           |           | <u>edit</u> | <u>delete</u> |
| + 5 -                        | Allow external employees POP3 access from home  | 93        | 0          |           | $\otimes$ | <u>edit</u> | <u>delete</u> |
| + 6 -                        | Give internal employees internet and DMZ access | 10,468    | $\bigcirc$ | 7         | 8         | <u>edit</u> | <u>delete</u> |

Figure 39: Example Boolean Converters to Icons

Here is the JSP code for this column in the firewall rules EntityList table:

```
<c:column id='logEnabled' value='#{rule.loggingEnabled}'
converter='converter.firewall.FirewallRuleLogEnabled' escape='false' />
```

Here is the code for this converter:

```
public class RuleLogEnabledConverter implements Converter
1.
2.
       public final static String CONVERTER_ID =
3.
    converter.firewall.FirewallRuleLogEnabled";
4.
       public Object getAsObject(FacesContext ctx, UIComponent comp, String
5.
   displayString)
6.
               throws ConverterException
7.
8.
           assert false : "This converter is for display only.";
9.
           return null;
10.
11.
12.
       public String getAsString(FacesContext ctx, UIComponent comp, Object
   object) throws ConverterException
13.
       {
14.
           String result = null;
15.
16.
           if ( object == null )
17.
            ł
18.
               result = HTML.NBSP_ENTITY;
19.
20.
           else
21.
            {
22.
               Boolean ruleLogEnabled = (Boolean) object;
```
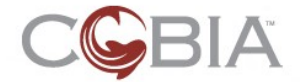

```
23.
                if ( ruleLogEnabled )
24.
                     result = "<span class=\"logIcon\" title=\"Logging for this</pre>
   rule is enabled\">log</span>";
25.
                else
26.
                     result = HTML.NBSP_ENTITY;
27.
            }
28.
29.
            return result;
30.
        }
31.
32. }
```

You will need to declare this converter in your module's faces configuration file and you will need to defined the CSS styles for this class of span which identifies the icon. Here is the style definition for this example:

```
.logIcon {
1.
      background: url(../images/icon_log.gif) top left no-repeat;
2.
3.
      display: block;
4.
      height: 0;
      overflow: hidden;
5.
6.
      padding: 25px 7px 0 0;
7.
      width: 18px;
8.
   }
```

#### **Dealing with Integer Values**

Figure 30 on page 55 shows a set of text fields that take integers as input values. Here are the JSP tags for the first field:

```
1. <c:textField id='routeExpirationTimeout' value='#{addRip.rip.routeTimeout}'
size='4' required='true'>
2. <f:converter converterId='converter.Integer' />
3. <f:validateLongRange minimum='0' />
4. </c:textField>
```

The TextField component has three text attributes:

- Label the label before the field itself
- helpText the text displayed by the rollover help icon
- unitsLabel the text after the field which is usually used to display the units of the value entered

Here are the text properties for this example:

```
router.EditRipInterface.routeExpirationTimeout.Label={!CAP:BASE.timeout}
router.EditRipInterface.routeExpirationTimeout.unitsLabel={!BASE.seconds}
```

where these substitution variables are defined in the base text.properties file as:

```
BASE.seconds=seconds
BASE.timeout=timeout
```

The key to using a text field to store an integer to the domain model is using a JSF converter. Line 2 in the JSP code example above declares that this TextField component must use the Cobia built-in converter.Integer converter. JSF has its own built-in integer converter, but I had trouble with it in the past so I created one for Cobia and have not had any more trouble.

Occasionally, you might want to have an entity attribute that you can specify with a single text field, but you also want to give the user a choice of using your value or some predefined default value that have a semantic difference than specifying a value;

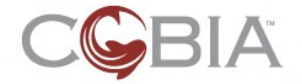

that is some values change the operational mode of the service. For example, in a RIP interface there is a parameter called a "routing table updates" which is usually specified in the number of seconds between updates, but if the value is set to zero then that tells RIP not to do updates at all. In this situation it is not very helpful to simply provide a text field and force the user to remember that zero is a special value. Instead Cobia provides the DatumChoice component which handles this situation. Figure 40 shows the RIP form for this field.

| Routing table updates:               |
|--------------------------------------|
| Request routing table updates every  |
| 1 seconds                            |
| Do not request routing table updates |

Figure 40: Example DatumChoice Component

Here is the JSP code for this field:

```
1. <c:datumChoice id='requestInterval' value='#{editRip.rip.requestInterval}'
default='0' size='3'>
2. <f:converter converterId='converter.Integer' />
3. <f:validateLongRange minimum='0' />
4. </c:datumChoice>
```

The tag structure for this component is almost identical to a TextField component except that there is a default attribute which specifies the value to be used if the user selects the second radio button (the default).

The TextField component has three text attributes:

- Label the label for the field itself
- helpText (optional) the text displayed by the rollover help icon
- MAIN.Label the text after the first radio button and before the field
- MAIN.unitsLabel (optional) the text after the field which is usually used to display the units of the value entered
- DEFAULT.Label the text for the second radio button

Here are the text properties for this example:

```
router.EditRipInterface.requestInterval.Label=Routing table updates
#router.EditRipInterface.requestInterval.helpText=
router.EditRipInterface.requestInterval.MAIN.Label=Request routing table
updates every
router.EditRipInterface.requestInterval.MAIN.unitsLabel={!BASE.seconds}
router.EditRipInterface.requestInterval.DEFAULT.Label=Do not request routing
table updates
```

## **Dealing with Enumerated Types**

Enumerated types are used for a wide variety of situations. Here are a few examples in existing Cobia modules:

- subset of Internet protocols
- the action of a firewall rule
- the severity of an event

There are three HTML menu (or drop-down list) style components in Cobia that work well with enumerated types: DropDownList, ImageList and ColorList.

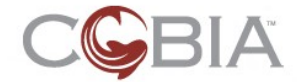

## The DropDownList Component

Figure 41 shows a DropDownList component from the EditFirewallRule screen.

| * Protocol:       | 🕐 any 💌            |  |
|-------------------|--------------------|--|
| Action            | any<br>ICMP        |  |
| *Action: ⑦ 🙆 deny | TCP                |  |
|                   | UDP<br>TCP and UDP |  |

Figure 41: DropDownList with an Enumerated Type

The DropDownList component has these text attributes:

- Label the label for the field itself
- helpText (optional) the text displayed by the rollover help icon

Here is the JSP code for this example:

```
1. <c:dropDownList id='protocol' value='#{editRule.rule.protocol}'>
```

- 2. <ctags:enumConverter
- type='org.stillsecure.cobia.base.domain.values.Protocol' />
  3. <c:enumSelectItems</pre>
- type='org.stillsecure.cobia.base.domain.values.Protocol' />
- 4. </c:dropDownList>

The DropDownList component is purpose component in the spirit of the UISelectOne JSF component. Therefore, the DropDownList component accepts an UISelectItems component. In this case, the Cobia UI Framework provides a built-in EnumSelectItems component which takes a type attribute to declare the fully-qualified Java class name for the enumerated type. This subcomponent generates the items that populate the drop-down list; it creates a mapping between the enum value and a user-friendly string. To accomplish this, the enum type must implement the UiLocalizable interface in the org.stillsecure.cobia.web package.

Here is the (abbreviated) code the Protocol enum type:

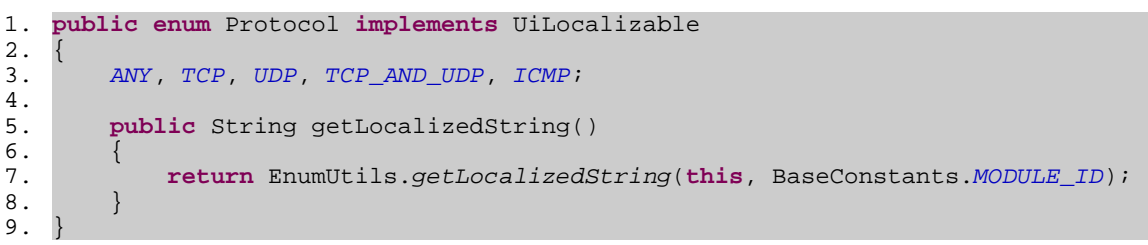

Cobia provides a EnumUtils class in the org.stillsecure.cobia.web.util package which has a generic implementation of the getLocalizedString method. This method performs a resource look-up for each enum value in a special resource bundle file which should be stored in the module's src/properties/ directory called, enum.properties. The resource keys are based on the following template:

<moduleID>.<enumClassName>.<enumValue>

Here are the resource keys for the Protocol enum type in the Cobia base:

# org.stillsecure.cobia.base.domain.values.Protocol enum

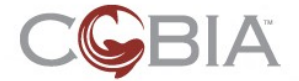

BASE.Protocol.ANY=any BASE.Protocol.TCP=TCP BASE.Protocol.UDP=UDP BASE.Protocol.TCP\_AND\_UDP=TCP and UDP BASE.Protocol.ICMP=ICMP

Occasionally and enum type will be nested in another class that uses that type. Here is an example from the Router module:

```
1.
   public class RipInterface extends AbstractEntity
2.
   ł
3.
       public static enum Horizon implements UiLocalizable
4.
        ł
5.
           NO HORIZON.
           SPLIT_HORIZON_POISON_REVERSE,
6.
7.
           SPLIT_HORIZON;
8.
           public String getLocalizedString()
9.
10.
            ł
                return EnumUtils.getLocalizedString(this,
11.
   RouterConstants.MODULE_ID);
12.
            }
13.
14.
        // more code
15.}
```

In Java's notation the enum type class name is RipInterface\$Horizon. The dollar sign is converted to a period when determining the resource key. Therefore, the enum.properties file would include these entries:

```
# RipInterface$Horizon enum
router.RipInterface.Horizon.NO_HORIZON=none
router.RipInterface.Horizon.SPLIT_HORIZON_POISON_REVERSE=Split Horizon
Poison Reverse
router.RipInterface.Horizon.SPLIT_HORIZON=Split Horizon
```

#### The ImageList Component

Figure 42 shows a ImageList component from the EditFirewallRule screen.

| Action    |          |                 |
|-----------|----------|-----------------|
| * Action: | ② Ø deny | $\mathbf{\vee}$ |
| l         | allow    |                 |
|           | 🥥 deny   |                 |
|           | 🛕 reject |                 |

Figure 42: An Example ImageList Component

The ImageList component has these text attributes:

• Label – the label for the field itself

helpText – (optional) the text displayed by the rollover help icon

Here is the JSP code for this example:

```
<c:imageList id='ruleAction' required='true'
    type='org.stillsecure.cobia.module.firewall.domain.Action'
    value='#{editRule.rule.action}' />
```

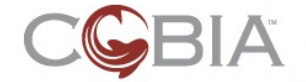

Unlike the DropDownList component, the ImageList only works with enum types and does not use SelectItems. The enum type must implement the UiColor interface in the org.stillsecure.cobia.web package.

Here is the code the Action enum type:

```
1.
   public enum Action implements UiImage, UiLocalizable
2.
3.
       ALLOW, DENY, REJECT;
4.
5.
       public ImageData getDisabledImage()
6.
7.
           return this.disabledImage;
8.
       }
9.
10.
       public ImageData getHighlightedImage()
11.
12.
           return this.highlightedImage;
13.
       }
14.
15.
       public ImageData getPrimaryImage()
16.
        ł
17.
           return this.primaryImage;
18.
       }
19.
20.
       public String getLocalizedString()
21.
22.
           return EnumUtils.getLocalizedString(this,
   FirewallConstants.MODULE_ID);
23.
       }
24.
25.
26.
       // Private
27.
28.
29.
       private Action()
30.
        {
31.
           String image_name = this.name().toLowerCase();
32.
           String image_file = null;
33.
           image_file = String.format("/%s/images/icon_%s_dropdown.gif",
34.
35.
                                        FirewallConstants.MODULE_ID, image_name);
36.
            this.primaryImage = new UiImage.ImageData(image_file, 15, 15);
37.
38.
            image_file = String.format("/%s/images/icon_%s_dropdown_hi.gif",
39.
                                        FirewallConstants.MODULE_ID, image_name);
40.
            this.highlightedImage = new UiImage.ImageData(image_file, 15, 15);
41.
42.
            image_file = String.format("/%s/images/icon_%s_dropdown_dis.gif",
43.
                                        FirewallConstants.MODULE_ID, image_name);
44.
            this.disabledImage = new UiImage.ImageData(image_file, 15, 15);
45.
       }
46.
47.
       private ImageData primaryImage;
48.
       private ImageData highlightedImage;
49.
       private ImageData disabledImage;
50.}
```

Data conversion is also handled directly by the component and does not require a converter.

#### **Displaying Enum Values as Text and Icons**

Occasionally you will need to display an enum value as either text or as an icon.

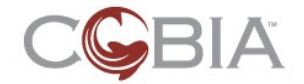

| interface | interface status | interface role | IP address   | <u>netmask</u> | RIP enabled | metric | authentication |             |               |
|-----------|------------------|----------------|--------------|----------------|-------------|--------|----------------|-------------|---------------|
| eth0      | up               | internal       | 192.168.0.1  | 255.255.255.0  | yes         | 1      | MD5            | <u>edit</u> | delete        |
| eth0:0    | up               | web group 1    | 192.168.0.1  | 255.255.255.0  | yes         | 7      | MD5            | <u>edit</u> | <u>delete</u> |
| eth0:1    | up               | web group 2    | 192.168.0.30 | 255.255.255.0  | yes         | 1      | MD5            | <u>edit</u> | delete        |
| eth1      | up               | Sprint         | 10.2.5.5     | 255.255.0.0    | no          | 6      | simple         | edit        | delete        |
| eth2      | down             | DMZ            | 10.2.5.6     | 255.255.0.0    | no          | 2      | simple         | <u>edit</u> | <u>delete</u> |
| eth3      | up               | Qwest          | 10.0.4.99    | 255.0.0.0      | no          | 4      | none           | edit        | delete        |

Figure 43 shows an example of an entity table that displays an enum as text.

Figure 43: Displaying Enum Values as Text

Here is the JSP code for the authentication column in this table:

```
<c:column id='authentication' value='#{rip.authentication.type}'>
<ctags:enumConverter forDisplay='true'
type='org.stillsecure.cobia.module.router.domain.RipAuthentication$Type' />
</c:column>
```

The critical element is the use of the <code>forDisplay</code> attribute in the <code>enumConverter</code> tag. This tells the converter to use the localized string of the enum value when converting from the enum value to text.

Figure 39 on page 72 shows an example of an entity table that displays an enum as an icon. Here is the JSP code for the action column in this table:

```
<c:column id='action' value='#{rule.action}'
converter='converter.firewall.FirewallRuleAction' escape='false' />
```

This column specifies a module-specific converter and the escape attribute is false which indicates that the rendered text is HTML code that should not be XML-escaped. Here is the code for this converter:

```
1.
   public class RuleActionConverter implements Converter
2.
3.
       public final static String CONVERTER_ID =
    "converter.firewall.FirewallRuleAction";
4.
5.
       public Object getAsObject(FacesContext ctx, UIComponent comp, String
   displayString)
6.
                throws ConverterException
        {
7.
8.
            assert false : "This converter is for display only.";
9.
           return null;
10.
       }
11.
12.
       public String getAsString(FacesContext ctx, UIComponent comp, Object
   object) throws ConverterException
13.
       {
14.
            String result = null;
15.
16.
            if ( object == null )
17.
            {
18.
                return "";
19.
            }
20.
21.
            try
22.
            ł
23.
                Action action = (Action) object;
24.
                switch (action)
25.
26.
                case ALLOW:
27.
```

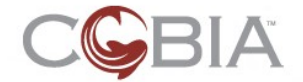

```
28.
                    result = "<span class=\"allowIcon\" title=\"Allow packets</pre>
   that match this rule\">allow</span>";
29.
                    break;
30.
                }
31.
                case DENY:
32.
                ł
                    result = "<span class=\"denyIcon\" title=\"Deny packets that
33.
   match this rule\">deny</span>";
34.
                    break;
35.
                }
36.
                case REJECT:
37.
                ł
                    result = "<span class=\"rejectIcon\" title=\"Reject packets</pre>
38.
   that match this rule\">reject</span>";
39.
                    break;
40.
41.
                default:
42.
                    throw new ClassCastException();
                }
43.
44.
45.
            catch (ClassCastException e)
46.
            ł
47.
                FacesMessage msg
48.
   MessageUtils.createFacesMessage(RULE_ACTION_CONVERTER_ERROR2,
   object.toString());
49.
                throw new ConverterException(msg);
50.
            }
51.
            return result;
52.
53.
       private static final String RULE_ACTION_CONVERTER_ERROR2 =
    "firewall.RuleActionConverter.getAsStringFailed";
54.}
```

Like the icon-converter for boolean values, you will need to specify the CSS styles for these span classes (on lines 28, 33 and 38) and create the necessary icons. Typically, these icons will be the same as the "active" icons defined by the ImageData elements in the UiColor implementation within the enum type itself.

## **Dealing with Single-String Representation Types**

Strings are used for a wide variety of purposes: names, descriptions, passwords and so on. There are three widgets in the Cobia UI Framework for dealing with strings: TextField, SecretField and TextArea. Here are code snippets from JSP pages for each of these three component types:

```
<c:textField id='description' required='true' size='25'
converter='converter.TrimString'
value='#{editRule.rule.description}'
validator='#{editRule.validateRuleName}' />
```

```
<c:textArea id='description' cols='40' rows='3'
value='#{editReservation.reservation.description}' />
```

```
<c:secretField id='currentUIPwd' required='true'
value='#{editPassword.currentUIPwd}'
validator="#{editPassword.validateCurrentUIPassword}" />
```

These components have these text attributes:

• Label – the label for the field itself

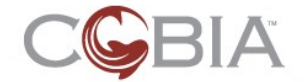

• helpText – (optional) the text displayed by the rollover help icon

The TextField component has one more text attribute:

• unitsLabel – the text after the field

In the first example, notice the use of the TrimString converter. This converter takes a string input and calls the trim function on the string to remove any blank characters surrounding any non-blank characters. Using this converter prevents a user from entering blank characters for a name.

Strings are also used to provide a user-friendly representation of a simple value object; see the Value Object Model Elements section on page 58. Two UI widgets are useful to handle the input of these types of value objects: TextField and ChoiceTextField. Here is an example of a TextField that input an IPv4Address object:

```
<c:textField id='ipAddress' required='true'
converter='converter.Ipv4Address' size='15'
value='#{editReservation.reservation.ipAddress}'
validator='#{editReservation.validateIpAddress}' />
```

The critical element of using either of these components with a value object in the domain model is the use of a converter. These converter can be pretty easy to build if the value object class includes a constructor that takes a String object as a parameter and has a toString method to recreates the string presentation.

Here is the (partial) code for the Ipv4Address value object class:

```
public class Ipv4Address extends IpAddress
1.
2.
   {
       public final long address;
3.
4.
5.
       public Ipv4Address( String address ) throws IllegalArgumentException
6.
7.
            int shift = 24;
           long addr = 0;
8.
9.
           for( String token : address.split( "\\." ) )
10.
11.
               long next = Integer.parseInt( token );
12.
               if( next < 0 || next > 255 )
                    throw new IllegalArgumentException( "Invalid IPv4 address: "
13.
   + address );
14.
               addr |= next << shift;
15.
               shift -= 8;
16.
17.
           if( shift != -8 || address.endsWith( "." ) )
                throw new IllegalArgumentException( "Invalid IPv4 address: " +
18.
   address );
19.
20.
           this.address = addr;
21.
       }
22.
23. // MORE CODE
24.
25.
       @Override
26.
       public String toString()
27.
28.
           return ( ( address >> 24 ) & 0xff ) + "." + ( ( address >> 16 ) &
   0xff ) + "."
29.
                    + ( ( address >> 8 ) & 0xff ) + "." + ( address & 0xff );
30.
       31. }
```

Here is the code for the Ipv4Address converter:

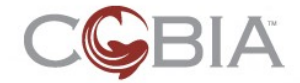

```
1.
   public class Ipv4AddressConverter implements Converter
2.
3.
       /** The JSF ID for this converter. The ID must be the same as
        * the ID defined in the framework-faces-config.xml file. */
4.
5.
       public final static String CONVERTER_ID = "converter.Ipv4Address";
6.
7.
        * This method converts the string representation to an Ipv4Address
8.
   object.
9.
10.
       public Object getAsObject(FacesContext ctx, UIComponent comp, String
   displayString) throws ConverterException
11.
       {
12.
            Ipv4Address result = null;
13.
           try
14.
            ł
15.
               if (displayString != null && displayString.trim().length() > 0)
16.
                    result = new Ipv4Address(displayString);
17.
18.
                }
19.
20.
           catch (IllegalArgumentException e)
21.
            ł
22.
               FacesMessage message
23.
                    =
   MessageUtils.createFacesMessage(IPv4ADDRESS_CONVERTER_TO_OBJECT_FAILED,
   displayString);
24.
                throw new ConverterException(message);
25.
26.
           return result;
       }
27.
28.
       private static final String IPv4ADDRESS_CONVERTER_TO_OBJECT_FAILED =
   "BASE.Ipv4AddressConverter.getAsObjectFailed";
29.
30.
31.
        * This method converts the Ipv4Address object to the string
   representation.
32.
        * /
       public String getAsString(FacesContext ctx, UIComponent comp, Object
33.
   object) throws ConverterException
34.
       {
           String result = null;
35.
           if ( object == null ) return "";
36.
37.
           try
38.
            {
39.
                Ipv4Address i = (Ipv4Address) object;
               result = i.toString();
40.
41.
42.
           catch (ClassCastException e)
43.
           {
44.
               assert false : e;
45.
46.
           return result;
       }
47.
48.}
```

When creating your own value object converters it is important that you consider the case of null values. The conditional statement on line 15 prevents the converter from attempting to converter an empty string, which fails in the object constructor. Similarly, line 36 returns an empty string of the object parameter is null.

Lastly, notice the getAsObject method executes the Ipv4Address constructor in a trycatch block. This is used to catch any IllegalArgumentExceptions that might be thrown by the constructor. The catch block throws a JSF ConverterException and

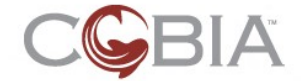

uses the Cobia MessageUtils facility to create the necessary JSF message object using a resource key. This key is looked up in the text.properties resource bundle. Here is the text for this example:

```
BASE.Ipv4AddressConverter.getAsObjectFailed=Converter Error: Invalid IPv4 address ''{0}''.
```

The  $\{0\}$  argument is the value entered by the user.

## **Dealing with Multiple-String Representation Types**

Sometimes a value object cannot easily be represented with a single string in a TextField. Therefore, we created the MultiTextField component. This component creates a field that contains two or more text fields. The combined data is used to construct a single value object.

Figure 44 shows an example from the DHCP ConfigureServerOptions screen.

| Common default DHCP | optio | ns (may | be ave | idden by | each poo | al)     |  |
|---------------------|-------|---------|--------|----------|----------|---------|--|
| * Lease duration:   | 3     | days    | 0      | hours    | 0        | minutes |  |
|                     |       |         |        |          |          |         |  |

Figure 44: Example MultiTextField Component

Here is the JSP code for this example:

```
1. <c:multiTextField id='leaseDuration' elements='days:3,hours:3,minutes:3'
2. value='#{globalOptionsMgr.leaseDuration}'
3. required='true' converter='converter.dhcp.Time'>
4. <f:validateLongRange minimum='1' />
5. </c:multiTextField>
```

The critical part of this component is the elements tag attribute. This is a commadelimited list of field IDs and the sizes of each field. These field IDs are critical for the data conversion which we will discuss in detail below.

The leaseDuration attribute of the backing bean is stored as a single integer, the number of seconds. Here are the accessor methods in the backing bean:

```
public int getLeaseDuration()
{
    return leaseDuration;
}
public void setLeaseDuration(int leaseDuration)
{
    this.leaseDuration = leaseDuration;
}
```

It is the responsibility of the converter.dhcp.Time converter to split the integer value into three elements, days, hours and minutes; and also convert the three elements back into a single integer value. The key to this type of conversion is that JSON (the JavaScript Object Notation) is used to pass multiple values to the client. For example, 1 day / 2 hours / 3 minutes is represented as "{days:1 , hours:2 , minutes:3 }" which is converted to 93780 seconds. The MultiTextField component generates JavaScript code to parse this JSON object and place each data element into the appropriate field based upon the field identifiers in the elements tag attribute (line 1). There is also JavaScript code that reconstructs the JSON string which is sent back to the web container to be handled by the JSF framework.

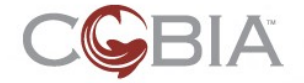

Here is the code for the time converter:

```
public class TimeConverter implements Converter
1.
2.
3.
       /** The JSF id for this converter. Must be the same as defined in the
   module-faces-config.xml file. */
       public final static String CONVERTER_ID = "converter.dhcp.Time";
4.
5.
б.
       public final static int SECONDS_IN_MINUTE = 60;
7.
       public final static int SECONDS IN HOUR = SECONDS IN MINUTE * 60;
       public final static int SECONDS_IN_DAY = SECONDS_IN_HOUR * 24;
8.
9
10.
       public Object getAsObject(FacesContext ctx, UIComponent comp, String
   displayString) throws ConverterException
11.
       {
12.
           int result;
13.
14.
           // Extract time elements from the JSON object
15.
           JSONObject jsonObject = JSONObject.fromString(displayString);
16.
           int days = getValue(jsonObject, DAYS_KEY, "BASE.days", -1);
           int hours = getValue(jsonObject, HOURS_KEY, "BASE.hours", 23);
17.
           int minutes = getValue(jsonObject, MINUTES_KEY, "BASE.minutes", 59);
18.
19.
20.
           // Create result in seconds
           result = (days * SECONDS_IN_DAY) + (hours * SECONDS_IN_HOUR) +
21.
   (minutes * SECONDS_IN_MINUTE);
22.
23.
           return (Integer) result;
24.
       }
25.
26.
       private int getValue(JSONObject jsonObject, String fieldKey, String
   fieldNameKey, int max)
27.
       {
28.
           int value = 0;
29.
           try
30.
            {
               value = jsonObject.getInt(fieldKey);
31.
32.
               if ( value < 0 )</pre>
33.
                ł
34.
                    String fieldName = new Resource(fieldNameKey).toString();
35.
                    FacesMessage message
36.
                        =
   MessageUtils.createFacesMessage(TIME_CONVERTER_VALUE_NOT_NEGATIVE,
   fieldName);
37.
                    throw new ConverterException(message);
38.
                 else if ( max != -1 && value > max )
39.
40.
                    String fieldName = new Resource(fieldNameKey).toString();
41.
                    FacesMessage message
42.
   MessageUtils.createFacesMessage(TIME_CONVERTER_VALUE_NOT_IN_RANGE,
   fieldName, max);
43.
                    throw new ConverterException(message);
44.
45.
46.
           catch (JSONException e)
47.
           {
48.
               String fieldName = new Resource(fieldNameKey).toString();
49.
               FacesMessage message
50.
   MessageUtils.createFacesMessage(TIME CONVERTER VALUE NOT AN INT, fieldName);
51.
                throw new ConverterException(message);
52.
53.
           return value;
54.
```

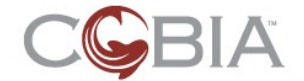

```
55.
       private static final String TIME_CONVERTER_VALUE_NOT_AN_INT =
   "dhcp.TimeConverter.valueNotAnInt";
56.
       private static final String TIME CONVERTER VALUE NOT NEGATIVE =
    'dhcp.TimeConverter.valueIsNegative";
       private static final String TIME_CONVERTER_VALUE_NOT_IN_RANGE =
57.
   "dhcp.TimeConverter.valueNotInRange";
58.
       /**
59.
       * This method converts from the Integer object to the string
60.
   representation.
61.
       public String getAsString(FacesContext ctx, UIComponent comp, Object
62.
   object) throws ConverterException
63.
       {
64.
           Integer seconds = (Integer) object;
65.
66.
           // Calculate time elements
67.
           int days = seconds / SECONDS_IN_DAY;
           int daysRemainder = seconds - (days * SECONDS_IN_DAY);
68.
69.
           int hours = daysRemainder / SECONDS_IN_HOUR;
70.
           int minutes = (daysRemainder - (hours * SECONDS_IN_HOUR)) /
   SECONDS_IN_MINUTE;
71.
72.
           // Create the JSON object with these elements
73.
           JSONObject jsonObject = new JSONObject();
74.
           jsonObject.put(DAYS_KEY, days);
75.
           jsonObject.put(HOURS_KEY, hours);
76.
           jsonObject.put(MINUTES_KEY, minutes);
77.
78.
           return jsonObject.toString();
       }
79.
80.
       static final String DAYS_KEY = "days";
81.
82.
       static final String HOURS_KEY = "hours";
83.
       static final String MINUTES_KEY = "minutes";
84. }
```

The text attributes of this component are a little more complex than other components. It does include the Label and helpText attributes, but it also includes optional pre- and post-labels for each element. Here are the text attributes for this example:

dhcp.ConfigureServerOptions.leaseDuration.Label=Lease duration
dhcp.ConfigureServerOptions.leaseDuration.days.postLabel={!BASE.days}
dhcp.ConfigureServerOptions.leaseDuration.hours.postLabel={!BASE.hours}
dhcp.ConfigureServerOptions.leaseDuration.minutes.postLabel={!BASE.minutes}

Here is a another example. Figure 45 shows an example from the Firewall module.

| 192.168.1.2 / 255.255.255.0 |
|-----------------------------|
|-----------------------------|

Figure 45: Another MultiTextField Example

This example has two elements: ipAddress and netmask. The converter used for this example is the built-in converter.IpNetworkAddress converter. Here is the code for this converter:

```
1. public class IpNetworkAddressConverter implements Converter
2. {
3. /** The JSF ID for this converter. The ID must be the same as
4. * the ID defined in the module-faces-config.xml file. */
5. public final static String CONVERTER_ID = "converter.IpNetworkAddress";
```

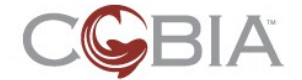

```
б.
7.
       public Object getAsObject(FacesContext ctx, UIComponent comp, String
   displayString) throws ConverterException
8.
       ł
            if ( displayString.trim().length() == 0 ) return null;
9.
10.
11.
           JSONObject jsonObject = JSONObject.fromString(displayString);
12.
13.
            // Convert IP address
14.
           String ipAddrStr = jsonObject.getString(IP_ADDRESS_KEY);
15.
           IpAddress ipAddress;
16.
            try
17.
18.
                ipAddress = IpAddress.parse(ipAddrStr);
19.
20.
           catch (IllegalArgumentException e)
21.
           1
22.
               FacesMessage message
23.
                    = MessageUtils.createFacesMessage(BAD_IP_ADDRESS_MSG,
   ipAddrStr);
24.
               throw new ConverterException(message);
25.
            }
26.
27.
            // Convert netmask
           String netmaskStr = jsonObject.getString(NETMASK_KEY);
28.
29.
           NetMask netmask;
30.
           try
31.
            {
32.
               netmask = new NetMask(netmaskStr);
33.
34.
           catch (IllegalArgumentException e)
35.
            ł
36.
               FacesMessage message
37.
                    = MessageUtils.createFacesMessage(BAD_NETMASK_MSG,
   netmaskStr);
38.
                throw new ConverterException(message);
39.
40.
41.
           return new IpNetworkAddress(ipAddress, netmask);
42.
       }
43.
       private static final String BAD_IP_ADDRESS_MSG =
    'BASE.Ipv4AddressConverter.getAsObjectFailed";
       private static final String BAD_NETMASK_MSG =
44.
    "BASE.NetmaskConverter.getAsObjectFailed";
45.
46.
       public String getAsString(FacesContext ctx, UIComponent comp, Object
   object) throws ConverterException
47.
48.
           if ( object == null ) return "";
49.
50.
           IpNetworkAddress network = (IpNetworkAddress) object;
51.
52.
            // Create the JSON object with these elements
53.
           JSONObject jsonObject = new JSONObject();
54.
            jsonObject.put(IP_ADDRESS_KEY, network.getAddress().toString());
55.
            jsonObject.put(NETMASK_KEY, network.getNetmask().toString());
56.
57.
           return jsonObject.toString();
58.
       }
59.
60.
       static final String IP_ADDRESS_KEY = "ipAddress";
       static final String NETMASK_KEY = "netmask";
61.
62.}
```

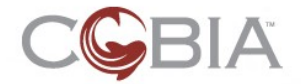

## **Dealing with Data Collections**

If your Domain model includes an attribute that contains multiple values of some primitive or value object, there are special UI widgets to deal with these.

#### **Dealing with Lists or Sets of Values**

Figure 46 shows the ValueAccumulator component.

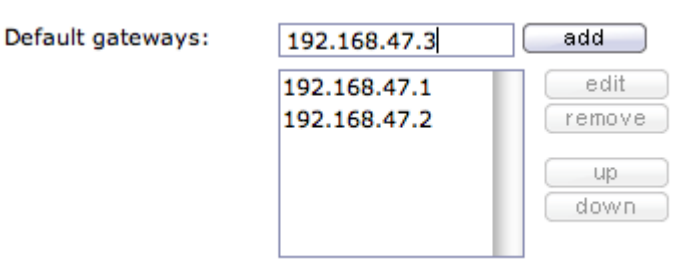

Figure 46: Example ValueAccumulator Component

The component uses a lot of JavaScript code to manipulate an internal HTML select element using the add, edit, remove, up and down buttons. Values are added from the text field either when the user types the Enter key or when the add button is clicked. The user can edit a specific item either by double-clicking the item or by single-clicking the item and then clicking the edit button; this removes the item from the list and places it into the text field which can then be edited and re-added. The user can remove an item by clicking the item and clicking the remove button.

If the list is ordered, the up/down buttons are displayed. The user single-clicks the element to move and then clicks either the up or down button to move the item within the list.

Here is the JSP code for this example from the DHCP ConfigureServerOptions screen:

- 1. <c:valueAccumulator id='defaultGateways' listHeight='6'</pre>
- 2. listOrderable='true' textFieldSize='15'
- 3. value='#{globalOptionsMgr.defaultGatewaysString}'

4. validator='#{globalOptionsMgr.validateDefaultGateways}' />

By default, this component transfers the list of items using a comma-delimited string. Conversion must be done by the setter method in the backing bean or domain entity. The validation of the items themselves must be done by a developer-supplied validator method which must also parse the comma-delimited string.

#### **Dealing with Ranges**

Figure 47 shows an example of a MultiTextField used to input a value range.

IP address range: (?) \_\_\_\_\_

Figure 47: Example MultiTextField for a Range Value

The Cobia UI Framework provides a built-in converter to handle this generic type of data collection: converter.Range. When using this converter the elements of the MultiTextField must be named start and end. This converter must include an embedded converter that is used to converter the individual elements.

#### Dealing with Lists of Ranges

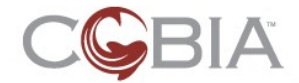

Figure 48 shows an example of a RangeAccumulator component.

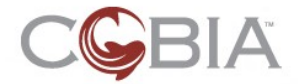

| * IP ranges: |                                                    | add            |
|--------------|----------------------------------------------------|----------------|
|              | 10.1.14.5 - 10.1.14.50<br>10.1.14.55 - 10.1.14.100 | edit<br>remove |

Figure 48: Example RangeAccumulator Component

Here is the JSP code for this example from the DHCP ConfigureServerOptions screen:

```
1. <c:rangeAccumulator id='ipRanges' required='true' dataType='string'
2. listHeight='5' textFieldSize='16'
3. value='#{editReservationPool.ipRangesString}'
4. validator='#{editReservationPool.validateIpRanges}'/>
```

Like the ValueAccumulator component, this component transfers the list of items using a comma-delimited string of start/end values separated by the dash (-) character. Conversion must be done by the setter method in the backing bean or domain entity. The validation of the items themselves must be done by a developer-supplied validator method which must also parse the comma-delimited string.

## **Dealing with Union Types**

Union types are the most complex of the value object types used in Cobia. Figure 49 shows an example union type field in the Firewall module. Union type widgets are also the most complicated widgets to use because it requires additional work to create the specification of the mapping between the UI widget and the actual union type value object. The details of this mapping are beyond the scope of this document; you must analyze the code of the examples discussed below to figure out how to use this component.

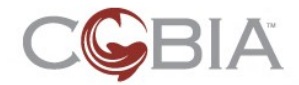

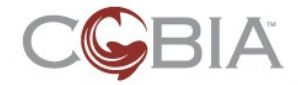

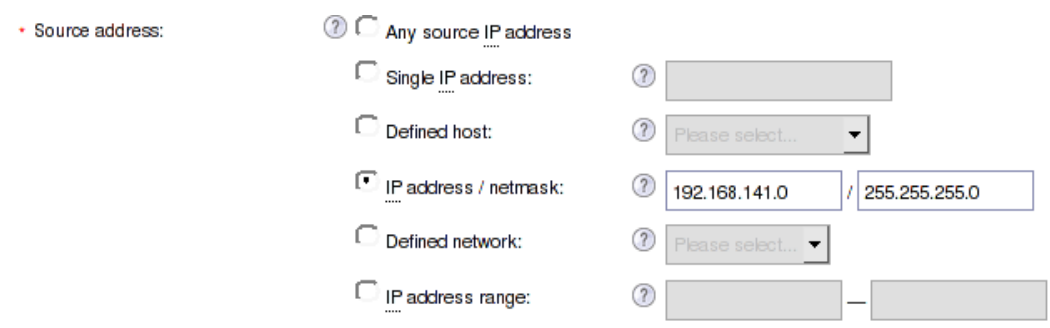

Figure 49: Example UnionTypeField Component

Here is the JSP code for this example:

```
1. <c:unionTypeField id='sourceAddress' required='true'
2. value='#{editRule.rule.sourceAddress}'
3. type='firewall.IpAddressMatchingSpec'
4. elementOrder='ANY, HOST, USER_DEFINED_HOST, NETWORK,
USER_DEFINED_NETWORK, RANGE' />
```

The type attribute declares the symbolic name for the union type specification for this field and the elementorder declares the order in which the union type "types" are presented on the page.

## The Union Type Specification

Every UnionTypeField component requires a *union type specification* which is an object that maps between the UI widget and the actual union type object. The  $t_{ype}$  attribute is a symbolic name that maps to a Java class name to implements this specification object. Figure 50 shows an abstract representation of the relationship between the UI widget, the specification, and the actual union type value object.

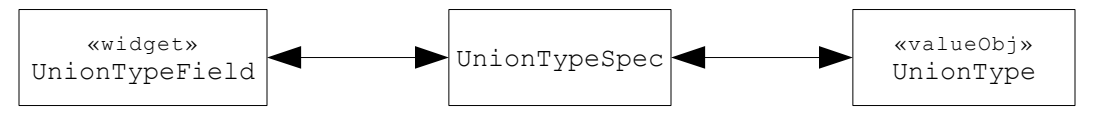

Figure 50: The Abstract Relationship between the Widget and the Value Object

Any module that requires a UnionTypeField must supply the unionTypeSpec.properties file in the modules src/properties/ directory. Here is this file for the Firewall module:

```
firewall.IpAddressMatchingSpec=org.stillsecure.cobia.module.firewall.web.IpA
ddressMatchingSpecification
firewall.IpPortMatchingSpec=org.stillsecure.cobia.module.firewall.web.IpPort
MatchingSpecification
firewall.UiAddressTranslation=org.stillsecure.cobia.module.firewall.web.Addr
essTranslationSpecification
firewall.UiPortTranslation=org.stillsecure.cobia.module.firewall.web
.PortTranslationSpecification
```

This is a mapping between the symbolic name used by the widget's type attribute and the specification class. The specification class must extend the UnionTypeSpecification abstract class from the org.stillsecure.cobia.web package. Figure 51 shows a specific example of this relationship.

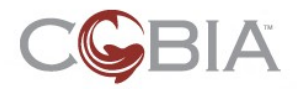

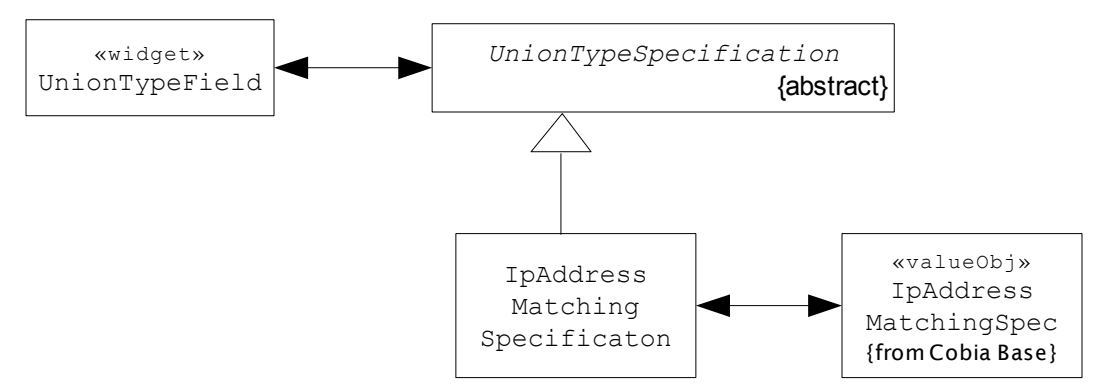

Figure 51: Specific Example of the UnionTypeSpecification Mapping

Every union type specification class must implement these methods:

- getTypes this method returns the complete set of enum values of the union type's Type enum
- createUIComponent this method creates the UI component used to input the value for a specific "type" of the union type object
- makeSetFunction this method generates the JavaScript code to set the UnionTypeField's hidden input field from the selected radio button and its individual data entry component
- makeInitFunction this method generates the JavaScript code to initialize the radio button and its data entry component from the UnionTypeField's hidden input field; these two JS functions are the inverse of each other
- convertToObject this method converts a JSON string from the UnionTypeField's hidden input field to an actual union type object
- convertToString this method converts an actual union type object to the JSON string which is then stored in the UnionTypeField's hidden input field
- validateObject this method allows generic validation of the converted union type object; frequently this method is not required if the convertToObject method handles all of the validation

The best way to learn how to build one of these is to analyze an example. There are four examples in the Firewall module. The IpAddressMatchingSpecification and the PortTranslationSpecification classes are the best examples.

#### The UnionTypeField Component

Figure 49 on page 90 shows an example union type field in the Firewall module.

The text attributes of this field require labels for each union type's type. Here is the example from the Firewall module:

- 1. firewall.EditFirewallRule.sourceAddress.Label=Source address
- 2. firewall.EditFirewallRule.sourceAddress.helpText=help text...
- 3. firewall.EditFirewallRule.sourceAddress.ANY.Label=Any source
- {!admin.IP.acronym} address
  4. #firewall.EditFirewallRule.sourceAddress.ANY.helpText=
- 5. firewall.EditFirewallRule.sourceAddress.HOST.Label=Single
- {!admin.IP.acronym} address
- 6. firewall.EditFirewallRule.sourceAddress.HOST.host.helpText=help text...
- 7. firewall.EditFirewallRule.sourceAddress.USER\_DEFINED\_HOST.Label=Defined host
- 8. firewall.EditFirewallRule.sourceAddress.USER\_DEFINED\_HOST.definedHost.helpTe xt=help text..

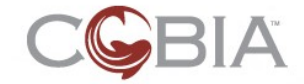

- 9. firewall.EditFirewallRule.sourceAddress.NETWORK.Label={!admin.IP.acronym}
   address / netmask
- 10. firewall.EditFirewallRule.sourceAddress.NETWORK.network.helpText=help
   text...
- 11. firewall.EditFirewallRule.sourceAddress.NETWORK.network.ipAddress.postLabel=
- 12. firewall.EditFirewallRule.sourceAddress.USER\_DEFINED\_NETWORK.Label=Defined
- network
  13. firewall.EditFirewallRule.sourceAddress.USER\_DEFINED\_NETWORK.definedNetwork.
  helpText=help\_text...
- 14. firewall.EditFirewallRule.sourceAddress.RANGE.Label={!admin.IP.acronym} address range
- 15. firewall.EditFirewallRule.sourceAddress.RANGE.range.helpText=help\_text...
- 16. firewall.EditFirewallRule.sourceAddress.RANGE.range.ipStart.postLabel=&mdash

```
;
```

Notice that there are three layers of the component ID portion of the text key. For example, the <code>sourceAddress</code> is the ID of the UnionTypeField itself; the <code>NETWORK</code> is the ID of the UnionTypeElement component is the second layer; and the <code>network</code> is the ID of the MulitTextField component is the third layer. The IDs of the second layer are the names of the values of the union type's Type enum. The IDs of the third layer are the IDs of the subcomponents defined in the <code>createUIComponent</code> method in the specification class.

UnionTypeField components also require special CSS styles. Here are the style definitions for this example:

```
1. div#editFirewallRule div#sourceAddressOptions { /**/
2. margin: 0 0 0 18em;
3. padding: 0;
4. }
5. div#editFirewallRule div#sourceAddressOptions label { /**/
6. width: 15em;
7. }
```

The first definition declares the margin that places the radio buttons in-line with the other form fields on this page. The second definition declares the width of the labels after the radio buttons and before the embedded form widgets for each radio button. The "Options" portion of the div ID is added by the UnionTypeField component when the component is rendered to HTML.

#### The UnionType Component

There is another variation on this component, called the UnionType or *union type section*. Figure 52 shows the only existing example of this component from the Router module, in the EditRipInterface screen.

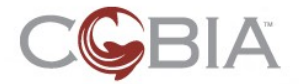

| Authentication      |     |
|---------------------|-----|
| None                |     |
| C Simple password   |     |
| Password:           | 0   |
| MD5 password        |     |
| Password:           | 0   |
| Authentication key: | (?) |

Figure 52: Example UnionType Component

This component is similar to a UnionTypeField except that it is not rendered as a field but rather as a separate section in the form. It includes its own SectionHeading (see Creating Sections on page 53). After each radio button (one for each type of the union type) a SubSection component is used. This component also uses a union type specification but the code for this type of component is a little more complex than specifications for UnionTypeField components. **NOTE**: specifications for these two types of union type widgets are not compatible.

Review the code in the  ${\tt RipAuthenticationSpecification}$  class in the Router module for an example of this type of specification.

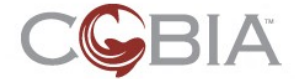

## **View and Search Pages**

This section describes how to create view and search screens.

## The Purpose of View Pages

View pages are used to display dynamic data. This data usually comes from a database. Figure 53 shows an example view page from the DHCP module.

| оре         |                                                        |                                                                                                    | Ø ok X cance                                                                                                 |
|-------------|--------------------------------------------------------|----------------------------------------------------------------------------------------------------|----------------------------------------------------------------------------------------------------|
| IP address  | MAC address                                            | IP address type                                                                                                    |                                                                                                    |
| 174.150.1.5 | 00:07:E9:AF:DB:67                                      | dynamic                                                                                                    |                                                                                                    |
| 192.168.1.4 | 00:10:8E:EB:16:42                                      | static (reserved)                                                                                                    |                                                                                                    |
|             |                                                        |                                                                                                    |                                                                                                    |
|             |                                                        |                                                                                                    | () ok (X) cance                                                                                              |
|             |                                                        |                                                                                                    |                                                                                                    |
|             | Ppe<br><u>IP address</u><br>174,150.1.5<br>192,168.1.4 | IP address         MAC address           174.150.1.5         0007:E9:AF:DB:67           192.168.1.4         00:10.8E:EB:16:42 | IP address     IP address type       174.150.1.5     0007/E9/AF/DB/67       192.168.1.4     00:103E/EB:16:42 |

Figure 53: Example View Page from the DHCP Module

View pages are like search pages, but the search criterion is predefined by the context of the page. For example, the DHCP scope leases is the search for leases for a specific DHCP scope. View screens should only be used when the expected result set is relatively small because the complete result set will be displayed on one page.

#### The Structure of View Pages

Typically, a view page can use an EntitySet UI widget to display the data. Here is the JSP code for this example:

```
1. <c:entitySet var="dhcpCurrent" value="#{editScope.scopedel.leases}"
2. id="leases" allowsAdd="false" allowsDelete="false" allowsEdit="false">
3. <c:column value="#{dhcpCurrent.app_dhcp_cur_ipaddress}" id="ipAddress" />
4. <c:column value="#{dhcpCurrent.app_dhcp_cur_macaddress}" id="macAddress"/>
5. <c:column value="#{'IPv4'}" id="protocol" />
6. </c:entitySet>
```

Notice that the allowsXyz attributes are all set to false. This means that the EntitySet component does not allow the user to add, edit or delete any item in the table.

Finally, the objects supplied in the value list must implement the Entity interface even though they will not be manipulated by configuration screens.

## The Purpose of Search Pages

Search pages are used to search on and display dynamic data. This data usually comes from a database. Figure 54 shows an example search page from the Firewall module.

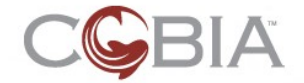

| Honitor firev           | vall lo | g          |                 |                |                     |                | done                            |
|-------------------------|---------|------------|-----------------|----------------|---------------------|----------------|---------------------------------|
|                         |         |            |                 |                |                     |                | )                               |
| Hide seems aritaria     |         |            |                 |                |                     |                |                                 |
|                         |         |            |                 |                |                     |                |                                 |
| Date/time:              | today   | <u> </u>   | any time        |                |                     |                |                                 |
| Protocol:               | UDP     | •          |                 |                | Source IP:          | contains       |                                 |
| Incoming interface:     | eth0 -  | internal 💌 |                 |                | Destination IP:     | contains 👻     |                                 |
| Outgoing interface:     | any int | erface 🔻   |                 |                | Source port:        | contains       |                                 |
| Puls                    |         |            | •               |                |                     |                |                                 |
| Hule:                   | any ru  | e          |                 | <b>-</b>       | Destination port:   | contains       |                                 |
| search                  |         |            |                 |                |                     |                |                                 |
|                         |         |            |                 |                |                     |                |                                 |
|                         |         |            |                 |                |                     |                |                                 |
| 53 log entries found. 🖤 |         |            |                 | 1 2            | <u>3 4 next&gt;</u> |                | Show 15 - log entries at a time |
| date/time               | data    | protocol   | incoming IE     | outgoing IE    | source IP           | destination IP | e part di part rula             |
| 12/4/06 03:22:53        | Q       | ICMP       | eth0 - internal | eth3 - extern  | al 192,168,43.1     | 192,168,46,3   | 9 - Block ICMP                  |
| 12/4/06 03:22:50        | Q       | ICMP       | eth0 - internal | eth3 - extern  | al 192,168,43,1     | 192 168 46 3   | 9 - Block ICMP                  |
| 12/4/06 03:18:47        | Q       | ICMP       | eth0 - internal | eth3 - interna | 192 168 43 1        | 192 168 46 3   | 9 - Block ICMP                  |
| 12/4/06 03:18:24        | Q       | ICMP       | eth0 - internal | eth3 - extern  | al 192.168.43.1     | 192 168 46 3   | 9 - Block ICMP                  |
| 12/4/06 03:18:05        | Q       | ICMP       | eth0 - internal | eth3 - extern  | al 192.168.43.1     | 192 168 46 3   | 9 - Block ICMP                  |
| 12/4/06 03:18:00        | 0       | ICMP       | eth0 - internal | eth3 - interm  | 192168.43           | 192 168 46 3   | 9 - Block ICMP                  |
| 12/4/06 03:17:49        | Q       | ICMP       | eth0 - internal | eth3 - extern  | al 192.168.43.1     | 192.168.46.3   | 9 - Block ICMP                  |
| 12/4/06 03:17:40        | 0       | ICMP       | eth0 - internal | eth3 - extern  | al 192.168.43.1     | 192 168 46 3   | 9 - Block ICMP                  |
| 12/4/06/03:17:97        | 0       | ICMP       | ath0 - internal | ath3 - avtarr  | al 192.168.43.      | 102.168.46.3   | 9 Block IOMP                    |
| 12/4/06 03:17:17        | 0       | ICMP       | eth0 - internal | eth3 - extern  | al 192.169.40.      | 102.100.40.3   | 9 - Block IOMP                  |
| 12/4/00/03.17.17        | 9       | ICIME      | eno - internal  | euro - extern  | ai 192.106.43.      | 192.100.40.3   | 9 - DIDCK ICIVIF                |
|                         |         |            |                 |                |                     |                |                                 |
|                         |         |            |                 |                |                     |                |                                 |
|                         |         |            |                 |                |                     |                | (-) done                        |

*Figure 54: Example Search Page from the Firewall Module* 

Search screens allow the user to dynamically specify the search criteria for the result set. Search screens should be used when the expected result set is relatively large because the result set will be truncated. The user will then be allowed to page through the result set one chunk at a time.

## The Structure of Search Pages

Search pages are split into two section:

- The criterion section at the top of the page provides a form that allows the user to enter the data for the database search as well as the reset and search buttons.
- The result set table at the bottom of the page provides the table of the data plus controls to move through the pages of the result set as well as the size of each page chunk.

Both of these sections are contained within a FormWrapper component to provide proper CSS styles for the form elements.

#### **The Criterion Section**

The criterion section provides:

- a toggle button to show and hide the criterion section
- the search form fields
- the search and reset buttons

Here is a sketch of the criterion section:

1. <c:showHideToggle id='logSearchCriteriaShowHide'

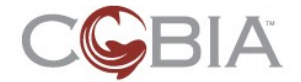

```
2.
         onElement='firewallLogSearchCriteria'
3.
         value='#{monitorLog.showCriteria}' />
4.
   <c:division id='firewallLogSearchCriteria'>
5.
6.
7.
      <c:division id='searchColumnOneCriteria'>
         <!-- LEFT SIDE SEARCH FIELDS -->
8.
9.
      </c:division>
10.
11.
     <c:division id='searchColumnTwoCriteria'>
12.
         <!-- RIGHT SIDE SEARCH FIELDS -->
     </c:division>
13.
14.
15.
     <c:division id='searchButtons' styleClass='searchNavigation'>
16.
         <!-- HTML CONTENT FOR THE RESET/SEARCH BUTTONS -->
17.
      </c:division>
18.
      <f:verbatim><br clear="left" /></f:verbatim>
19.
20. </c:division>
21. <f:verbatim><hr /></f:verbatim>
```

The ShowHideToggle component is used to create the plus/minus icon (with corresponding text) which is used to show or hide an HTML division specified by the onElement attribute. So far this component is has only been used in search screens, but it is a generic component that can be used in a variety of screens.

The main firewallLogSearchCriteria division is organized into three divisions:

- searchColumnOneCritieria, which provides the criteria form fields on the left
  side
- searchColumnTwoCritieria, which provides the criteria form fields on the
  right side
- searchButtons, which provides the reset and search buttons

Figure 55 shows the data objects for entering the search criteria.

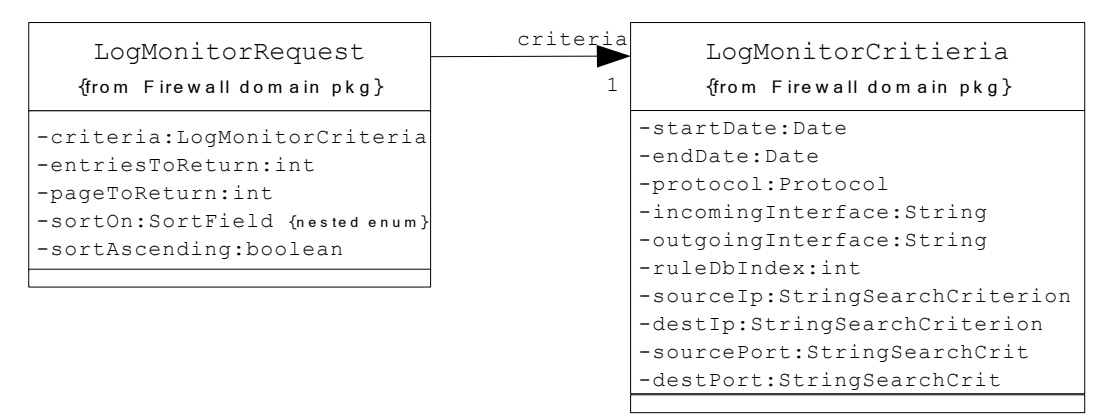

Figure 55: Search Request Data Objects from the Firewall MonitorLog Screen

The data in the LogMonitorCriteria object is populated by the form fields on criterion section of page. The data in the LogMonitorRequest object is populated by fields in the result set table section of the page that will be discussed below.

Most of the criteria form is composed of UI widgets that we have already discussed in the Configuration Pages section above. Here is the JSP code for the form widgets on the left side of the criteria section:

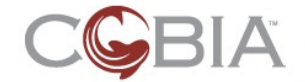

```
1. <c:division id='searchColumnOneCriteria'>
     <c:textField id='startDate' required='false'
2.
3.
          value='#{monitorLog.logReguest.criteria.startDate}'>
       <f:converter converterId="converter.Date" />
4.
5.
     </c:textField>
6.
     <c:dropDownList id='protocol'
7.
         value='#{monitorLog.logRequest.criteria.protocol}'>
8.
        <ctags:enumConverter
9.
            type='org.stillsecure.cobia.base.domain.values.Protocol' />
10.
        <c:enumSelectItems
11.
            type='org.stillsecure.cobia.base.domain.values.Protocol' />
12.
    </c:dropDownList>
    <c:dropDownList id='incomingInterface' required='false'
13.
          value='#{monitorLog.logRequest.criteria.incomingInterface}'>
14.
15.
        <f:selectItems value="#{monitorLog.selectListForInterfaces}" />
16.
      </c:dropDownList>
17.
      <c:dropDownList id='outgoingInterface' required='false'
          value='#{monitorLog.logRequest.criteria.outgoingInterface}'>
18.
19.
        <f:selectItems value="#{monitorLog.selectListForInterfaces}" />
20.
     </c:dropDownList>
21.
      <c:dropDownList id='ruleOption' required='false'
         value='#{monitorLog.logRequest.criteria.ruleDbIndex}'>
22.
23.
        <f:selectItems value="#{monitorLog.selectListForLoggingRules}" />
      </c:dropDownList>
24.
25. </c:division>
```

However, there is one new widget that is unique to search screens. It is the combination of a drop-down list with a text field. This widget is called StringSearchCriterion.

The drop-down list is specifically populated with an enum for selecting the type of string comparison:

- contains matches if the DB field contains the string in the text field
- does not contain matches if the DB field does not contain the string in the text field
- starts with matches if the DB field starts with the string in the text field
- ends with matches if the DB field ends with the string in the text field
- is matches if the DB field is exactly the string in the text field
- is not matches if the DB field is not the string in the text field

Here is the JSP code for the form widgets on the right side of the criteria section:

```
1. <c:division id='searchColumnTwoCriteria'>
     <c:textField id='endDate' required='false'
2.
3.
          value='#{monitorLog.logRequest.criteria.endDate}'>
4.
       <f:converter converterId="converter.Date" />
5.
     </c:textField>
6.
     <c:stringSearchCriterion id='sourceIP' required='false'</pre>
7.
          value='#{monitorLog.logRequest.criteria.sourceIP}' />
8.
     <c:stringSearchCriterion id='destinationIP' required='false'
9.
          value='#{monitorLog.logRequest.criteria.destinationIP}' />
10.
    <c:stringSearchCriterion id='sourcePort' required='false'</pre>
          value='#{monitorLog.logRequest.criteria.sourcePort}'
11.
12.
     <c:stringSearchCriterion id='destinationPort' required='false'
13.
          value='#{monitorLog.logRequest.criteria.destinationPort}' />
14. </c:division>
```

The StringSearchCriterion widget takes the data from the enum and the text field and creates a StringSearchCriterion object from the Cobia

org.stillsecure.cobia.util package. This widget has a built-in converter to create these objects.

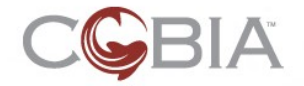

Lastly, here is the JSP code for the search buttons:

```
1. <c:division id='searchButtons' styleClass='searchNavigation'>
2.
     <ctags:loadStyle src='/components/styles/contentButton.css' />
3.
     <f:verbatim><![CDATA[
4.
       5.
        ]]></f:verbatim>
6.
7.
           <h:commandLink id="search" action="#{monitorLog.search}"</pre>
   styleClass="contentButton contentSearchButton" value="search"/>
8.
    <f:verbatim><![CDATA[
9.
        10.
        11.
     ]]></f:verbatim>
     <jstl:choose>
12.
13.
     <jstl:when test="${monitorLog.logRequest.criteria.default}">
            <h:commandLink id="reset" action="#{monitorLog.reset}"</pre>
14.
   styleClass="contentButton contentResetButtonInactive" value="reset"/>
15.
     </jstl:when>
16.
     <jstl:otherwise>
            <h:commandLink id="reset" action="#{monitorLog.reset}"</pre>
17.
   styleClass="contentButton contentResetButton" value="reset"/>
     </jstl:otherwise>
18.
19.
     </jstl:choose>
20.
    <f:verbatim><![CDATA[
        21.
      22.
23.
    ]]></f:verbatim>
24. </c:division>
```

As you can see this JSP code does not use Cobia UI widgets. It uses a combination of hard-coded HTML, plus standard JSP tag libraries (JSTL) and standard JSF component such as commandLink. Future version of the Cobia UI Framework might include widgets for this set of buttons.

## The Result Set Section

The bottom half of Figure 54 on page 95 shows the result set in a paged table. There are no built-in widgets for the elements in this section of the screen. Review the JSP code in the Firewall module at modules/firewall/web/MonitorLog.jspx to see how to recreate this code for you search screens. Also you will need to review the backing bean code at

modules/firewall/src/org/stillsecure/cobia/module/firewall/web/MonitorLog
. java to see how the screen object supports the functionality of this screen.

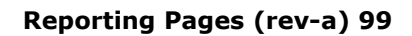

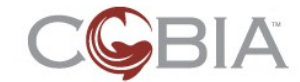

# **Reporting Pages**

This section describes how to create reporting screens. Not designed in Cobia v0.3.

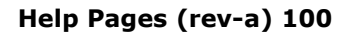

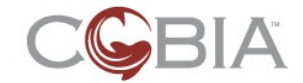

# **Help Pages**

This section describes how to create help screens. Not designed in Cobia v0.3.

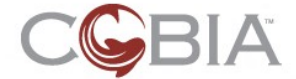

## **Dashboard Screens**

This section describes how to create dashboard screens.

## The Purpose of Dashboard Screens

The primary purpose of a Dashboard screen is to present the status of the module's service. This is usually done with summary data and graphs. Dashboards are the hardest screens to create because there is no standard way of constructing them. There are some Cobia widgets that help, but creating these screens is still an art. In the next couple of pages we will show you how the current Cobia module dashboards were built.

### The Admin Dashboard

Figure 56 shows Admin dashboard.

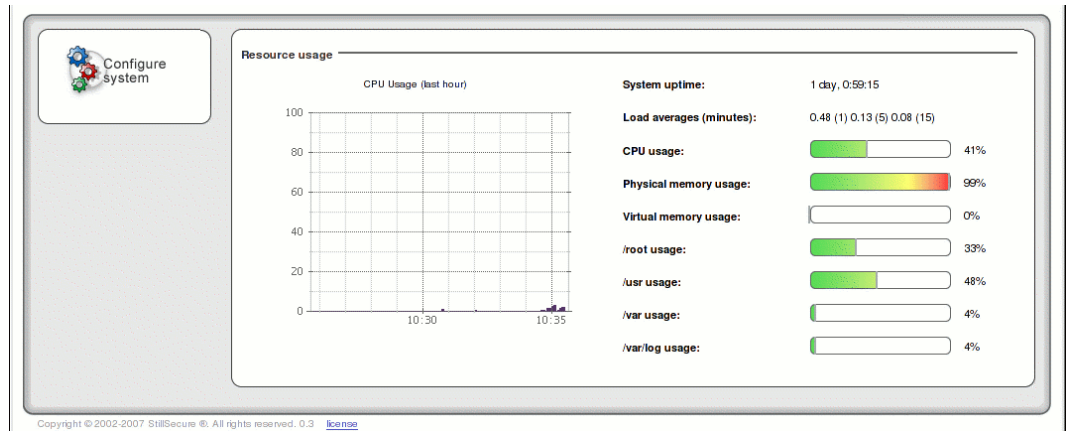

Figure 56: The Admin Dashboard

There are two major elements to this dashboard: the CPU usage graph on the left and the server statistics shows with text and thermometer-style charts on the right. Here is the JSP code for this content:

```
1. <c:dataHeading id="resourceUsage" />
   <c:division id="monitoring">
2.
     <a4j:region id="ajax_monitoring">
3.
       <a4j:poll id="poller" interval="5000"
4.
5.
           onsubmit="return navigation.a4jSubmit();"
6.
           oncomplete="refreshGraphs();"
7.
           reRender="cpuGraph,sysUptime,sysLoadAverage,cpuUsage,memoryUsage,swa
   pUsage,dfRoot,dfUsr,dfVar,dfVarLog"/>
8.
9.
       <c:division id="graphing">
10.
         <c:division id="GR">
11.
           <c:graph id="cpuGraph" value="#{grapher.cpuGraph}"/>
12.
         </c:division>
       </c:division>
13.
14.
15.
       <c:division id="sysStats">
         <c:dataList id='times' type='definition' styleClass='dashDataList'>
16.
          <c:dataListItem id='sysUptime' itemValue='#{systemMetrics.uptime}' />
17.
18.
          <c:dataListItem id='sysLoadAverage'
   itemValue='#{systemMetrics.loadAverage}' />
```

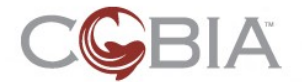

```
19.
          </c:dataList>
20.
          <f:verbatim><br /></f:verbatim>
21.
          <c:division id="usage">
22.
            <c:percentageScale id="cpuUsage" value="#{systemMetrics.cpuUsage}"/>
            <c:percentageScale id="memoryUsage"
23.
   value="#{systemMetrics.memoryUsage}"/>
           <c:percentageScale id="swapUsage"
24.
   value="#{systemMetrics.swapUsage}"/>
            <c:percentageScale id="dfRoot" value="#{systemMetrics.dfRoot}"/>
25.
            <c:percentageScale id="dfUsr" value="#{systemMetrics.dfUsr}"/>
<c:percentageScale id="dfVar" value="#{systemMetrics.dfVar}"/>
26.
27.
            <c:percentageScale id="dfVarLog" value="#{systemMetrics.dfVarLog}"/>
28.
29.
          </c:division>
30.
       </c:division>
31.
       <f:verbatim><br clear="left"/></f:verbatim>
32.
33.
     </a4j:region>
34. </c:division>
```

There is a lot going on here; we will break it down into these elements:

- Headings
- Graphs
- Data lists
- Percentage scales
- AJAX functionality

The Cobia UI widget DataHeading (line 1) creates a section heading for Dashboards. The text of the heading is provided in the text.properties file:

admin.Dashboard.resourceUsage.Label=Resource usage

The Cobia UI widget Graph (line 11) creates an HTML <img> tag and JavaScript code that includes the refreshGraphs function. This function iterates over every <img> element within the <div> tag whose ID is graphing; lines 8-13. The text of the graph title is provided in the text.properties file:

admin.Dashboard.cpuGraph.Label=CPU Usage (last hour)

The Cobia UI widget DataList (lines 16-19) creates an HTML <dl> structure with text labels and text data. Each row is created by a single DataListItem subcomponent (lines 17 and 18). The labels of these elements is provided in the text.properties file:

admin.Dashboard.sysUptime.Label=System uptime: admin.Dashboard.sysLoadAverage.Label=Load averages (minutes):

The Cobia UI widget PercentageScale (lines 22-28) creates individual HTML <dl> structures with text labels and a thermometer-styled graphic that reflects an integer value from 0 to 100 percent. The labels for these components are handled in with the Label text attribute.

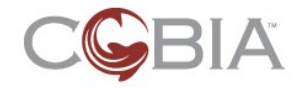

#### Dashboard Screens (rev-a) 103

All of these components are made dynamic by using AJAX (<u>Asynchronous JavaScript</u> and XML). The Cobia project uses the A4J (AJAX for JSF) library which is built into the JBOSS RichFaces component library which is also include. The <a4j:region> tag (lines 3-33) surround all of the components that need to be AJAX-enabled. The <a4j:poll> tag (lines 4-7) creates a periodic timer which sends a JSF request to rerender a chunk of the current page. By default, the whole screen will be rerendered ; however, the <a4j:region> tag will isolate this process to only tags within this region.

The poller uses the onsubmit to modify how the form submission occurs; you need this. After the request comes back the poller executes the JavaScript in the oncomplete attribute; the rehreshGraphs function is called to have the graphs pull a fresh image from the server.

Review the modules/admin/web/styles/admin.css file to understand how these elements are styled. Because most of these elements are *floated* in several locations in the JSP code we embedded HTML break tags (<br>>); see lines 20 and 31.

#### The Firewall Dashboard

Rule Hits per Minute Rule Hits per Minute Configure firewall Rule: Block all IBC • Rule: Enable outgoing mail delivery • Monitor firewall log Generate reports Rule Hits per Minute Rule Hits per Minute • Ŧ Rule: Enable all access to public web server Rule: Enable incoming email delivery

Figure 57 shows the Firewall dashboard.

Figure 57: The Firewall Dashboard

This dashboard contains for graphs that display the number of hits per minute for a specific rule. The rule is selected from the drop-down list above the graph. Here is the JSP code for this dashboard:

```
1. <c:dataHeading id='ruleHitCounts'</pre>
   <c:division id='ruleHitsGraphs'>
2.
      <a4j:region id='ajax_monitoring'>
3.
        <a4j:poll id='poller' interval='5000'
4.
5.
                   onsubmit='return navigation.a4jSubmit();'
                   oncomplete='refreshGraphs();'
6.
                   7.
8.
                   action="#{firewallHome.refreshGraphs}" />
9.
10.
11.
        <c:division id='graphing'>
12.
           <c:division id='rule1'>
13.
              <c:htmlTag value="h4">
```

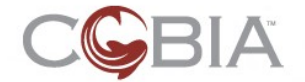

```
<h:outputText value="Rule Hits per Minute"/>
14.
15.
               </c:htmlTag>
16.
               <c:dropDownList id='ruleHits1GraphSelect' divClass='graphSelect'</pre>
17.
                                value='#{firewallHome.rule1ToGraph}'>
18.
                   <f:selectItems
   value='#{firewallHome.selectListForCountingRules}'/>
19.
                   <a4j:support event='onchange'
20.
                                onsubmit='navigation.a4jSubmit(false)'
                                reRender='ruleHits1Graph'
21.
22.
                                ajaxSingle='true'/>
23.
               </c:dropDownList>
24.
               <c:division id='rule1Scale' styleClass='scale'>
25.
                   <c:graph id='ruleHits1Graph' inhibitLabel='true'
26.
                            value='#{firewallHome.rule1GraphImgUrl}'/>
27.
               </c:division>
28.
            </c:division>
29.
30.
            <c:division id='rule2'>
               <!-- CONTENT FOR RULE #2 -->
31.
32.
            </c:division>
33.
34.
            <c:division id='rule3'>
35.
               <!-- CONTENT FOR RULE #3 -->
            </c:division>
36.
37.
38.
            <c:division id='rule4'>
               <!-- CONTENT FOR RULE #4 -->
39.
40.
            </c:division>
41.
            <f:verbatim><br clear='left'/></f:verbatim>
42.
43.
         </c:division>
44.
      </a4j:region>
45. </c:division>
46.<f:verbatim><br clear='left'/></f:verbatim>
```

The DropDownList component (line 16-23) uses the <a4j:support> tag to issue an AJAX request when the user selects a item in the drop-down list. To get the graph title (a <h4> tag) to render above the drop-down list, we use an <a4j:htmlTag> tag to render the <h4> tag and use the inhibitLabel attribute on the Graph component. In the future, we might create a single component for this combination of elements if we find further uses for it.

#### **The Router Dashboard**

Figure 58 shows the Router dashboard.

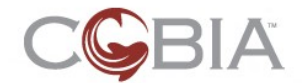

#### Dashboard Screens (rev-a) 105

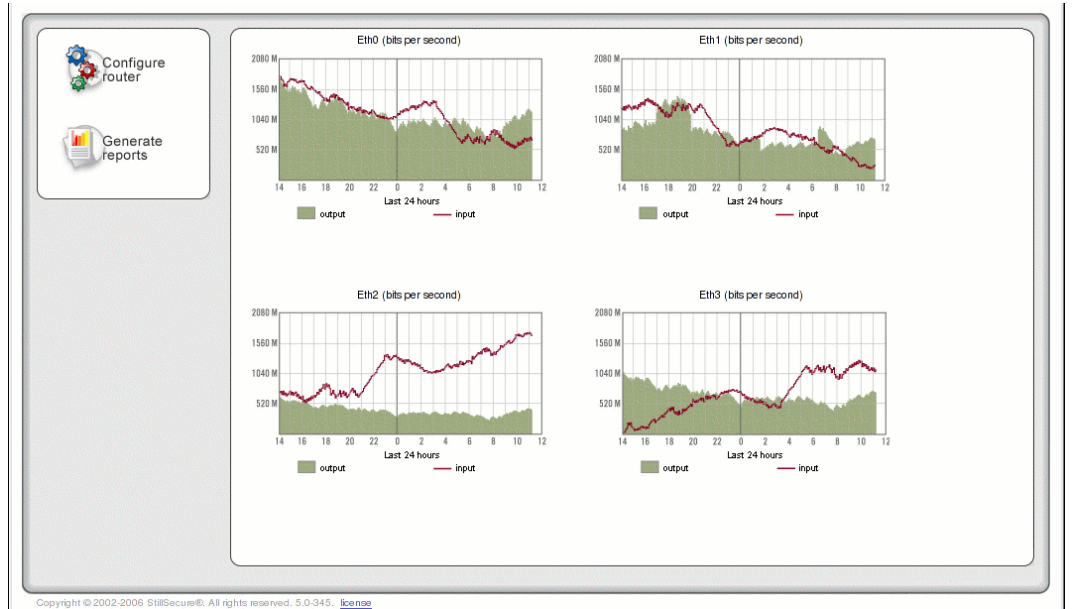

Figure 58: The Router Dashboard

This dashboard contains a graph for every active Ethernet interface on the appliance.

```
1.
   <c:dataHeading id="ethernetThroughput" />
2.
   <a4j:region id="ajax_monitoring"
               ajaxListener="#{grapher.createInterfaceGraphs}">
3.
4.
      <a4j:poll id="poller" interval="5000"
5.
                 onsubmit="return navigation.a4jSubmit();"
6.
                oncomplete="refreshGraphs();"
7.
                reRender="interfaceGraphs"/>
      <c:division id="graphing">
8.
9.
         <t:dataList id="interfaceGraphs" layout="simple"
                      var="intf" value="#{routerHome.interfaces}">
10.
             <c:graph id='ethThroughputGraph'
11.
12.
                      value="/graphs/#{intf.interface.device}.png"/>
13.
         </t:dataList>
14.
      </c:division>
      <f:verbatim><br clear='left' /></f:verbatim>
15.
16. </a4j:region>
```

There are two new elements in the page. First, we need to iterate over each interface and create a Graph element for each. This is accomplished using the <t:dataList> from the Tomahawk tag library which is part of MyFaces. This component acts like the JSTL <core:forEach> tag in that it iterates over a collection in the value attribute (line 10) and assigns each item in the collection to the EL variable declared in the var attribute. This EL variable is then available for use in the value attribute of the <c:graph> tag (lines 11 and 12).

Second, the title for each graph requires a unique string. This is accomplished using a trick in the  ${\tt text.properties}$  file:

```
router.Dashboard.ethThroughputGraph.Label={0} (bits per second)
router.Dashboard.ethThroughputGraph.labelArgs=#{intf.interface.device}
```

The Label attribute uses a message argument  $\{0\}$  in the title. This argument is populated by the second text attribute, labelArgs. The trick is that this attribute is a

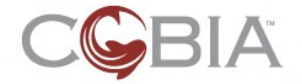

JSF value binding which is evaluated at run-time to determine the text that is inserted into the  ${\tt Label}$  attribute.

## The DHCP Dashboard

Figure 59 shows the DHCP dashboard.

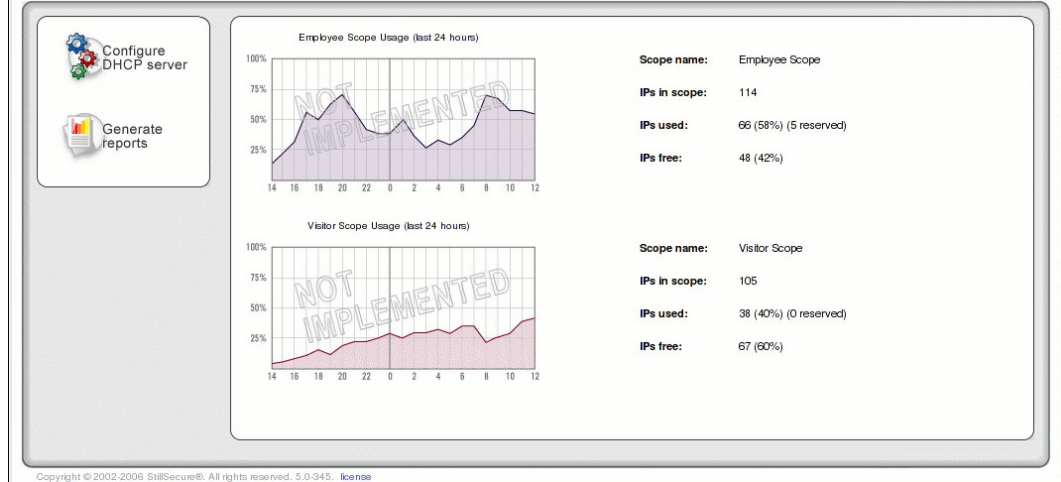

Figure 59: The DHCP Dashboard

The DHCP dashboard is similar to the Admin dashboard in that includes a graph next to a block of dynamic, textual information. The main difference is that there is a unique graph/text combination for every DHCP scope defined by the user. Therefore, this screen must also use the Tomahawk DataList component. Here is the JSP code for this screen:

```
1. <c:dataHeading id="dhcpScopes"/>
   <c:division id="dashboardScopes">
2.
   <a4j:region id="ajax_monitoring"
3.
4.
               ajaxListener="#{dhcpHome.createAllDashboardGraphs}">
5.
      <a4j:poll id="poller" interval="5000"
6.
                onsubmit="return navigation.a4jSubmit();"
7.
                oncomplete="refreshGraphs();"
                reRender="scopeGraphs"/>
8.
9.
10.
      <c:division id='graphing'>
         <t:dataList id="scopeGraphs" layout="simple"
11.
12.
                     var="scope" value="#{dhcpHome.scopes}">
13.
            <c:division styleClass="scope">
14.
               <c:division styleClass="scopeGraph">
15.
                  <c:division id="GR">
                     <c:graph id='scopeUsage'
16.
   value="/dhcp/images/dhcp_usage_xybar_#{scope.ethInterface.device}.jpg"/>
17.
                   </c:division>
18.
               </c:division>
19.
                <c:dataList id="dhcpScopeStats" type="definition"
20.
                    styleClass='dashDataList' divStyleClass='scopeStatistics'>
21.
                   <c:dataListItem id='scopeName' itemValue="#{scope.name}" />
                  <c:dataListItem id='ipsInScope' itemValue="#{scope.totalIPs}"
22.
23.
                  <c:dataListItem id='ipsInUse'
   itemValue="#{messages['dhcp.Dashboard.ipsInUse.Value'][scope.usedIPs][scope.
   precentUsedIPs]}" />
24.
                   <c:dataListItem id='ipsFree'
   itemValue="#{messages['dhcp.Dashboard.ipsFree.Value'][scope.freeIPs][scope.p
   recentFreeIPs]}" />
```

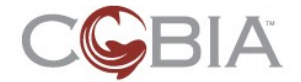

```
25.
                </c:dataList>
26.
            </c:division>
27.
            <f:verbatim><br clear='left' /></f:verbatim>
28.
         </t:dataList>
29.
      </c:division>
30. </a4j:region>
31. <core:if test="${empty dhcpHome.scopes}">
      <f:verbatim><h4 class="emptyDashboard">
32.
                      ${messages['dhcp.Dashboard.noScopesMessage']}
33.
34.
                   </h4>
35.
       </f:verbatim>
36.</core:if>
37.
38. </c:division><!-- END: dashboardScopes -->
```

The Tomahawk DataList component (lines 11-29) iterates over every DHCP scope and generates a Cobia Graph and Cobia DataList for each scope. Two of the DataListItem components use an odd value binding on lines 23 and 24. The message JSF attribute acts like a Java MessageFormat object by first looking up the resource key in the first bracket in the text.properties file. Each bracket following that is an argument to the message. Here is the text for the dhcp.Dashboard.ipsInUse.Value key:

dhcp.Dashboard.ipsInUse.Value={0} ({1}%)

The value of scope.usedIPs is placed in the first argument {0} and the value of scope.precentUsedIPs is placed in the second argument {1}.

The JSP code lines 31 through 36 are used to put something in the dashboard if there are no scopes defined. This prevents the content portion of the screen from being completely empty.

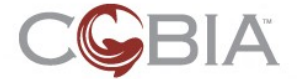

# **Client-side Screen Behavior**

Some screens may require special client-side behavior. The Cobia UI Framework supports this by automatically linking to a JS file for each page. For example, Figure 60 shows the EditPassword page in the Admin module.

| Configure s         | ystem                                     |        |
|---------------------|-------------------------------------------|--------|
| General             | Change Web interface pass                 | word 🕥 |
| Ethernet interfaces | Current password:                         | 0      |
| Networks and hosts  | <ul> <li>New password:</li> </ul>         | 0      |
| Passwords           | <ul> <li>Confirm new password:</li> </ul> | 0      |
|                     | Change root password 🕜                    |        |
|                     | Current password:                         | 0      |
|                     | New password:                             | 0      |
|                     | Confirm new password:                     | 0      |
|                     |                                           |        |

Figure 60: The EditPassword Page in the Admin Module

The two checkboxes enable the three text fields below each checkbox. This is a behavior that goes beyond the standard behavior of the BooleanCheckbox component so it must be added using JavaScript. Here is the JSP code for the main content of this page:

```
1. <c:formWrapper id='changePasswords'>
2.
3.
      <c:booleanCheckbox id='uiPassword' value='#{editPassword.uiPassword}' />
      <c:subSection id='changeUIPassword'>
4.
         <c:secretField id='currentUIPwd' required='true'
5.
6.
                       value='#{editPassword.currentUIPwd}'
7.
                        validator="#{editPassword.validateCurrentUIPassword}" />
8.
         <c:secretField id='newUIPwd' required='true'
                        value='#{editPassword.newUIPwd}'
9.
10.
                        validator="#{editPassword.validateUIPassword}" />
         <c:secretField id='confirmUIPwd' required='true'
11.
12.
                       value='#{editPassword.confirmUIPwd}'
13.
                        validator="#{editPassword.validateUIPasswordsMatch}" />
14.
      </c:subSection>
15.
      <c:booleanCheckbox id='rootPassword' value='#{editPassword.rootPassword}'
16.
   1>
17.
      <c:subSection id='changeRootPassword'>
         <c:secretField id='currentRootPwd' required='true'
18.
                    value='#{editPassword.currentRootPwd}'
19.
20.
                     validator="#{editPassword.validateCurrentRootPassword}" />
         <c:secretField id='newRootPwd' required='true
21.
22.
                     value='#{editPassword.newRootPwd}'
                     validator="#{editPassword.validateRootPassword}" />
23.
```
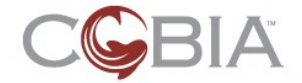

```
24.
          <c:secretField id='confirmRootPwd' required='true
25.
                     value='#{editPassword.confirmRootPwd}'
26.
                     validator="#{editPassword.validateRootPasswordsMatch}" />
27.
       </c:subSection>
28.
29. </c:formWrapper>
       When a screen or page is rendered (see the Screen Rendering Process section on page
       28), the Cobia UI Framework automatically includes a <script> tag to link to the
       page's JS file defined by the path:
       /<moduleID>/scripts/<screenID or pageID>.js
       So, for the EditPassword page this JS file would be:
       /admin/scripts/EditPassword.js
       Here is the code in this JS file:
1. /**
   * Enables or disables the form subsection controlled by the uiPassword
2.
   checkbox.
3.
   * @param chkBox -- The x:uiPassword checkbox HTMLElement */
4.
5.
6. function changedUIPassword(chkBox)
7.
   {
8.
       var pwdSubSection = $('x:changeUIPassword');
9.
10.
       if ( chkBox.checked )
11.
       {
12.
          enableObject(pwdSubSection);
13.
14.
       else
15.
       {
16.
          disableObject(pwdSubSection);
17.
18.}
19.
20./**
21. * Enables or disables the form subsection controlled by the rootPassword
   checkbox.
22.
23. * @param chkBox -- The x:rootPassword checkbox HTMLElement
24.*/
25. function changedRootPassword(chkBox)
26.{
27.
       var pwdSubSection = $('x:changeRootPassword');
28.
29.
       if ( chkBox.checked )
30.
       {
31.
          enableObject(pwdSubSection);
32.
33.
       else
34.
       ł
35.
          disableObject(pwdSubSection);
36.
37.}
38.
39. var EditPassword = {
40.
41.
       / * *
       * Initialize the screen.
42.
       * This will be the last thing added to the "on-DOM-load" event handler.
43.
       * /
44.
45.
       initialize : function ()
```

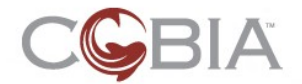

| 46. |                                                                              |
|-----|------------------------------------------------------------------------------|
| 47. | // Initialize the state of the screen                                        |
| 48. | <pre>changedUIPassword(\$('uiPasswordCHECKBOX'));</pre>                      |
| 49. | <pre>changedRootPassword(\$('rootPasswordCHECKBOX'));</pre>                  |
| 50. | // Configure the radio buttons                                               |
| 51. | Event.observe('uiPasswordCHECKBOX', 'click',                                 |
| 52. | <pre>function () { changedUIPassword(\$('uiPasswordCHECKBOX')) });</pre>     |
| 53. | Event.observe('rootPasswordCHECKBOX', 'click',                               |
| 54. | <pre>function () { changedRootPassword(\$('rootPasswordCHECKBOX')) });</pre> |
| 55. |                                                                              |
| 56. |                                                                              |
| 57. | }                                                                            |

The first two functions handle each checkbox; one for the UI password subsection and one for the root password subsection. The last chunk of JS code (lines 39-57) define a JavaScript namespace for this page and in it defines an initialize function (lines 45-55). This function initializes the state of the screen by calling the previously defined JS functions to enable or disable the subsections based upon the state of the corresponding checkbox (lines 48 and 49). Next the initialize function uses the Prototype observe function to add these changedXyzPassword functions to the appropriate checkbox element.

Any screen or page that requires this type of initialization must create a namespace for that screen/page ID *and* an initialize function must also be created.

This initialize function must be called after the page's DOM (Document Object Model) is completely loaded; therefore, the page's initialize function is added to a DOM-load event handler. This is also part of the screen rendering process. Here is the JS code rendered at the bottom of the EditPassword page:

```
1. <script language="javascript" type="text/javascript">
2. if ( typeof EditPassword != 'undefined' )
3. {
4. if ( typeof EditPassword.initialize == 'function' )
5. { addDOMLoadEvent(EditPassword.initialize); }
6. }
7. </script>
```

There is a lot you can do with client-side JavaScript. However, using JavaScript with the Cobia UI Framework requires an understanding of how the component are rendered in order to determine the IDs of various rendered HTML elements for complex components. The best way to do this is either by reading the source code of the renderer classes of the JSF components or by looking at the actual rendered HTML content.

### **Dynamic JavaScript**

One last comment on JavaScript files. You can use JSPX code to create dynamic JavaScript. For example, there are components in the DHCP module which require a JS array of DHCP options which is generated by the web server.

Here is the code for the file modules/dhcp/web/scripts/dhcp\_options.jspx:

```
1. <jsp:root
2. xmlns:jsp='http://java.sun.com/JSP/Page' version='2.0'
3. xmlns:f='http://java.sun.com/jsf/core'
4. xmlns:c='http://java.sun.com/jsp/jstl/core'>
5. <jsp:directive.page contentType='text/javascript' />
6. <f:view>
7. <f:verbatim><![CDATA[
8. var DHCP = { // START: DHCP namespace
```

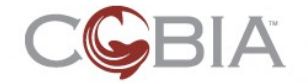

| 9.        |                                                                                   |
|-----------|-----------------------------------------------------------------------------------|
| 10.       | //                                                                                |
| 11        | // Ontion type constants                                                          |
| 10        |                                                                                   |
| 12.       | OPTION TYPE DOCIENT + 0                                                           |
| 13.       | OPIION_ITPE_BOOLEAN · 0,                                                          |
| 14.       | OPTION_TYPE_BOOLEANS : 1,                                                         |
| 15.       | OPTION_TYPE_UNSIGNED_8_BIT_INTEGER : 2,                                           |
| 16.       | OPTION_TYPE_UNSIGNED_16_BIT_INTEGER : 3,                                          |
| 17.       | OPTION TYPE UNSIGNED 32 BIT INTEGER : 4,                                          |
| 18.       | OPTION TYPE SIGNED 8 BIT INTEGER : 5,                                             |
| 19        | OPTION TYPE SIGNED 16 BIT INTEGER : 6                                             |
| 20        | OPTION TYPE SIGNED 32 BIT INTEGEP : 7                                             |
| 20.       | OPTION_TYPE_CTDING2_SINIEGER · /,                                                 |
| 21.       | OPTION_TIPE_STATE 0,                                                              |
| 22.       | OPTION_TIPE_TEAT • 9,                                                             |
| 23.       | OPTION_TYPE_IP_ADDRESS : 10,                                                      |
| 24.       | OPTION_TYPE_IP_ADDRESSES : 11,                                                    |
| 25.       | OPTION_TYPE_INTEGERS : 12,                                                        |
| 26.       | OPTION_TYPE_2D_ARRAYS : 13, /* not supported */                                   |
| 27.       |                                                                                   |
| 28.       | //                                                                                |
| 29.       | // Option object constructor                                                      |
| 30.       |                                                                                   |
| 31.       | Option : function(code, name, description, type)                                  |
| 32        |                                                                                   |
| 33        | this code = code;                                                                 |
| 31        | this name - name:                                                                 |
| 25        | this description - description:                                                   |
| 35.<br>ac |                                                                                   |
| 30.       | this.type = type,                                                                 |
| 37.       |                                                                                   |
| 38.       | return this;                                                                      |
| 39.       | },                                                                                |
| 40.       |                                                                                   |
| 41.       | // Global variable of all DHCP options (used by the Edit/Add DHCP Option          |
|           | screen)                                                                           |
| 42.       | OPTIONS ARRAY : new Array(),                                                      |
| 43.       |                                                                                   |
| 44.       | initialize : function()                                                           |
| 45        |                                                                                   |
| 46        | llsc/ftwerbatims                                                                  |
| 10.       | a for Each war = optionKay = items = "\$ aditOption allotherOptionKaya}"          |
| ч/.       | versities var optionkey items of eartoption.aitotheroptionkeys                    |
| 4.0       |                                                                                   |
| 48.       | <pre>&lt;1. Verbactim&gt;&lt;[[CDA1A] DHCP.0PIIONS_ARRAY[5{VS.Index}] = new</pre> |
|           | DHCP.Option(\${optionKey.code}, "\${optionKey.userName}",                         |
|           | "\${optionKey.userDescription}", DHCP.\${optionKey.type});]]>                     |
| 49.       |                                                                                   |
| 50.       | <f:verbatim>&lt;![CDATA]&lt;/td&gt;</f:verbatim>                                  |
| 51.       | }                                                                                 |
| 52.       |                                                                                   |
| 53.       | } // END: DHCP namespace                                                          |
| 54.       |                                                                                   |
| 55.       | addDOMLoadEvent(DHCP.initialize);                                                 |
| 56        | 11>                                                                               |
| 57        | /fiview>                                                                          |
| 58        |                                                                                   |
| 50.       | 21 34 + 1000                                                                      |

Most of this code is static content (lines 8-45 and 51-55). This sets up a JS namespace called DHCP. The code from lines 47 through 49 uses the JSTL forEach tag to iterate over every DHCP option from the domain model and create <code>OPTIONS\_ARRAY</code> elements, one for each option.

This file is included in the JSP files that need this array, such as the AddOption screen. Here is the JSP code that performs the include:

- 1. <c:screen value='#{editOption}'>
  2. <ctags:loadScript src='scripts/dhcp\_options.jsf' />

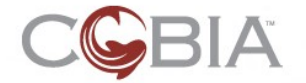

3. <!-- the rest of the screen -->
4. </c:screen>

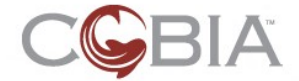

#### Including Raw HTML Content (rev-a) 113

# **Including Raw HTML Content**

We want you to use the Cobia UI component library; however, we recognize that there will be cases in which you need either raw HTML or a combination of raw HTML with JSF standard (or third-party) components.

If the HTML you need to include is complete (meaning the complete XML structure is in place), then you can use the JSF <code>verbatim</code> tag. Here is an example:

```
5. <f:verbatim>
6. <h4 class="emptyDashboard">
7. ${messages['dhcp.Dashboard.noScopesMessage']}
8. </h4>
9. </f:verbatim>
```

The <h4> tag is complete; it is started and ended within the verbatim tag.

In some cases it is not possible to have complete HTML code within the  ${\tt verbatim}$  tag. Here is an example:

```
1. <f:verbatim><![CDATA[
      2.
       3.
  ]]></f:verbatim>
4.
5.
          <h:commandLink id="search" action="#{monitorLog.search}"</pre>
   styleClass="contentButton contentSearchButton" value="search"/>
б.
   <f:verbatim><![CDATA[
7.
       8.
9. ]]></f:verbatim>
```

In this situation you must use the XML CDATA notation (<![CDATA[ any text ]]>) within the verbatim tag.

**WARNING**: In some cases, the JSF verbatim tag does not work well with AJAX; uses these techniques at your own risk.